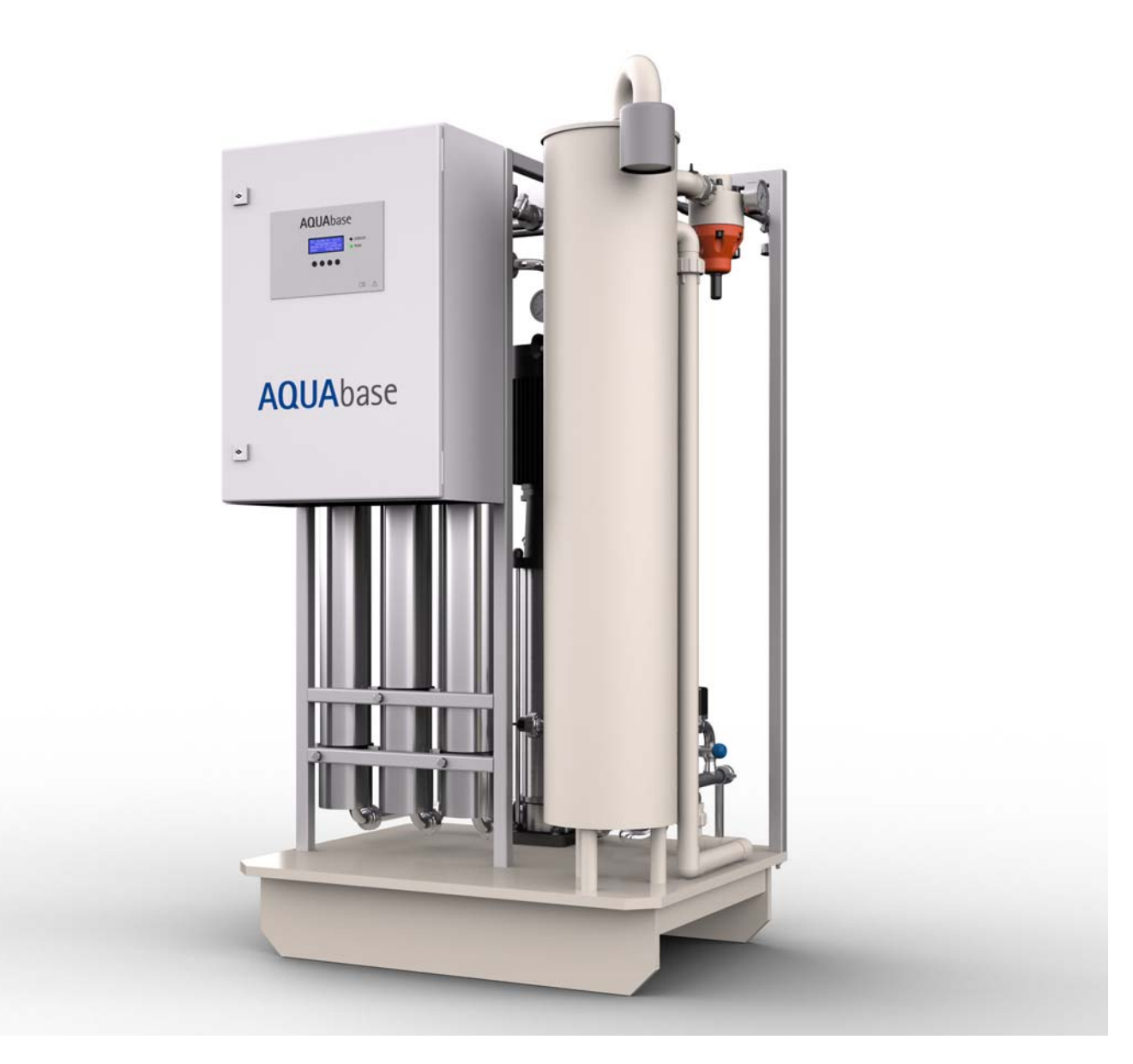

Gebrauchsanweisung

# **AQUA**base

### Umkehrosmoseanlage

Rev. 2.20 – 2017-03-20 Softwareversion 1.00

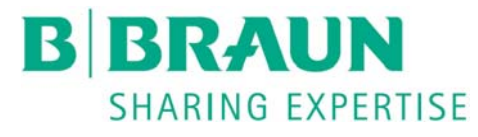

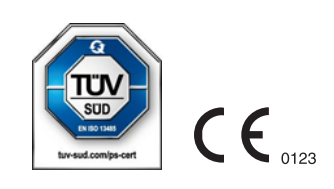

### Sehr geehrte Kunden,

In dieser Gebrauchsanweisung wird die Umkehrosmoseanlage als RO (Reverse Osmose) bezeichnet. Die Wasseraufbereitungsanlage AQUAbase ist ein Medizinprodukt und entspricht den Qualitätsanforderungen gemäß den Normen ISO 23500 und ISO 26722.

Treten Schwierigkeiten an der Anlage auf, bei denen Ihnen diese Gebrauchsanweisung nicht weiterhelfen sollte, melden Sie sich bitte unter Angabe einer möglichst genauen Fehlerbeschreibung und der Gerätedaten direkt bei B. Braun, bei Ihrem Service-Techniker oder Ihrem autorisierten B. Braun-Partner.

Diese Gebrauchsanweisung muss ständig am Einsatzort der Wasseraufbereitungsanlage verfügbar sein.

Diese Gebrauchsanweisung enthält grundlegende Hinweise, die vor Inbetriebnahme und Wartung zu beachten sind. Sie ist daher unbedingt vor Inbetriebnahme- und/oder Wartungsmaßnahmen von dem zuständigen Fachpersonal/ Anwender zu lesen.

Der Betreiber der Anlage ist verpflichtet, die in dieser Gebrauchsanweisung beschriebenen Arbeits-, Wartungs- und STK-Abläufe und die jeweiligen Intervalle zu beachten.

Bei Nichtbeachtung dieser Gebrauchsanweisung kann B. Braun keinen sicheren Betrieb der Anlage gewährleisten.

Diese Gebrauchsanweisung ist Bestandteil des Anlagenlieferumfanges und ist bei Wiederverkauf dem neuen Besitzer zu übergeben.

B. Braun behält sich vor, Teile dieser Gebrauchsanweisung oder technische Daten ohne vorherige Mitteilung zu ändern.

Haben Sie noch Fragen zu dieser Gebrauchsanweisung oder möchten Sie Anmerkungen oder Verbesserungsvorschläge mitteilen, dann zögern Sie nicht und setzen Sie sich bitte direkt mit uns in Verbindung.

Hersteller:

#### **B. Braun Avitum AG**

Schwarzenberger Weg 73-79 34212 Melsungen Germany Tel.: +49 (56 61) 71-0 Fax: +49 (56 61) 75-0

Ihr persönlicher Service

Name

ist in 24h-Bereitschaft telefonisch erreichbar unter:

# Verbesserungs-Ideen

Wenn Sie mit dieser Gebrauchsanweisung arbeiten, haben Sie vielleicht Ideen, die zur Verbesserung des Inhalts beitragen können. Bitte behalten Sie dies nicht für sich, sondern teilen Sie uns Ihre Vorschläge mit. Wir haben dann die Möglichkeit, in folgenden Auflagen Ihre Vorschläge einfließen zu lassen.

| • | Ja, ich möchte einen  | Vorschlag machen! Meine Adresse ist:         |  |
|---|-----------------------|----------------------------------------------|--|
|   | Name:                 |                                              |  |
|   | Anschrift:            |                                              |  |
|   |                       |                                              |  |
|   | Tel.:                 |                                              |  |
|   | Fax                   |                                              |  |
| • | Die Art. Nr. und Rev. | der mir vorliegenden Gebrauchsanweisung ist: |  |
|   | Art. Nr.:             |                                              |  |
| • | Mein Vorschlag zur \  | erbesserung betrifft die Seite(n):           |  |
|   |                       |                                              |  |
| • | Mein Vorschlag:       |                                              |  |
|   |                       |                                              |  |
|   |                       |                                              |  |
|   |                       |                                              |  |
|   |                       |                                              |  |
|   |                       |                                              |  |
|   |                       |                                              |  |

Bei Bedarf bitte weitere Seiten beilegen. Sie können auch kopierte Seiten aus der Gebrauchsanweisung mit eingetragenen Verbesserungen beifügen.

Bitte senden Sie Ihren Vorschlag an:

#### **B. Braun Avitum AG**

Schwarzenberger Weg 73-79 34212 Melsungen Germany Tel.: +49 (56 61) 71-0 Fax: +49 (56 61) 75-0

### Hinweise zur Gebrauchsanweisung

Die Gebrauchsanweisung enthält Informationen zur sicheren Anwendung der Anlage.

Der Anwender hat sich vor der Anwendung eines Medizinproduktes von der Funktionsfähigkeit und dem bestimmungsgemäßen Zustand des Medizinproduktes zu überzeugen und die Gebrauchsanweisung sowie die sonstigen beigefügten sicherheitsbezogenen Informationen und Instandhaltungshinweise zu beachten.

#### Der Betreiber ist in folgenden Punkten einzuweisen, bzw. verpflichtet:

- Das Medizinprodukt darf nur von Personen errichtet, betrieben und angewendet werden, die dafür erforderliche Ausbildung oder Kenntnis und Erfahrung besitzen.
- Das Medizinprodukt darf nur **seiner Zweckbestimmung** entsprechend nach den Vorschriften der Medizinprodukte-Betreiberverordnung in der aktuellen Fassung betrieben werden.
- Der Anwender muss sich verpflichten, die Anlage nur im bestimmungsgemäßen Zustand zu betreiben. Die Anlage darf nicht betrieben oder angewendet werden, wenn sie Mängel aufweist, durch die Patienten, Beschäftigte oder Dritte gefährdet werden können. Der Anwender hat sich vor jeder Anwendung von der Funktionsfähigkeit und dem bestimmungsgemäßen Zustand zu überzeugen.
- Einweisung über sicheren Umgang mit den Produkten. Dies umfasst theoretische Grundlagen, sachgerechte Handhabung und Anwendungsvoraussetzung.
- Einweisung über zulässige Betriebsdaten (z. B. Einstelldaten für Sicherheits- und Überwachungseinrichtungen, Funktionsprüfungen).
- Einweisung über Wartung und Behebung von Betriebsstörungen.
- Der Anwender ist verpflichtet, eintretende Veränderungen an der Anlage, welche die Sicherheit betreffen, sofort seinem Vorgesetzten/Betreiber zu melden sowie alle Sicherheitshinweise zu beachten.
- Einweisung über Gefahren, Verhaltensregeln und erforderliche Schutzmaßnahmen beim Umgang mit den eingesetzten Stoffen, Anweisungen im Gefahrenfall und Erste Hilfe.
- Durch Anweisungen und Kontrollen hat der Betreiber für Sauberkeit und Übersichtlichkeit am Einsatzort der Anlage zu sorgen.
- Der Betreiber muss sich verpflichten, die Zuständigkeiten bei Inbetriebnahme, Bedienung und Wartung unmissverständlich so zu regeln, dass diese von allen Personen eingehalten werden, damit unter dem Sicherheitsaspekt keine unklaren Kompetenzen auftreten.

# Verwendete Zeichen und Symbole in der Gebrauchsanweisung

| GEFAHR        | Das Signalwort bezeichnet eine Gefährdung mit einem hohen Risikograd, die, wenn sie nicht vermieden wird, den Tod oder eine schwere Verletzung zur Folge hat.                |
|---------------|----------------------------------------------------------------------------------------------------|
|               | Das Signalwort bezeichnet eine Gefährdung mit einem mittleren Risikograd, die, wenn sie nicht vermieden wird, den Tod oder eine schwere Verletzung zur Folge haben kann.     |
|               | Das Signalwort bezeichnet eine Gefährdung mit einem niedrigen Risikograd, die, wenn sie nicht vermieden wird, eine geringfügige oder mäßige Verletzung zur Folge haben kann. |
|               | Das Signalwort warnt vor Sach- und Umweltschäden.                                                                                                    |
|               |                                                                                                    |
| HINWEIS       | Das Signalwort weist auf Ratschläge bzw. Angaben zur wirtschaftlichen Verwendung oder auf einen einfacheren Arbeitsschritt hin.                                              |
| $\rightarrow$ | Dieses Symbol kennzeichnet einen Querverweis auf ein Kapitel innerhalb dieser<br>Gebrauchsanweisung.                                                                         |

#### Verwendete Zeichen und Symbole an der Umkehrosmose

|                        | Achtung, heiße Oberfläche                                                                                                    |
|------------------------|----------------------------------------------------------------------------------------------------|
|                        | Gebrauchsanweisung beachten                                                                                                    |
|                        | Schutzleiteranschluss                                                                                                    |
| , <b> </b> ,           | Massenanschluss                                                                                                    |
| $_{\rm 3N}\sim$        | Dreiphasen-Wechselstrom mit Neutralleiter                                                                                           |
| $\bigcirc$             | AUS (Versorgung, Trennen vom Netzanschluss)                                                                                         |
|                        | EIN (Versorgung, Verbinden mit Netzanschluss)                                                                                       |
| <u>/</u> {             | Gefährliche elektrische Spannung                                                                                                    |
| À                      | Achtung Restgefahren. Verweist auf die Notwendigkeit, die Gebrauchsanweisung auf wichtige sicherheitsbezogene Angaben durchzusehen. |
| ••••                   | Zeigt den Hersteller des Medizinproduktes nach den EU-Richtlinien 90/385/EWG,<br>93/42/EWG und 98/79/EG an.                         |
| $[] \label{eq:linear}$ | Zeigt das Datum an, an dem das Medizinprodukt hergestellt wurde.                                                                    |

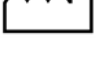

REF

Zeigt die Artikelnummer des Herstellers an, sodass ein bestimmtes Medizinprodukt identifiziert werden kann.

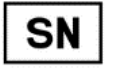

Zeigt die Seriennummer des Herstellers an, sodass ein bestimmtes Medizinprodukt identifiziert werden kann.

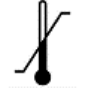

Ein Symbol der Temperaturbegrenzung. Bezeichnet werden die Temperaturgrenzwerte, denen das Medizinprodukt sicher ausgesetzt werden kann.

# Diese Gebrauchsanweisung besteht aus zwei Teilen:

#### Teil 1 – Gebrauchsanweisung

#### Sie finden hier Themen, die für den Normalbetrieb der Anlage wichtig sind.

- 1. Sicherheit
- 2. Einsatzbereich und bestimmungsgemäßer Gebrauch
- 3. Zubehörliste AQUAbase
- 4. Verwendung in Kombination mit anderen Geräten
- 5. Technische Beschreibung
- 6. Funktionen
- 7. Bezeichnung der Bauteile
- 8. Inbetriebnahme / Außerbetriebnahme
- 9. Einschalten des Gerätes
- 10. Dialysebetrieb
- 11. Standbybetrieb
- 12. Desinfektion (DI)
- 13. Eingabe von Gerätedaten
- 14. Betriebsarten
- 15. Fehler / Ursachen / Behebung

#### Teil 2 – Ergänzungen zur Gebrauchsanweisung

Sie finden hier Themen, die bei Inbetriebnahme und Wartung/STK wichtig sind.

- 1. Übergabeerklärung für die Gebrauchsanweisung
- 2. Transport und Aufstellung
- 3. Arbeiten vor Erstinbetriebnahme
- 4. Erstinbetriebnahme
- 5. Inbetriebnahmeprotokoll
- 6. Anlage-Kenndaten
- 7. Technische Daten
- 8. Aufstell- und Klemmenplan
- 9. Wartung und Sicherheitstechnische Kontrollen (STK)
- 10. Ersatz- und Verschleißteilliste AQUAbase
- 11. Musterbrief an den kommunalen Wasserversorger

# Teil 1 – Gebrauchsanweisung

| Hinwe | ise zur (                                                   | Gebrauchsanweisung1-4                                 |  |  |
|-------|-------------------------------------------------------------|-------------------------------------------------------|--|--|
| Verwe | Verwendete Zeichen und Symbole in der Gebrauchsanweisung1-4 |                                                       |  |  |
|       | Verwendete Zeichen und Symbole an der Umkehrosmose          |                                                       |  |  |
|       | Teil 1 – Gebrauchsanweisung1                                |                                                       |  |  |
|       | Teil 2 –                                                    | Ergänzungen zur Gebrauchsanweisung1-6                 |  |  |
| 1.    | Siche                                                       | rheit 1-1                                             |  |  |
|       | 1.1                                                         | Gefahren bei Nichtbeachtung der Sicherheitshinweise   |  |  |
|       | 1.2                                                         | Allgemeine Sicherheit1-1                              |  |  |
|       | 1.3                                                         | Funktionale Sicherheit1-1                             |  |  |
|       | 1.3.1                                                       | Betriebssicherheit1-1                                 |  |  |
|       | 1.3.2                                                       | Sicherheit bei Instandhaltung1-2                      |  |  |
|       | 1.4                                                         | Mikrobiologische Sicherheit1-2                        |  |  |
|       | 1.5                                                         | Restgefahren1-3                                       |  |  |
|       | 1.6                                                         | Gegenanzeigen und etwaige unerwünschte Nebenwirkungen |  |  |
|       | 1.6.1                                                       | Gegenanzeigen 1-4                                     |  |  |
|       | 1.6.2                                                       | Nebenwirkungen                                        |  |  |
| 2.    | Einsa                                                       | tzbereich und bestimmungsgemäßer Gebrauch2-1          |  |  |
|       | 2.1                                                         | Funktionsmerkmale2-1                                  |  |  |
|       | 2.2                                                         | Wesentliche Leistungsmerkmale2-2                      |  |  |
|       | 2.3                                                         | Anwendungsvorschriften2-2                             |  |  |
|       | 2.4                                                         | Anforderung an die Wasserqualitäten2-2                |  |  |
|       | 2.4.1                                                       | Anforderungen an das Speisewasser/Rohwasser:          |  |  |
| 3.    | Zubel                                                       | nörliste AQUAbase3-1                                  |  |  |

# 4. Verwendung in Kombination mit anderen Geräten ........... 4-1

Teil 1 • Inhalt

Teil 1 • Inhalt

| 5. | Tech   | nische Beschreibung5-1                                         |
|----|--------|----------------------------------------------------------------|
|    | 5.1    | Funktionsweise                                                 |
|    | 5.2    | Konstruktionsmerkmale                                          |
|    | 5.2.1  | Einzelrohrbauweise                                             |
|    | 5.2.2  | AQUAbase HT Heiß-desinfizierbare Full-fit Elemente             |
|    | 5.2.3  | Totraumarme Verrohrung in Edelstahl5-2                         |
| 6. | Funk   | tionen 6-1                                                     |
|    | 6.1    | Grundfließbild6-1                                              |
|    | 6.2    | Verfahrensschema6-2                                            |
|    | 6.2.1  | Verfahrensschema AQUAbase6-2                                   |
|    | 6.2.2  | Verfahrensschema AQUAbase HT                                   |
|    | 6.3    | Funktionsbeschreibung6-4                                       |
|    | 6.3.1  | Wassereinspeisung6-4                                           |
|    | 6.3.2  | Vorlagetank                                                    |
|    | 6.3.3  | Steuerung nach der Leitfähigkeit 6-5                           |
|    | 6.3.4  | Produktionsdruck der Anlage6-5                                 |
|    | 6.3.5  | Ringleitungsdruck6-5                                           |
|    | 6.3.6  | Verhinderung von Überdruck in der Ringleitung6-5               |
|    | 6.3.7  | Temperaturabhängige Verwerfung6-5                              |
|    | 6.3.8  | Standbybetrieb6-6                                              |
|    | 6.3.9  | Abstellspülung6-6                                              |
|    | 6.3.10 | Leckagemeldungen6-6                                            |
| 7. | Beze   | ichnung der Bauteile7-1                                        |
|    | 7.1    | Bezeichnung der Anlage7-1                                      |
|    | 7.2    | Anzeige und Tastatur7-3                                        |
| 8. | Inbet  | riebnahme / Außerbetriebnahme                                  |
|    | 8.1    | Starten der Anlage                                             |
|    | 8.2    | Produktionsunterbrechung8-1                                    |
|    | 8.3    | Starten der Anlage nach Abschalten durch eine Störung          |
|    | 8.4    | Außerbetriebsetzen der Anlage8-2                               |
|    | 8.5    | Rücknahme und Entsorgung8-2                                    |
|    | 8.6    | Technisches Merkblatt KONSERVIERUNG mit Natriummetabisulfit8-3 |

Teil 1 • Inhalt

**AQUA**base

| 10. | Dialysebetrieb (Dial)10-1                        |                                                   |  |
|-----|--------------------------------------------------|---------------------------------------------------|--|
| 11. | Standbybetrieb (Betrieb in dialysefreien Zeiten) |                                                   |  |
| 12. | Desin                                            | fektion (DI) 12-1                                 |  |
|     | 12.1                                             | Vor der Desinfektion (DI)12-1                     |  |
|     | 12.2                                             | Durchführung der chemischen Desinfektion (DI)12-2 |  |
|     | 12.3                                             | Durchführung einer Reinigung vor Desinfektion     |  |
|     | 12.4                                             | Menuführung Desinfektion12-4                      |  |
|     | 12.5                                             | Thermische Desinfektion (Option)12-6              |  |
|     | 12.6                                             | HT Option – Heißreinigung der Umkehrosmose 12-6   |  |
| 13. | Einga                                            | be von Gerätedaten und Parametern 13-1            |  |
|     | 13.1                                             | Leistungsdaten, Menüpunkt 113-1                   |  |
|     | 13.2                                             | Dialysebetrieb, Menüpunkt 213-3                   |  |
|     | 13.3                                             | Eingabe Daten Standbybetrieb Menüpunkt 313-5      |  |
|     | 13.4                                             | Eingabe Desinfektionsbetrieb, Menüpunkt 413-6     |  |
|     | 13.5                                             | Eingabe Automatikbetrieb, Menüpunkt 513-7         |  |
|     | 13.6                                             | Servicebetrieb, Menüpunkt 613-8                   |  |
|     | 13.7                                             | Anlagendaten, Menüpunkt 713-11                    |  |
|     | 13.8                                             | Fehlerhistorie, Menüpunkt 813-12                  |  |
|     | 13.9                                             | HT Betrieb, (Option) Menüpunkt 913-12             |  |
| 14. | Betrie                                           | ebsarten14-1                                      |  |
|     | 14.1                                             | Übersicht der Betriebsarten14-1                   |  |
|     | 14.2                                             | Bezeichnung der digitalen Ein- und Ausgänge14-1   |  |
|     | 14.3                                             | Betriebsmodi AQUAbase                             |  |
| 15. | Fehle                                            | r / Ursachen / Behebung15-1                       |  |

15.1

9.

# 1. Sicherheit

# 1.1 Gefahren bei Nichtbeachtung der Sicherheitshinweise

Die Nichtbeachtung der Sicherheitshinweise kann zu einer Gefährdung des Anwenders und/oder des Patienten führen. Die Nichtbeachtung kann unter Umständen folgende Gefährdungen nach sich ziehen:

- Versagen wichtiger Funktionen der Anlage.
- Gefährdung von Personen durch elektrische und mechanische Einwirkungen.
- Versagen vorgeschriebener Methoden zur Wartung und Desinfektion (DI)

# 1.2 Allgemeine Sicherheit

Die AQUAbase-Umkehrosmoseanlage ist nach dem Stand der Technik gebaut und betriebssicher.

Unsachgemäßer oder nicht bestimmungsgemäßer Gebrauch kann Gefahren für das Bedienpersonal verursachen. Daher gilt:

- Diese Gebrauchsanweisung und insbesondere alle Sicherheitshinweise lesen und genau beachten.
- Diese Gebrauchsanweisung in der Nähe der Umkehrosmose (RO) zugänglich aufbewahren.
- Inbetriebnahme, Bedienung, Wartung und Elektroarbeiten dürfen nur von autorisierten, ausgebildeten und von B. Braun eingewiesenen Fachkräften durchgeführt werden.
- Für den Betrieb der Anlage gelten in jedem Fall alle örtlichen Sicherheits- und Unfallverhütungs-Vorschriften. Diese müssen beachtet und jederzeit eingehalten werden.
- Angebrachte Hinweis- und Warnschilder beachten.
- Bei Verletzungen, Unfällen oder Hautreizungen sofort einen Arzt aufsuchen.
- Nach längeren Stillstandzeiten (> 72 h), mindestens jedoch 1 × jährlich, ist eine Desinfektion der Anlagen vorzunehmen (ab → Teil 1, Kapitel 12).

# 1.3 Funktionale Sicherheit

#### 1.3.1 Betriebssicherheit

WARNUNG → Vor der Arbeit an der Anlage stehen unter Druck! → Vor der Arbeit an der Anlage, die Rohrleitungen drucklos machen. Das Öffnen von Verschraubungen oder Ventilen kann zu Verletzungen führen!

- Es wird eine jährliche sicherheitstechnische Kontrolle (STK) durch B. Braun-autorisiertes Fachpersonal vorgeschrieben.
- Die Anlage ist nur mit geschlossenem Schaltschrank zu betreiben.
- Unzureichende Wasserqualität im Zulauf kann mangelhafte und unzulässige Produktqualität verursachen (siehe Anforderung → Teil 1, Kapitel 2.4).
- Befindet sich die Anlage unerwartet im Stillstand, darf der Bediener nicht sofort in einen anderen Betriebszustand wechseln. Die Anlage könnte für einen manuellen Eingriff gestoppt worden sein. Das unverhoffte Wiedereinschalten kann zu schweren Verletzungen führen.
- Die Rohrleitungen der Umkehrosmoseanlage stehen unter Druck. Das Öffnen von Verschraubungen oder Ventilen kann zu Verletzungen führen.
- Sollte das zu bearbeitende Produkt gesundheitsschädlich sein, ist ein Kontakt zu vermeiden. Falls doch geschehen, sind innerbetriebliche Erste-Hilfe Maßnahmen einzuleiten.
- Es ist eine tägliche Protokollierung der Leitfähigkeitswerte usw. gemäß → Teil 2, Kapitel 9.2.1 "Medizinproduktebuch" vorzunehmen.

- Bei einer Minderung der Permeatleistung von mehr als 20% wird empfohlen, die Anzahl der angeschlossenen Verbraucher ebenso zu reduzieren, um die Funktionalität der einzelnen angeschlossenen Geräte nicht zu beeinträchtigen.
- Trockenlauf der Pumpe ist verboten.
- Schutzvorrichtungen nicht verändern, entfernen, umgehen oder überbrücken.

#### 1.3.2 Sicherheit bei Instandhaltung

#### GEFAHR Elektrischer Schlag!

Gefährliche elektrische Spannung bei geöffnetem Schaltschrank. → Die Umkehrosmoseanlage am Hauptschalter ausschalten und vom Netz trennen

Bei geöffnetem Schaltschrank:

- Vor Beginn von Wartung und Reparatur muss die RO am Hauptschalter (1) → Teil 1, Kapitel 7.1 ausgeschaltet und vom Netz getrennt werden.
- Um Verletzungen zu verhindern, müssen bei Arbeiten an Pumpen und unter Druck stehenden Leitungen diese zuerst drucklos gemacht werden.
- Beschädigte bzw. entfernte Hinweis- und Warnschilder sowie Sicherheitsaufschriften umgehend erneuern.
- Nach Instandhaltungsarbeiten sind alle demontierten Schutzvorrichtungen fachgerecht wieder anzubringen.
- Eigenmächtige Umbauten oder Veränderungen der Anlage können die Sicherheit von Personen und der Anlage beeinträchtigen und müssen deshalb unterbleiben.
- Ist die RO mit einem Festanschluss versehen, muss mit der vorgeschalteten Trennvorrichtung die Anlage komplett vom Netz getrennt werden. (Zuleitungskabel, Anschlussklemmen und Netzfilter gegen elektromagnetische Beeinflussung sind vor dem Hauptschalter (1) der RO angeordnet. DIN EN 61010-1/6.11.3)

HINWEISEs dürfen nur Originalersatzteile sowie Zubehör- und Verbrauchsmaterial von B. Braun<br/>eingesetzt werden, siehe  $\rightarrow$  Teil 2 ab Seite 10-1 und  $\rightarrow$  Teil 1 ab Seite 3-1.

Bei Schäden, die auf Verwendung anderer Ersatzteile sowie Zubehör oder Verbrauchsmaterial zurückzuführen sind, lehnt B. Braun jede Haftung ab.

### 1.4 Mikrobiologische Sicherheit

Bei bestimmungsgemäßem Gebrauch produziert die RO Wasser zum Verdünnen von Hämodialysekonzentraten.

Die Permeatqualität wird gemäß den Vorgaben ISO 13959 und Europäischer Pharmakopöe beeinflusst von:

- der Rohwasserqualität => das Einhalten der EU-Richtlinie 98/83/EG ist erforderlich
- der Vorbehandlung (Härte, Chlor, Schwermetalle ...)
- der Ringleitung (Dimensionierung, Material).
- Reinigungs- und Desinfektionszyklen

Nach der Erstinbetriebnahme wird die Anlage in einem einwandfreien Zustand übergeben (inkl. mikrobiologischer Kontrolle).

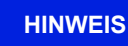

Der Betreiber ist für die Einhaltung der Grenzwerte nach der Europäischen Pharmakopöe (Ph.Eur.) oder ISO 13959 auch hinsichtlich mikrobiologischer Qualität verantwortlich.

- → Nach einer Stillstandzeit (>72 h) wird die Durchführung einer Desinfektion (Option) empfohlen.
- ➔ Bei längeren Stillstandzeiten der Wasseraufbereitung, besteht eine Verkeimungsgefahr für das gesamte System der Wasseraufbereitung. Dies gilt auch für die verbindenden Rohrleitungen, wenn sie nicht automatisch gespült werden.

Teil 1 • Kapitel 1

- → Prüfen Sie das Permeat mindestens halbjährlich auf seine mikrobiologische Qualität (siehe  $\rightarrow$  Teil 1, Kapitel 2.4 Bakteriologie, Pyrogenität).
- → Führen Sie bei Überschreitung des Alarmlimits für die Gesamtkeimzahl (50 KBE/ml) sowie Endotoxine (0,125 I.U./ml) eine Desinfektion durch.
- → Eine stetige Keimbelastung kann zur Bildung von Biofilm führen. Biofilm ist meist nur durch eine Kombination von mechanischer und chemischer Reinigung beseitigbar.
- → Eine Übersteigung der Grenzwerte nach der Europäischen Pharmakopöe (Ph.Eur.) oder ISO 13959 (siehe → Teil 1, Kapitel 2.4) erfordert eine sofortige Reinigung und Desinfektion (Alarmlimit).

#### 1.5 Restgefahren

HINWEIS

Trotz aller getroffenen Vorkehrungen bestehen Restgefahren.

Restgefahren sind potentielle, nicht offensichtliche Gefahren, wie z.B.:

- Gefährdung, die durch das Produkt oder Spülmedium entstehen kann, wie z. B. Allergien, Hautreizungen oder Verbrennungen.
- Gefährdung durch Störung in der Steuerung.
- Gefährdung durch Fehlverhalten des Bedieners

#### 1. Stromschlag

Die Umkehrosmose AQUAbase wird mit einer elektrischen Spannung von 400 V(AC) betrieben. Unsachgemäßes Öffnen des Schaltschrankes oder Beschädigung der elektrischen Leitungen können einen Stromschlag auslösen (Lebensgefahr!).

Jegliche Arbeiten an der Anlage, welche das Öffnen des Schaltschrankes oder Berühren der Anschlusskabel erfordert, darf nur bei ausgeschalteter Anlage (Hauptschalter auf "0") und getrenntem Netzanschluss erfolgen.

Ist die RO mit einem Festanschluss versehen, muss mit der vorgeschalteten Trennvorrichtung die Anlage komplett vom Netz getrennt werden. Zuleitungskabel, Anschlussklemmen und Netzfilter gegen elektromagnetische Beeinflussung sind vor dem Hauptschalter (1) der RO angeordnet. (DIN EN 61010-1/6.11.3)

#### 2. Lärm

Bis zu einem Abstand von 0,5 m zur Anlage wird ein Lärmpegel von unter 80 dB (A) gemessen. Bei einer Geräuschkulisse von bis zu 80 dB (A) sind von Seiten des Gesetzgebers keine Maßnahmen zum Gehörschutz zwingend.

Allerdings kann bei einem Standort, an dem mehrere Geräuschguellen postiert sind, der Schallpegel ansteigen und einen Gehörschutz erforderlich machen. So ist es zu empfehlen, bei mehreren Geräten in einem Raum eine zusätzliche Schallpegelmessung durchzuführen und alle betroffenen Personengruppen (Reinigungspersonal, Betreiber, ...) über individuelle Gehörschutzmaßnahmen zu informieren.

#### 3. Wärmestrahlung

Heißreinigbare Umkehrosmose AQUAbase HT kann während einer Heißreinigung Wärmestrahlung abgeben. Dabei können Teile der Anlage, wie durchströmte Rohrleitungen und Membranmodule, Temperaturen von bis zu 90 °C erreichen, wodurch die Gefahr von Verbrennungen besteht.

Die Anlage ist mit dem Symbol für "Achtung, heiße Oberfläche" gekennzeichnet.

# 1.6 Gegenanzeigen und etwaige unerwünschte Nebenwirkungen

#### 1.6.1 Gegenanzeigen

Benutzen Sie die Umkehrosmose nicht bei unklarer chemischer oder mikrobiologischer Qualität des Rohwassers.

Benutzen Sie die Umkehrosmose nicht, wenn das Rohwasser nicht den Vorgaben der Richtlinie 98/83/EG entspricht.

Benutzen Sie die Umkehrosmose nicht, wenn nach chemischer Desinfektion vor der Dialyse der Nachweis der Desinfektionsmittelfreiheit nicht an allen Entnahmestellen erbracht wurde.

#### 1.6.2 Nebenwirkungen

Auch bei bestimmungsgemäßer Betriebsweise der Umkehrosmose können geringe Mengen Aluminium und Nitrat die Umkehrosmosemembran passieren. Im Zusammenhang mit erhöhten Aluminiumwerten im Permeat wurden Anämien, neurologische Probleme, Enzephalopathien und Veränderungen im Knochenaufbau beobachtet. Im Zusammenhang mit erhöhten Nitratmengen wurden Übelkeit und Erbrechen sowie Hämolyse beobachtet.

Insbesondere bei erhöhten Nitrat- oder Aluminiumwerten im Rohwassern stellen Sie sicher, dass das Permeat die gültigen Grenzwerte für Wasser zum Verdünnen konzentrierten Hämodialyselösungen entsprechend Ph. Eur. oder ISO 13959 einhält.

# 2. Einsatzbereich und bestimmungsgemäßer Gebrauch

Der Betreiber ist verantwortlich für einen bestimmungsgemäßen Gebrauch der Anlage. Die Betriebssicherheit der gelieferten Anlage ist nur bei bestimmungsgemäßem Gebrauch gegeben.

Die in den technischen Daten  $\rightarrow$  Teil 2 ab Seite 7-1 angegebenen Werte müssen eingehalten werden. Grenzwerte dürfen auf keinen Fall überschritten werden.

Die AQUAbase-Umkehrosmoseanlage darf nur bestimmungsgemäß eingesetzt werden und ist für die Lebensdauer von 10 Jahren konzipiert.

| HINWEIS | Bestimmungsgemäßer Gebrauch ist das Herstellen von Wasser zum Verdünnen von Hämodialysekonzentraten gem. Europäischer Pharmakopöe und ISO 13959.                        |  |  |
|---------|----------------------------------------------------------------------------------------------------|--|--|
|         |                                                                                                    |  |  |
|         |                                                                                                    |  |  |
| HINWEIS | Das Speisewasser muss vor dem Enthärter (Ionenaustauscher) den Anforderungen der EG-Richtlinie 98/83/EG des Rates vom 3. Nov. 1998 über die Qualität von Wasser für den |  |  |
|         | menschlichen Gebrauch entsprechen. B. Braun spezifische Abweichungen oder                                                                                               |  |  |
|         | Ergänzungen von der Richtlinie siehe → Teil 2, Kapitel 7.3.                                                                                                    |  |  |

Zum bestimmungsgemäßem Gebrauch gehört auch die Einhaltung der vom Hersteller vorgesehenen Inbetriebnahme-, Betriebs- und Wartungsanleitungen, die Bestandteil dieser Gebrauchsanweisung sind sowie Berücksichtigung von voraussehbarem Fehlverhalten.

Bei bestimmungsgemäßem Gebrauch beträgt der minimale Salzrückhalt 90%, bezogen auf die Leitfähigkeit im Zulaufstrom der Umkehrosmose.

Die Stundenliterleistung des Systems beträgt je nach Typ 250 l/h bis 900 l/h. Eine Wassertemperatur im Zulauf von < 10 °C mindert die hydraulische Leistung. Das Gerät ist für den Dauerbetrieb ausgelegt.

Permeat ist als Trinkwasser ungeeignet.

Die Geräte der Serie AQUAbase und AQUAbase HT sind medizinische elektrische Geräte, welche besonderen Vorsichtsmaßnahmen hinsichtlich der EMV unterliegen und gemäß der in  $\rightarrow$  Teil 2, Kapitel 7.15 enthaltenen Hinweisen installiert und in Betrieb genommen werden müssen.

Tragbare und mobile HF-Kommunikationseinrichtungen können medizinische elektrische Geräte beeinflussen.

#### **VORSICHT** Falscher Verwendungszweck Die Wasserqualität direkt nach der Umkehrosmose entspricht nicht den Anforderungen von ultrareinem Wasser (UPW).

ightarrow UPW benötigt eine zusätzliche Verfahrensstufe und eine ausführliche Validierung der Gesamtanlage.

Die Geräte der Reihe AQUAbase dürfen nicht unmittelbar neben oder mit anderen Geräten gestapelt angeordnet oder verwendet werden.

# 2.1 Funktionsmerkmale

- Modularer Aufbau: Leistungsänderung der Anlage nur durch Austausch der Pumpen und Membranen.
- Standbybetrieb: Außerhalb des Permeatbetriebs wechselt die Anlage regelmäßig in einen Spülmodus, um mikrobiologisches Wachstum zu verhindern.
- Unerlaubte Betriebszustände, die angeschlossene Medizinprodukte und letztlich den Patienten gefährden könnten, sind durch Messvorrichtungen und damit verbundene Steuerungsmaßnahmen (Alarm- und Errorfunktionen), ausgeschlossen.

Alternativ zur Heißreinigung besteht die Möglichkeit auch chemisch zu desinfizieren:

- Semiautomatische chemische Desinfektion und Reinigung.
- Option "HT": selbstständig heißreinigbare Umkehrosmose mit Vorlagetank.

# 2.2 Wesentliche Leistungsmerkmale

• Produktion von Reinwasser (Permeat mit geringer Salzkonzentration) zur Verdünnung von Hämodialysekonzentraten.

# 2.3 Anwendungsvorschriften

- Es dürfen keinerlei Produkte/Medien verarbeitet werden, die unter Einfluss von Druck und Temperatur zu unkontrollierten Reaktionen wie Viskositätsanstieg, Temperaturanstieg, Ausfällungen, Schaumbildung oder Gasausscheidung neigen, wodurch die Anlagengrenzwerte auch nur kurzzeitig überschritten werden könnten.
- Das Rohwasser muss durch eine fachgerecht ausgelegte Vorbehandlungsstufe aufbereitet werden.
- Eine Vorbehandlungsstufe kann nur nach vorausgegangener Wasseranalyse oder nach g
  ültigen Angaben der kommunalen Wasserversorgungsunternehmen erfolgen. Die Wasserwerte des Eingangsrohwassers sind j
  ährlich zu kontrollieren und zu protokollieren.
- Eine Wasseranalyse ist jährlich durch den Betreiber der Anlage anzufordern.
- Eine Rücksprache mit dem kommunalen Wasserversorger bzgl. der Wasserqualität/ Trinkwasserchlorung ist vorzunehmen.
- Einen entsprechenden Musterbrief hierzu finden Sie in  $\rightarrow$  Teil 2, Seite 11-1.
- Die örtlichen Einleitbedingungen zum Anschluss des Konzentratablaufes sind zu beachten (auch bezüglich der Einleitung von Desinfektionsmitteln).
- Eine ordnungsgemäße Installation von Zu- und Abwasser gemäß DIN 1988-100 und DIN EN 1717 oder anderen nationalen Regelwerken ist durchzuführen.
- Andere Einsatzzwecke müssen vorher mit dem Hersteller abgestimmt werden.
- Die Anlage darf nur von Fachkräften transportiert, montiert, genutzt und instandgesetzt werden.
- Inbetriebnahme, Bedienung und Wartung dürfen nur von autorisierten, ausgebildeten und eingewiesenen Fachkräften durchgeführt werden.
- Jeder darüber hinausgehende Gebrauch gilt als nicht bestimmungsgemäß. Für hieraus resultierende Schäden haftet der Hersteller nicht.
- Die Umkehrosmoseanlage AQUAbase hat nach der Richtlinie 93/42/EWG Anhang IX eine kurzzeitige (< 30 Tage) Anwendungsdauer.

# 2.4 Anforderung an die Wasserqualitäten

Um die Gesundheit der Patienten nicht zu gefährden, müssen die Wasserqualitäten Rohwasser und Reinwasser, je nach Anwendung den Richtlinien genügen, die dem jeweiligen Verwendungszweck zugeordnet sind.

#### 2.4.1 Anforderungen an das Speisewasser/Rohwasser:

AQUAbase Umkehrosmose-Anlagen sind so konzipiert, dass sie generell mit einer Speisewasserqualität der Güte "Wasser für den menschlichen Gebrauch" nach 98/83/EG zuzüglich einer zweckmäßigen Vorbehandlung betrieben werden können.

Die Standzeit der eingesetzten Umkehrosmosemembranen und die Permeatqualität als Produktstrom der Umkehrosmoseanlage hängen direkt von der Konzentration der einzelnen Wasserinhaltsstoffe ab und können/ müssen durch geeignete Vorbehandlungsverfahren optimiert werden.

Gemäß ISO 23500 wird eine tägliche Protokollierung der Prozessparameter empfohlen ( $\rightarrow$  Teil 2, Kapitel 9.2.2).

| Definition/Wasserqualität   | Trinkwasser (Wasser<br>für den menschlichen<br>Gerbrauch) | Speisewasser für<br>Umkehrosmose<br>AQUAbase    | <b>Dialysewasser/Permeat</b><br>(Wasser zum Verdünnen konzentri<br>Hämodialyselösungen) |                            | <b>meat</b><br>nzentrierter<br><sub>l</sub> en)  |
|-----------------------------|-----------------------------------------------------------|-------------------------------------------------|-----------------------------------------------------------------------------------------|----------------------------|--------------------------------------------------|
| Direktive                   | 98/83/EG                                                  | 98/83/EG + Verfahrens-<br>technische Grenzwerte | ISO 13959                                                                               | Europäische<br>Pharmakopöe | Empfehlung<br>angewandte<br>Hygiene <sup>1</sup> |
| Chemische/ Physikalische Pa | arameter [ppm]                                            |                                                 |                                                                                         |                            |                                                  |
| Natrium (Na)                | 200                                                       | 200                                             | 70                                                                                      | 50                         | 50                                               |
| Kalium (K)                  |                                                           |                                                 | 8                                                                                       | 2                          | 8                                                |
| Calcium (Ca)                |                                                           | Gesamthärte                                     | 2                                                                                       | 2                          | 2                                                |
| Magnesium (Mg)              |                                                           | < 1°dH oder < 1.79°f                            | 4                                                                                       | 2                          | 4                                                |
| Bor (B)                     | 1,0                                                       | 1                                               |                                                                                         |                            |                                                  |
| Barium (Ba)                 |                                                           | 0,7                                             | 0,1                                                                                     |                            | 0,1                                              |
| Beryllium (Be)              |                                                           | 0,004                                           | 0,000 4                                                                                 |                            | 0,0004                                           |
| Ammonium (NH4)              | 0,5                                                       | 0,1                                             |                                                                                         | 0,2                        | 0,2                                              |
| Aluminium (Al)              | 0,1                                                       | < 0,01                                          | 0,01                                                                                    | 0,01                       | 0,01                                             |
| Metalle                     |                                                           |                                                 |                                                                                         |                            |                                                  |
| – Kupfer (Cu)               | 2                                                         | 1                                               | 0,1                                                                                     |                            | 0,1                                              |
| – Arsen (As)                | 0,01                                                      | 0,01                                            | 0,005                                                                                   |                            | 0,005                                            |
| – Blei (Pb)                 | 0,01                                                      | 0,01                                            | 0,005                                                                                   |                            | 0,005                                            |
| – Silber (Ag)               |                                                           | 0,1                                             | 0,005                                                                                   |                            | 0,005                                            |
| – Chrom (Cr)                | 0,05                                                      | 0,05                                            | 0,014                                                                                   |                            | 0,014                                            |
| – Selen (Se)                | 0,01                                                      | 0,01                                            | 0,09                                                                                    |                            | 0,01                                             |
| - Antimon(Sb)               | 0,005                                                     | 0,005                                           | 0,006                                                                                   |                            | 0,005                                            |
| – Quecksilber (Hg)          | 0,001                                                     | 0,001                                           | 0,000 2                                                                                 | 0,001                      | 0,000 2                                          |
| – Nickel (Ni)               | 0,02                                                      | 0,02                                            |                                                                                         |                            |                                                  |
| – Zinn (Sn)                 |                                                           |                                                 |                                                                                         |                            |                                                  |
| – Eisen (Fe)                | 0,2                                                       | < 0,1                                           |                                                                                         |                            |                                                  |
| – Cadmium(Cd)               | 0,005                                                     | 0,005                                           | 0,001                                                                                   |                            | 0,001                                            |
| – Zink (Zn)                 |                                                           | 5,0                                             | 0,1                                                                                     | 0,1                        | 0,1                                              |
| – Mangan (Mn)               | 0,05                                                      | < 0,01                                          |                                                                                         |                            |                                                  |
| – Uran (U)                  | 0,010                                                     | 0,01                                            |                                                                                         |                            |                                                  |
| – Thallium (Ti)             |                                                           |                                                 | 0,002                                                                                   |                            |                                                  |
| oder Summe Schwermetalle    |                                                           |                                                 | 0,1                                                                                     | 0,1                        |                                                  |
| Cyanid (CN)                 | 0,05                                                      | 0,05                                            |                                                                                         |                            | 0,02                                             |
| Chlor (Cl <sub>2</sub> )    |                                                           | Chlor gesamt: 0,0                               | 0,1                                                                                     | 0,1                        | 0,1                                              |
| 1,2-Dichlorethan            | 0,0030                                                    |                                                 |                                                                                         |                            |                                                  |
| Chloramin                   |                                                           |                                                 |                                                                                         |                            | 0,1                                              |
| Chlorid (Cl)                | 250                                                       | 250                                             |                                                                                         | 50                         | 50                                               |
| Fluorid (F)                 | 1,5                                                       | 1,5                                             | 0,2                                                                                     | 0,2                        | 0,2                                              |
| Sulfat (SO4)                | 250                                                       | 240                                             | 100                                                                                     | 50                         | 50                                               |
| Nitrat (NO3)                | 50                                                        | 10                                              | 2 (als N)                                                                               | 2                          | 2                                                |
| Nitrit (NO <sub>2</sub> )   | 0,5                                                       | 0,5                                             |                                                                                         |                            |                                                  |

| Definition/Wasserqualität                              | Trinkwasser (Wasser<br>für den menschlichen<br>Gerbrauch) | Speisewasser für<br>Umkehrosmose<br>AQUAbase    | Di<br>(Wasser<br>H         | <b>ialysewasser/ Per</b><br>zum Verdünnen ko<br>Hämodialyselösung | <b>meat</b><br>nzentrierter<br>jen)              |
|--------------------------------------------------------|-----------------------------------------------------------|-------------------------------------------------|----------------------------|-------------------------------------------------------------------|--------------------------------------------------|
| Direktive                                              | 98/83/EG                                                  | 98/83/EG + Verfahrens-<br>technische Grenzwerte | ISO 13959                  | Europäische<br>Pharmakopöe                                        | Empfehlung<br>angewandte<br>Hygiene <sup>1</sup> |
| Polyzyklische aromatische<br>Kohlenwasserstoffe        | 0,00010                                                   | 0,0001                                          |                            |                                                                   |                                                  |
| Benzol                                                 | 0,0010                                                    | 0,001                                           |                            |                                                                   |                                                  |
| Bromat                                                 | 0,010                                                     | 0,01                                            |                            |                                                                   |                                                  |
| Tetrachlorethen und<br>Trichlorethen                   | 0,010                                                     | 0,005                                           |                            |                                                                   |                                                  |
| Trihalogenmethan                                       | 0,050                                                     | 0,05                                            |                            |                                                                   |                                                  |
| Vinylchlorid                                           | 0,00050                                                   | 0,0005                                          |                            |                                                                   |                                                  |
| Kieselsäure (SiO2)                                     |                                                           | < 10                                            |                            |                                                                   |                                                  |
| pH-Wert                                                | 6,5 - 9,5                                                 | 6,5 - 9,0                                       |                            |                                                                   |                                                  |
| Temperatur                                             |                                                           | 6 – 30 °C                                       |                            |                                                                   |                                                  |
| Spez. Leitfähigkeit                                    | 2500 $\mu S/cm$ bei 20 °C                                 | < 1000 µS/cm bei 20 °C                          |                            |                                                                   |                                                  |
| Verblockungsindex SDI <sub>(15)</sub><br>Trübung (NTU) | NTU < 1                                                   | <b>SDI (15 min)</b><br>< 3<br>Gem. ASTM 4189    |                            |                                                                   |                                                  |
| Mikrobiologische Paramete                              | r                                                         |                                                 |                            |                                                                   |                                                  |
| Gesamtkeimzahl                                         | < 100 (22 ±2 °C,                                          | < 100 (22° C)                                   | < 100 (Aktion              | < 10 <sup>2</sup>                                                 | < 100 nach RKI                                   |
| [KBE/ml]                                               | 44 ± 4h)<br>< 100 (36 ±1 °C,<br>44 ± 4h)                  | < 100 (36° C)                                   | bei 50%)<br>(17–23 °C, 7d) | (30–35 °C, 5d)                                                    | (22 ± 2 °C, 3–7 d)                               |
| Enterokokken                                           | 0 KBE/100ml                                               | 0 KBE/100ml                                     |                            |                                                                   |                                                  |
| EColi/ coliforme                                       | 0 KBE/100ml                                               | 0 KBE/100ml                                     |                            |                                                                   |                                                  |
| Endotoxine [EU/ml]                                     |                                                           |                                                 | <0, 25 (Aktion bei 50%)    | < 0,25                                                            | <0,25                                            |

1. "Leitlinie für angewandte Hygiene in Dialyseeinheiten", ISBN 978-3-00-044348-0, 2013

Anmerkung:

In der Richtlinie 98/83/EG und bei ISO 13959 werden Grenzwerte für seltene Substanzen genannt, die hier nicht aufgeführt sind und die in den Originalpublikationen nachgelesen werden können. Im Vergleich zu früheren Veröffentlichungen werden keine Angaben zu Phosphat gemacht.

|  | Gefahr von Vergiftung und pyrogenen Reaktionen.                                                                                                    |  |  |  |  |
|--|----------------------------------------------------------------------------------------------------|--|--|--|--|
|  | Der Betreiber ist verantwortlich für die Auswahl der Wasseraufbereitungsausrüstung und die jährliche Prüfung des Permeats gegen die Werte der Ph. Eur. und der ISO 13959.                                           |  |  |  |  |
|  |                                                                                                    |  |  |  |  |
|  | Gefahr durch eine chemische und/oder mikrobielle Kontamination.                                                                                                    |  |  |  |  |
|  | Die Permeatqualität steht im Zusammenhang mit der Speisewasserqualität. Wenn die<br>Speisewasserqualität signifikant abnimmt, können Änderungen am Permeat zu Über-<br>schreitungen der annehmbaren Grenzen führen. |  |  |  |  |
|  | Der Betreiber ist für die regelmäßige Überwachung der Grenzwerte für Speisewasser verantwortlich.                                                                                                    |  |  |  |  |

Die Wasserqualität im Permeat wird online über die Leitfähigkeit (Summenparameter der meisten Wasserinhaltsstoffe) wiedergegeben. Sie ist abhängig von der Vorbehandlung, der Qualität des Zulaufwassers und der Temperatur.

# 3. Zubehörliste AQUAbase

#### HINWEIS

Werden andere Kabel, Wandler und Zubehör als oben aufgeführte verwendet, kann dies die Störaussendung und Störfestigkeit negativ beeinflussen.

| Pos. | Artikel-Nr. | Bezeichnung                                          | Beschreibung                                                                                                    |
|------|-------------|------------------------------------------------------|----------------------------------------------------------------------------------------------------|
| 1    | 37754       | Sterilfilter 20",<br>0,2 µm, absolut                 | Membranfilter Steril Hot Polysulfon, mit Reinstwasser<br>vorgespült: In Verbindung mit einer <i>Aquaboss</i> <sup>®</sup> -Dialyse-<br>wasser-Aufbereitungsanlage, der <i>Aquaboss</i> <sup>®</sup> -Hot Rinse<br>Heisswasser-Desinfektionsanlage und dem <i>Aquaboss</i> <sup>®</sup> -<br>Membranfilter Steril Hot Polysulfon wird eine konstante<br>Dialysewasserqualität von < 0,1 KBE/ml garantiert.   |
| 2    | 2000011     | Wasserwächter 1"                                     | Autarkes Gerät inkl. Sensor und Sicherheitsmagnet-Ventil.                                                                                                    |
|      |             |                                                      | Stromzufuhr nötig. Hierdurch wird der Ventil-Stössel nicht<br>erwärmt, was wiederum einem Verkalken durch Wärme-<br>zufuhr und einer Nichtfunktion im Falle einer Leckage<br>vorgebeugt. Die Intervallspülautomatik beugt einem Fest-<br>sitzen vor. Ein Magnetventil ist in die <b>Aquaboss®</b> -Vorstufe<br>integriert, falls diese Option gewählt wurde.                                                |
| 3    | 1350002     | Härteüberwachung<br><b>Aquaboss</b> ® Softcontrol II | Die <b>Aquaboss</b> <sup>®</sup> -Härteüberwachung ist ein vollauto-<br>matisches und kontinuierlich arbeitendes, autarkes<br>Messsystem zur Detektion von Härtedurchbrüchen.<br>Der <b>Aquaboss</b> <sup>®</sup> Softcontrol arbeitet ohne Einsatz<br>von Chemikalien. Das verwendete Wasser kann, da<br>es chemisch nicht verändert wird, verlustfrei der<br>nachfolgenden Umkehrosmose zugeführt werden. |
|      |             |                                                      | lonenspezifische Härteüberwachung über Membran-<br>erkennungs-Effekt von ein- und zweiwertigen lonen.                                                                                                    |
|      |             |                                                      | Autarke Betriebsweise ohne Chemikalien                                                                                                    |
| 4    | 37962       | Desinfektionsmittel 5 I                              | Desinfektionsmittel Dialox, 5 I-Kanister                                                                                                    |
| 5    | 52819       | Minncare Cold Sterilant 6 x 1 kg                     | Desinfektionsmittel Minncare, 6x 1 kg                                                                                                    |
| 6    | 52820       | Minncare Cold Sterilant 2 x 5 I                      | Desinfektionsmittel Minncare, 2x 5 l                                                                                                    |
| 7    | 52821       | Minncare Residual Test Strip                         | Teststreifen für Nachweis von Rückständen des<br>Desinfektionsmittels Minncare                                                                                                    |
| 8    | 899         | Citronensäure-Lösung<br>(Fa. B. Braun) 6 l           | Flüssiges Konzentrat zur Entkalkung                                                                                                    |
|      | 307         | Citronensäure-Lösung<br>(Fa. B. Braun) 10 l          |                                                                                                    |
| 9    | 50663       | Durchflussmesser 100–1000 l/h                        | Schwebekörperdurchflussmessgerät, Polysulfon;<br>heißwasserbeständig                                                                                                    |

| Pos. | Artikel-Nr. | Bezeichnung       | Beschreibung                                                   |
|------|-------------|-------------------|----------------------------------------------------------------|
| 10   | 2000050     | Filtereinheit 20" | Kombinierte Filtereinheit 20" einfach, 1"                      |
| 11   | 2000051     | Filtereinheit 20" | Kombinierte Filtereinheit 20" einfach, Schlauch d25            |
| 12   | 2000052     | Filtereinheit 20" | Kombinierte Filtereinheit 20" einfach, Mapress                 |
| 13   | 2000060     | Filtereinheit 20" | Kombinierte Filtereinheit 20" Duo, absperrbar, 1"              |
| 14   | 2000061     | Filtereinheit 20" | Kombinierte Filtereinheit 20" Duo, absperrbar,<br>Schlauch d25 |
| 15   | 2000065     | Filtereinheit 20" | Kombinierte Filtereinheit 20" Duo, 1"                          |
| 16   | 2000066     | Filtereinheit 20" | Kombinierte Filtereinheit 20" Duo, Schlauch d25                |
| 17   | 2000070     | Filtereinheit 20" | Kombinierte Filtereinheit 20" Duo, absperrbar, 11/2"           |
| 18   | 2000075     | Filtereinheit 20" | Kombinierte Filtereinheit 20" Duo, 11/2"                       |

# 4. Verwendung in Kombination mit anderen Geräten

Durch den Betreiber wird die Kombination der AQUAbase mit weiteren Medizinprodukten wie beispielsweise Ringleitungen, Medienversorgungseinheiten oder Dialysegeräten vorgenommen.

Das Inverkehrbringen der AQUAbase und weiteren Medizinprodukten kann unabhängig voneinander erfolgen. Durch den Hersteller wird standardmäßig keine Kombination von Medizinprodukten in Verkehr gebracht.

Die nachfolgenden Anforderungen des Umkehrosmosesystems an eine Kombination mit anderen Geräten werden durch den Hersteller, B. Braun Avitum AG gestellt:

- Geräte zur Vorbehandlung des Speisewassers (z.B. Enthärter, Aktivkohlefilter etc.) sowie Systeme zum Speichern oder Verteilen des Reinwassers müssen den Anforderungen der ISO 26722 genügen.
- Bei Verwendung in Kombination mit Permeatringleitungen müssen diese gemäß EN ISO 11197 (Medizinische elektrische Geräte, besondere Festlegungen für die Sicherheit medizinischer Versorgungseinheiten) ausgeführt sein. Der Druckverlust am Ende der Ringleitung bei Maximaldurchsatz darf 3bar nicht überschreiten. Die Mindestfließgeschwindigkeit beim Nenndurchsatz darf 0,5 m/Sek. nicht unterschreiten. Ein- und Ausgang der Ringleitung müssen mechanisch absperrbar sein.
- Bei Verwendung in Kombination mit Medienversorgungseinheiten müssen Entnahmestellen für Permeat gemäß EN ISO 11197 (Medizinische elektrische Geräte, besondere Festlegungen für die Sicherheit medizinischer Versorgungseinheiten) ausgeführt sein.
- In Kombination verwendete Dialysegeräte (Medizinprodukt Klasse IIb) müssen der Norm DIN VDE 0753-4 Anwendungsregeln zum sicheren Betrieb/Gebrauch von Medizinprodukten in der extrakorporalen Nierenersatztherapie entsprechen.
- Des Weiteren müssen Dialysegeräte der Norm IEC 60601-2-16 (Besondere Anforderungen an die Sicherheit von Hämodialyse-, Hämodiafiltrations- und Hämofiltrationsgeräten) entsprechen.
- Für die Wasservorbehandlung ist ein Rohrtrenner der Klasse EA1 nur dann ausreichend, wenn über die angeschlossenen Dialysegeräte ein freier Einlauf gewährleistet wird.
- Der Anwender hat sich vor der Anwendung der Gerätekombination von der Funktionssicherheit und dem ordnungsgemäßen Zustand der Geräte zu überzeugen.
- Zusatzausrüstungen, die an die analogen und digitalen Schnittstellen des Gerätes angeschlossen werden, müssen nachweisbar ihren entsprechenden EN Spezifikationen, (z. B. DIN EN 60950 für datenverarbeitende Geräte, DIN EN 61010-1 für Mess-/ Kontroll-/ und Laborgeräte, und DIN EN 60601-1 für elektromedizinische Geräte) genügen. Weiterhin müssen alle Konfigurationen der gültigen Version der Systemnorm DIN EN 60601-1-1 genügen. Wer zusätzliche Geräte an den Signaleingangs- oder ausgangsteil anschließt, ist Systemkonfigurierer und ist damit verantwortlich, dass die gültige Version der Systemnorm DIN EN 60601-1-1 eingehalten wird. Bei Rückfragen kontaktieren Sie bitte Ihren lokalen Fachhändler oder den Technischen Dienst.

| HINWEIS | Die Umkehrosmoseanlage AQUAbase ist für den sicheren Betrieb in Kombination mit den<br><i>Aquaboss®</i> - Produkten (Ringleitung, Heißreinigung) ausgelegt.                                                                                                    |
|---------|----------------------------------------------------------------------------------------------------|
|         | Gefahr von Vergiftung und pyrogenen Reaktionen.<br>Auch wenn die Umkehrosmoseanlage Wasser einer Qualität erzeugt, welches die<br>Anforderungen der internationalen Norm DIN EN ISO 26722 erfüllt, kann die Verteilung<br>dieses Wassers dessen Qualität soweit verschlechtern, dass es die Anforderungen nach der<br>Norm DIN EN ISO 26722 nicht mehr erfüllt, sofern das Verteilungssystem nicht angemessen |
|         | gewartet wird.<br>Die Wartung/STK von der Umkehrosmoseanlage und dem angeschlossenen<br>Verteilungssystem, muss nach Herstellerangaben erfolgen.                                                                                                    |

**AQUA**base

# 5. Technische Beschreibung

Die AQUAbase bietet dem Betreiber eine verbrauchsgeregelte Umkehrosmoseanlage einstufiger Bauart. Eine 4-zeilige LCD-Klartextanzeige ermöglicht es jederzeit, alle Betriebsparameter abzurufen und zu überwachen. Für die Darstellung der Klartextanzeige stehen verschiedene Sprachen zur Auswahl.

Eine verbraucherorientierte Steuerlogik ermöglicht eine hohe Wasserausbeute, auch bei ungünstigen Rohwasserverhältnissen. Der Rohwasserverbrauch richtet sich dabei ausschließlich nach der Permeatanforderung durch den Endverbraucher.

Eine menügeführte Klartextanzeige ermöglicht es dem Anwender, alle Produktionsparameter zu überwachen und die Anlagenfunktionen einschließlich Desinfektionsbetrieb individuell und reproduzierbar zu gestalten.

#### **Besondere Vorteile**

- Netztrennung / freier Einlauf gemäß EN 1717
- Anwenderfreundlich durch menügeführte Steuerung mit Klartextanzeige
- Passwortschutz der einstellbaren Gerätedaten
- Geringer Wasserverbrauch inklusive Spülwasser für Aquaboss® Enthärter und Stillstandspülung
- Abstell- und Stillstandspülung mit Leckageüberwachung während Standbybetrieb
- Kompaktbauweise
- Langlebige Edelstahlausführung
- Geringer Energieverbrauch
- Heißsanitation bei Aquaboss® AQUAbase HT-Version

### 5.1 Funktionsweise

Die AQUAbase arbeitet nach dem Prinzip der Umkehrosmose. Die Umkehrosmose bezeichnet den Prozess einer druckbetriebenen Querstromfiltration. Dabei fließt Wasser unter hohem Druck (bis max. 15 bar) tangential über eine semipermeable Membran. Wie bei der normalen Filtration erfolgt die Reinigung dadurch, dass eine Komponente (Wasser) des zu trennenden Gemisches die Membran nahezu ungehindert passieren kann, während andere Komponenten (gelöste und ungelöste Wasserinhaltsstoffe) mehr oder weniger stark zurückgehalten werden und im Konzentratstrom die Filtrationseinheit verlassen. Es handelt sich dabei um einen rein physikalischen Trennprozess im molekularen Bereich, der die zu trennenden Komponenten weder chemisch, biologisch noch thermisch verändert.

# 5.2 Konstruktionsmerkmale

#### 5.2.1 Einzelrohrbauweise

Die Einzelrohrbauweise sichert eine hohe Lebensdauer der Membrane. Das Membranrohr ist aus Edelstahl (1.4571/1.4404).

#### 5.2.2 AQUAbase HT Heiß-desinfizierbare Full-fit Elemente

Alle heißreingbaren Umkehrosmosen der Baureihe AQUAbase HT werden mit speziellen Full Filt Umkehrosmoseelementen bestückt, die aufgrund ihrer äußeren, hochpräzise gefertigten, gerändelten Polypropylen Oberflächenstruktur eine hohe Eignung zur Verwendung in mikrobiologisch empfindlichen Wasseraufbereitungssystemen verfügen.

#### 5.2.3 Totraumarme Verrohrung in Edelstahl

Es wird im gesamten System Wert auf geringste Toträume gelegt. Darüber hinaus eliminiert eine hohe Strömungsgeschwindigkeit mit den daraus resultierenden Scherkräften das Risiko eines Biofilmbewuchses an der Rohrwandung in erheblichem Maß.

# 6. Funktionen

# 6.1 Grundfließbild

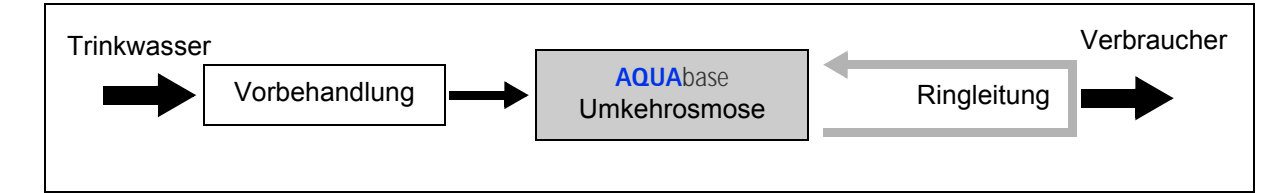

Eine Wasseraufbereitung zum Herstellen von Wasser zur Verdünnung von Hämodialysekonzentraten besteht i. d. R. aus einer Vorbehandlung (z. B. Filter, Enthärter, Aktivkohle...), einer Umkehrosmose

AQUAbase oder → AQUAbase HT

und einer Ringleitung, durch welche das Produktwasser zirkuliert und an verschiedenen Entnahmestellen dem Verbraucher zur Verfügung steht. Sowohl die Umkehrosmose als auch die Ringleitung sind Medizinprodukte, die unabhängig voneinander in Verkehr gebracht werden können.

Alle Umkehrosmoseanlagen produzieren im Dialysebetrieb Wasser zum Verdünnen von Hämodialysekonzentrat.

Teil 1 • Kapitel 6

# 6.2 Verfahrensschema

#### 6.2.1 Verfahrensschema AQUAbase

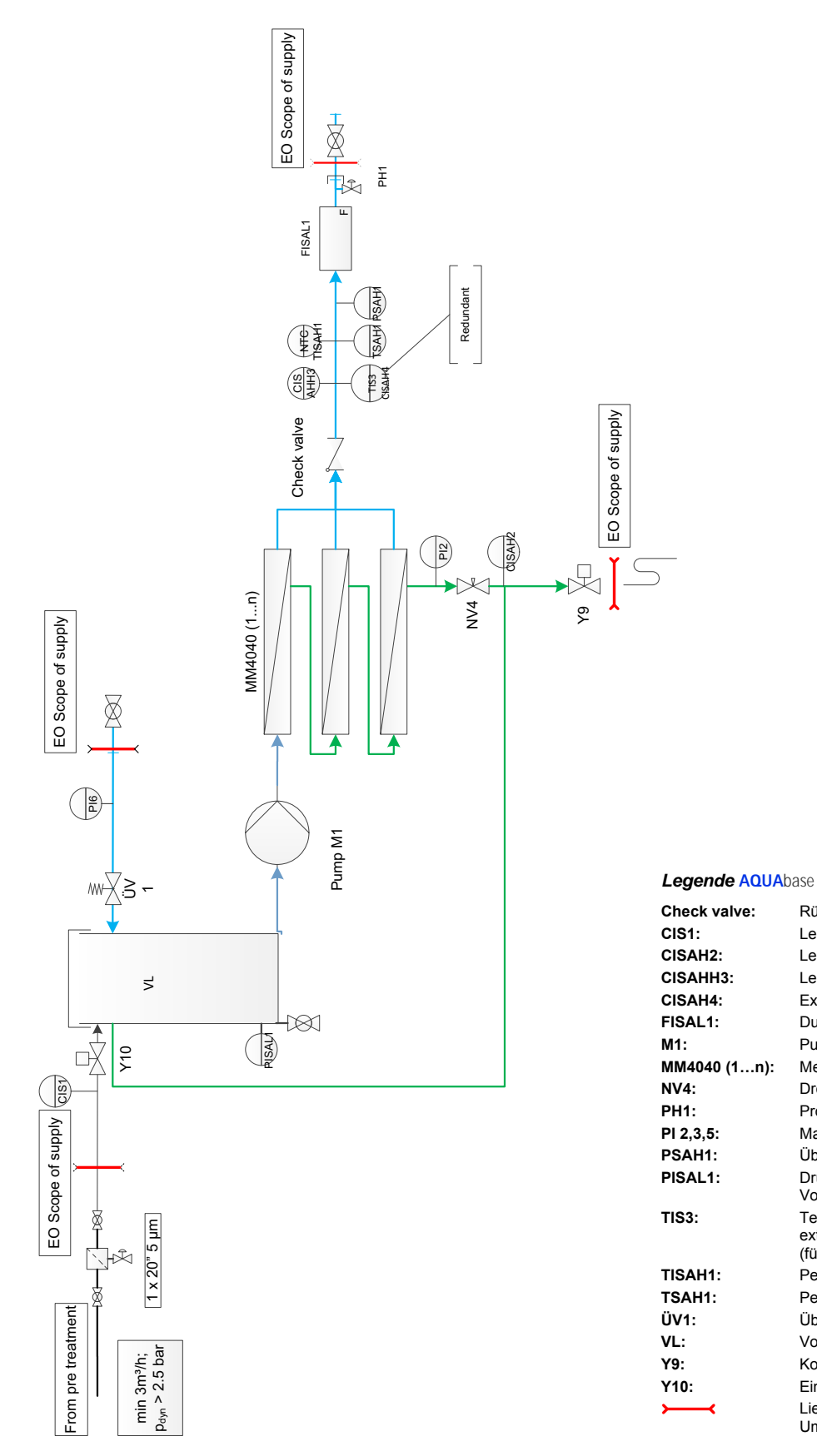

Rückschlagventil

Leitfähigkeit Rohwasser

Leitfähigkeit Konzentrat

Drosselventil Konzentrat

Externe Leitfähigkeitsmessung

Probehahn Ringleitung-Vorlauf

Überwachung Ringleitungsdruck

Drucksensor Niveauregelung

Temperaturkompensation für ext. Leitfähigkeitsmessung (für CISAH4)

Überstromventil Ringleitung

Permeattemperatur

Permeattemperatur

Konzentratverwerfung

Einspeisung Rohwasser Liefergrenze der Umkehrosmoseanlage

Leitfähigkeit Permeat

**Durchfluss Permeat** 

Membranmodule

Pumpe 1

Manometer

Vorlagetank

Vorlagetank

#### 6.2.2 Verfahrensschema AQUAbase HT

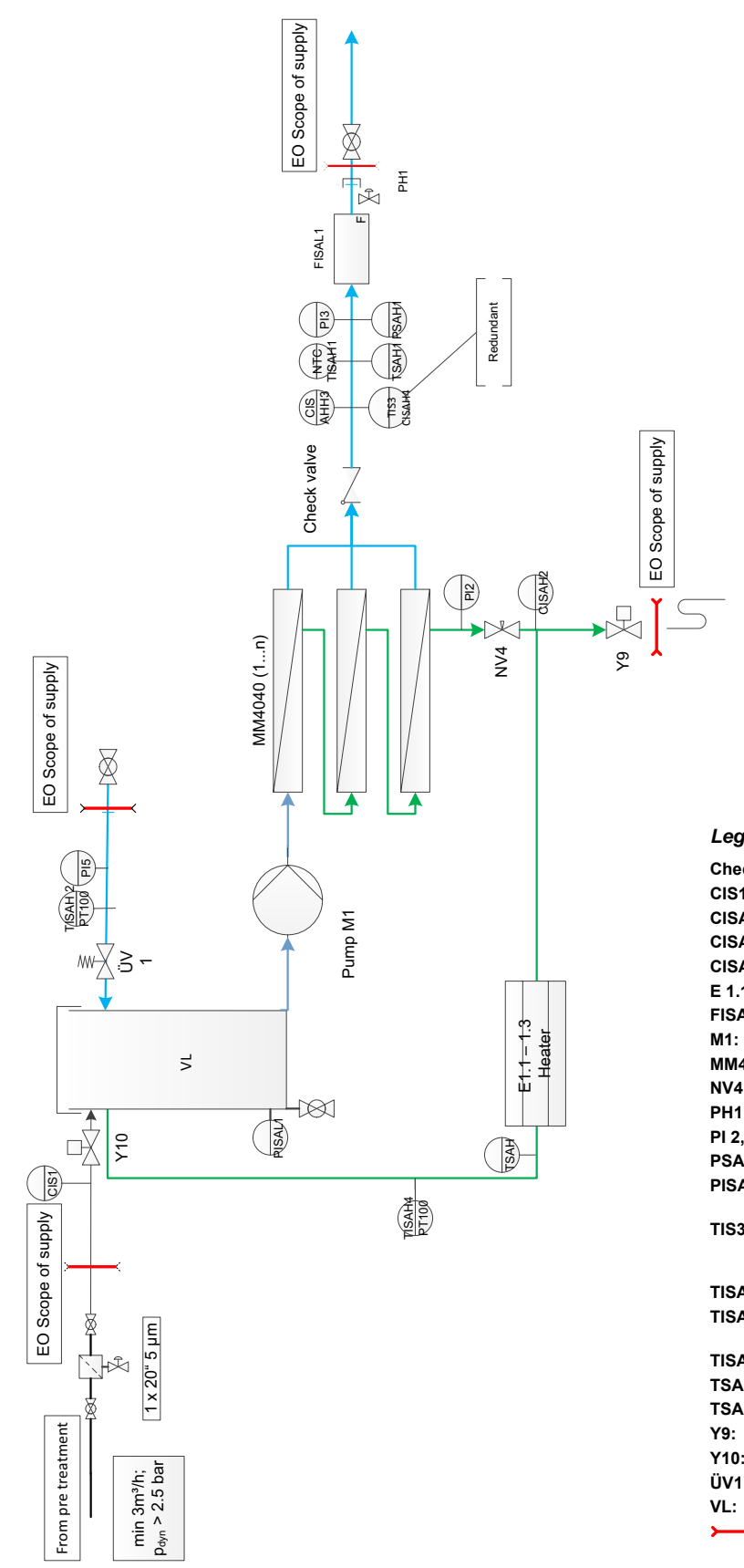

Legende AQUAbase HT

| ck valve:   | Rückschlagventil                                                         |
|-------------|--------------------------------------------------------------------------|
| 1:          | Leitfähigkeit Rohwasser                                                  |
| AH2:        | Leitfähigkeit Konzentrat                                                 |
| AHH3:       | Leitfähigkeit Permeat                                                    |
| AH4:        | Externe Leitfähigkeitsmessung                                            |
| 1. – E 1.3: | Heizung                                                                  |
| AL1:        | Durchfluss Permeat                                                       |
|             | Pumpe 1                                                                  |
| 4040 (1…n): | Membranmodule                                                            |
| :           | Drosselventil Konzentrat                                                 |
| :           | Probehahn Ringleitung-Vorlauf                                            |
| ,3,5:       | Manometer                                                                |
| .H1:        | Überwachung Ringleitungsdruck                                            |
| AL1:        | Drucksensor Niveauregelung<br>Vorlagetank                                |
| 3:          | Temperaturkompensation für<br>ext. Leitfähigkeitsmessung<br>(für CISAH4) |
| \H1:        | Permeattemperatur                                                        |
| AH2:        | Permeattemperatur Ringleitung-<br>Rücklauf                               |
| \H4:        | Temperaturregelung Heizkörper                                            |
| .H:         | Temperatur Heizkörper                                                    |
| H1:         | Permeattemperatur                                                        |
|             | Konzentratverwerfung                                                     |
| :           | Einspeisung Rohwasser                                                    |
| :           | Überstromventil Ringleitung                                              |
|             | Vorlagetank                                                              |
| <b></b>     | Liefergrenze der<br>Umkehrosmoseanlage                                   |
|             |                                                                          |

# 6.3 Funktionsbeschreibung

#### 6.3.1 Wassereinspeisung

Die Anlage wird mit Weichwasser gespeist, welches durch eine vorgeschaltete Enthärtungsanlage zur Verfügung gestellt wird. Ein 5 µm-Vorfilter schützt die Umkehrosmosemembranen vor groben Verunreinigungen. Es stehen verschiedene Vorfiltervarianten zur Auswahl (siehe → Kapitel 3 Zubehör).

Gechlortes Trinkwasser muss mit einem Aktivkohlefilter behandelt werden, da Chlor die Membranen irreversibel schädigt. Chlor darf im Speisewasser der Umkehrosmose nicht nachweisbar sein ( $\rightarrow$  Teil 2, Kapitel 7 "Technische Daten").

Diese Vorbehandlungseinheiten sind nicht im Lieferumfang einer AQUAbase enthalten.

#### 6.3.2 Vorlagetank

Das vorgefilterte enthärtete Wasser gelangt über das Einspeiseventil **Y10** in den Vorlagetank. Die Niveauregelung im Vorlagetank erfolgt mit dem Drucksensor **PISAL1**. Der Drucksensor **PISAL1** schützt die eingebaute Kreiselpumpe gegen Wassermangel. Fällt das Niveau unter Schaltpunkt **PISAL1** (**Niveau 3**) so schaltet die Pumpe ab. Die Pumpe darf nicht betrieben werden, wenn das Wasserniveau im Behälter das **Niveau 3 / PISAL1** unterschritten hat.

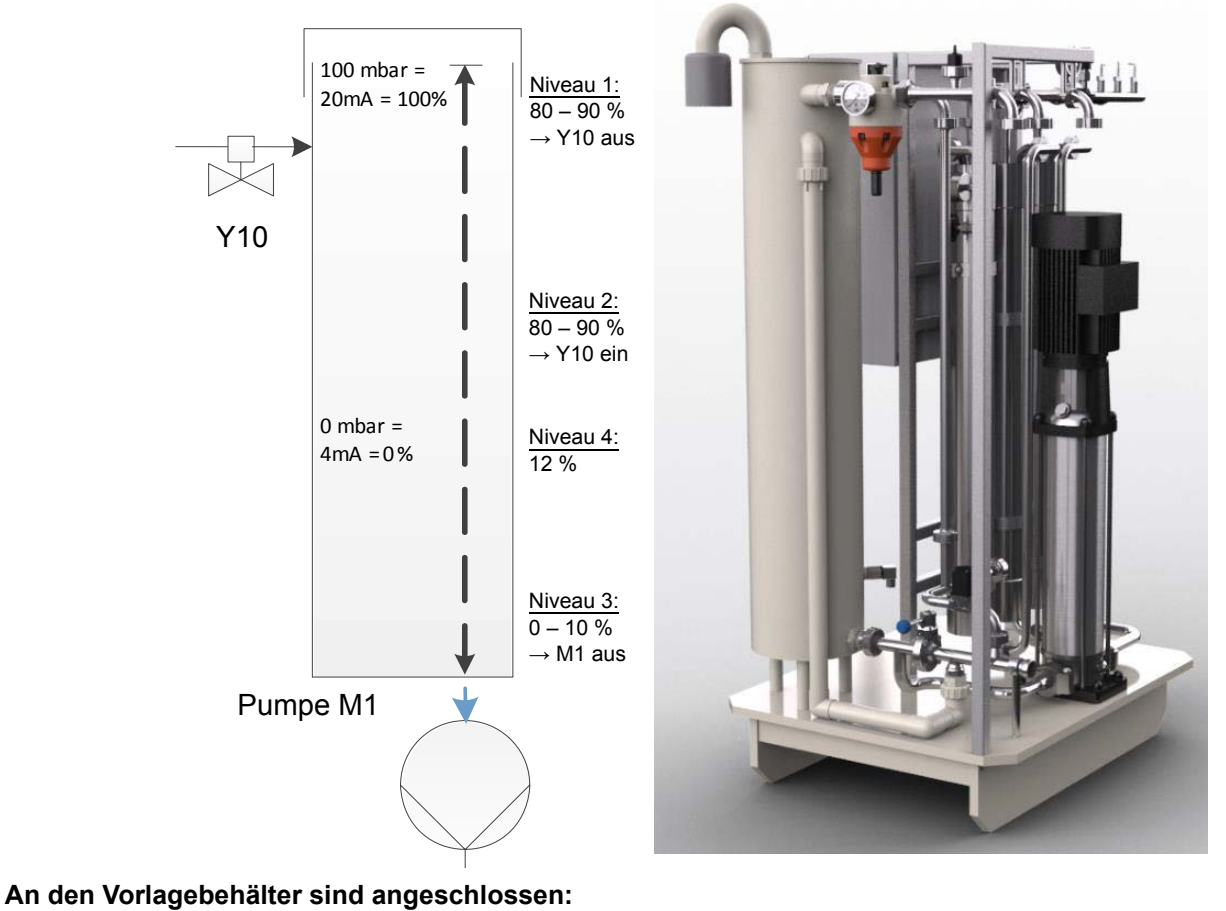

- der Rohwassereinlauf über Y10
- der Ringleitungsrücklauf
- Soft-Control (optional)
- Überlauf
- Be- und Entlüftungsfilter (Tankbeatmung)
- Abgang zur Pumpe M1
- Tankentleerung

#### 6.3.3 Steuerung nach der Leitfähigkeit

Gemäß Verfahrensschema werden gemessen und ausgewertet:

| Leitwert Rohwasser  | CIS 1   |
|---------------------|---------|
| Leitwert Konzentrat | CISAH2  |
| Leitwert Permeat    | CISAHH3 |

Als zusätzliche Sicherheit wird die Leitfähigkeit steuerungsunabhängig erfasst (**CISAH4**) und die Temperatur kompensiert.

Die Leistung der Umkehrosmoseanlage wird durch die Ausbeute in % Water Conversion Factor (WCF) geregelt. Das Konzentrat der Umkehrosmosestufe wird aus ökonomischen Vorteilen in den Vorlagetank zurückgeleitet. Je höher die Wasserausbeute, desto höher die durchschnittliche Leitfähigkeit im Vorlagetank. Um jedoch durch diese Betriebsweise die Permeatqualität nicht zu verschlechtern oder im Laufe der Betriebszeit die Membran zu beschädigen, muss der Konzentratstrom regelmäßig verworfen werden.

#### 6.3.4 Produktionsdruck der Anlage

Der Produktionsdruck muss eingehalten werden. Zu stark erhöhter Produktionsdruck erhöht die Flächenbelastung der Membran und führt möglicherweise zu ungenügender Membranüberströmung und damit zu Schäden an der Membran.

Die Permeatmenge steigt proportional zum Produktionsdruck **PI2**. Der Produktionsdruck wird über **NV4** justiert. Dies ist nur durch vom Hersteller autorisiertes Personal erlaubt.

#### 6.3.5 Ringleitungsdruck

#### Einflussfaktoren auf den Druck in der Ringleitung:

- die maximale Abnahme (Zahl der Dialyseplätze und andere Abnehmer)
- die gewünschte Mindest-Strömungsgeschwindigkeit (zur Verminderung von Biofilmbildung)
- den Mindestversorgungsdruck an der letzten Zapfstelle
- die Leitungsgeometrie (Leitungsguerschnitt u.a.)

Am Ringleitungsende regelt das Überströmventil **ÜV1** den Druck in der Ringleitung und gleicht die Stellfaktoren aus. Das Überströmventil **ÜV1** am Ringleitungsende ist gemäß diesen Anforderungen auf den Druck **PI5** einzustellen. Bei voller Abnahme muss in die Ringleitung die erforderliche Menge Permeat mit dem erforderlichen Druck eingespeist werden. Die werkseitige Einstellung von **ÜV1** beträgt 2.5–3.5 bar.

#### 6.3.6 Verhinderung von Überdruck in der Ringleitung

Ein Druckanstieg nach der Umkehrosmose ist dann möglich, wenn ein Absperrhahn die Ringleitung sperrt. Der Druckschalter **PSAH1** verhindert das Ansteigen des Druckes über den eingestellten Wert "Druck **PSAH1**". Nach Abschalten der Anlage erscheint der entsprechende Kommentar auf dem Display.

Ein unzulässiger Druckanstieg beim Einschalten der Anlage führt zu einem Abschalten der Anlage über den Druckschalter **PSAH1** (Fehlermeldung Alarm **403** oder Error **403**).

#### 6.3.7 Temperaturabhängige Verwerfung

Bei Erreichen einer Permeattemperatur von über 35 °C (oberer Temp.-Grenzwert; parametrisierbar von 20–35 °C) verwirft die Anlage für 1 min das Konzentrat über **Y9**. Dies erfolgt so oft, bis die Temperatur unter den unteren eingestellten Temp.-Grenzwert gefallen ist.

Steigt die Permeattemperatur darüber hinaus auf 38 °C, so schaltet die Anlage ab (Fehlermeldung **Error 428**).

#### 6.3.8 Standbybetrieb

Wird über einen längeren Zeitraum (z. B. Wochenende oder Nacht) kein Permeat benötigt, kann die Anlage in den Modus "Standbybetrieb" geschalten werden. In dieser Betriebsart spült die Anlage in voreingestellten Zyklen sich selbst inkl. der angeschlossenen Ringleitung. Dies wirkt einer Biofilmbildung entgegen, die in dialysfreien Zeiten aufgrund fehlender Zirkulation gefördert wird.

Die Anlage wird automatisch zu einstellbaren Zeiten zum Durchspülen der Ringleitung und der Module eingeschaltet.

Hierzu wird die Anlage am Hauptschalter (1) eingeschaltet. Der Standbybetrieb wird über die Funktionstasten angewählt oder über Eingabe der Standbyspüldaten auf Automatikbetrieb programmiert.

| HINWEIS | Während der Betriebsart "Standby" ist keine Permeatabnahme aus der Ringleitung erlaubt und dadurch keine Dialyse möglich. |
|---------|----------------------------------------------------------------------------------------------------|
|         |                                                                                                    |

Es kann jederzeit durch Drücken der Dial-Taste in den Dialysebetrieb gewechselt werden.

Eine Aktivierung der Temperaturüberwachung des Permeates verhindert unkontrollierten Temperaturanstieg über einen eingestellten Wert.

Bei Temperaturspülung AUS: Spricht die Temperaturüberwachung an (siehe Menü 3.3), wird eine begonnene Zwischenspülung unterbrochen. Nach Unterschreiten eines programmierten unteren Temperaturwertes und nach Ablauf der eingestellten Standby Pause, wird die nächste Standbyspülung begonnen.

Bei Temperaturspülung EIN: Das Wasser wird gemäß den eingestellten Start- und Stoppwerten über Y9 verworfen. Wenn die Temperaturspülung EIN ist, gibt es keine Leckageüberwachung.

Die AQUAbase HT bietet zusätzlich die Möglichkeit, während des Standbybetriebs mit Hilfe der installierten Heizer eine thermische Desinfektion der Umkehrosmose durchzuführen. Die Einstellungen zur Heißreinigung werden in Menü 9 vorgenommen. Die Durchführung einer thermischen Desinfektion (Heißreinigung) wird unter  $\rightarrow$  Teil 1, Kapitel 12.5 beschrieben.

#### 6.3.9 Abstellspülung

Nach Umschaltung vom Dialysebetrieb auf Standbybetrieb erfolgt eine Abstellspülung.

Bei laufender Anlage wird der Wasserzulauf über **Y10** so lange gesperrt, bis der Flüssigkeitsspiegel **PISAL1** unterschreitet. Während dieser Zeit wird Konzentrat wechselweise über **Y9** verworfen.

#### 6.3.10 Leckagemeldungen

Zur Verhinderung großer Leckagen in der Betriebsart "Standbybetrieb" wird die Anlage inkl. der Ringleitung auf Wasserverluste kontrolliert.

Unterschreitet während der Standbyzeit der Füllstand im Vorlagebehälter **PISAL1**, so bedeutet dies einen Wasserverlust in der Ringleitung oder in der Anlage und die Anlage schaltet ab (Fehlermeldung **Error 416**).

# 7. Bezeichnung der Bauteile

# 7.1 Bezeichnung der Anlage

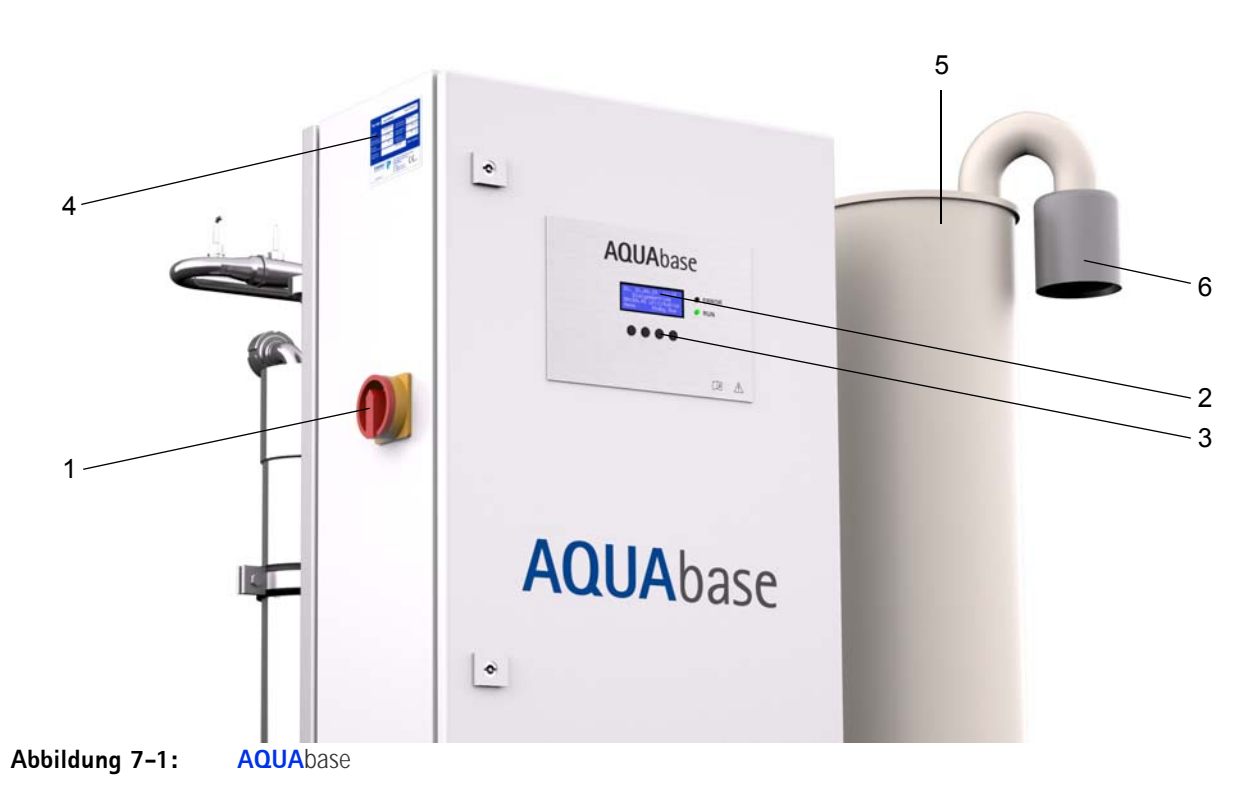

- 1. Hauptschalter
- 2. Display, à 4 Zeilen und je 20 Zeichen
- 3. Displaygeführte Tastensteuerung (Funktionstasten F1, F2, F3, F4)
- 4. Typenschild
- 5. Vorlagetank
- 6. Sterilfilter

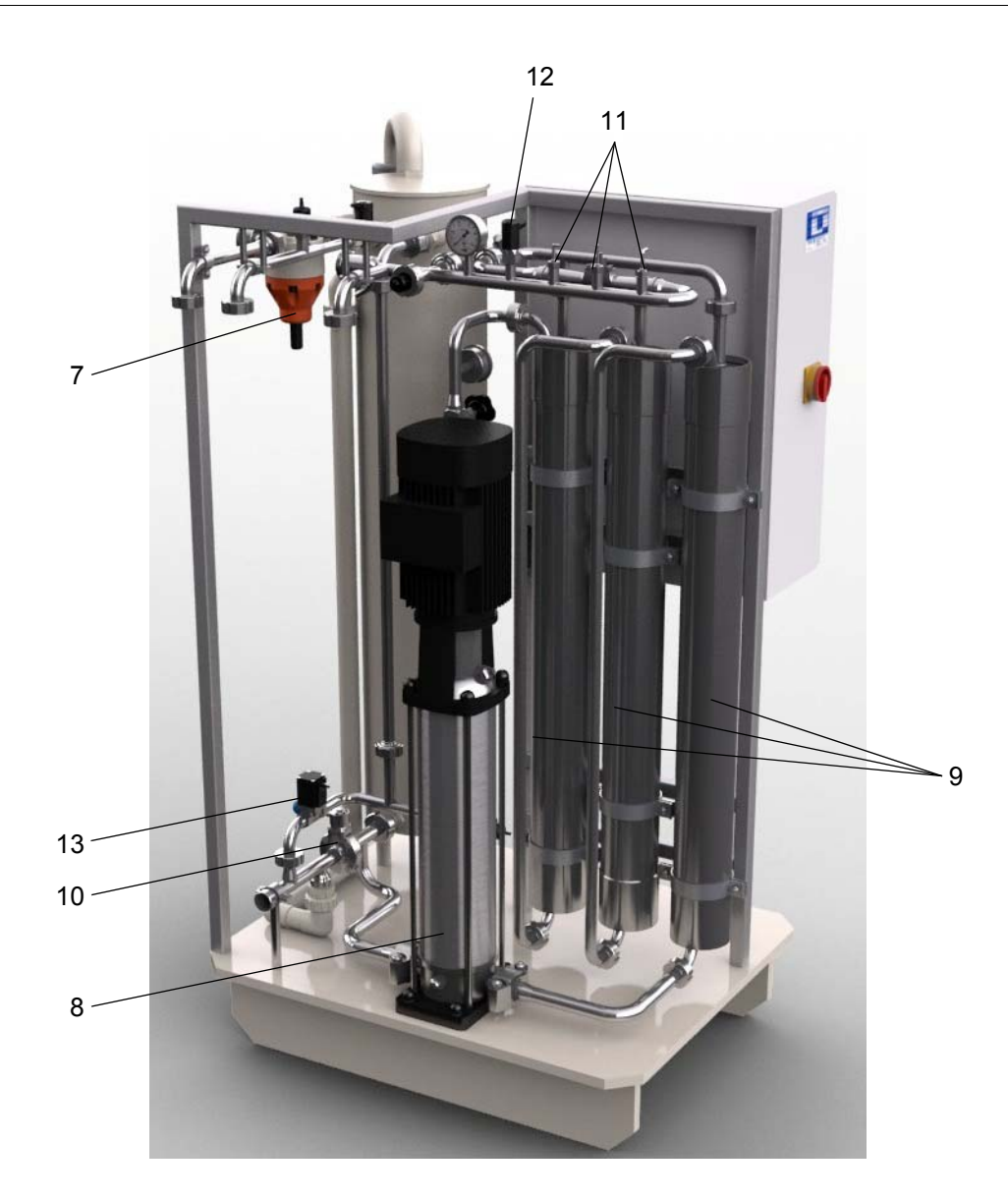

- 7. ÜV1
- 8. Pumpe M1
- 9. Membranmodule MM4040 (1...n)
- 10. Scheibenventil
- 11. Temperatursensoren/Temperaturschalter
- 12. Druckschalter
- 13. Magnetventil Y9

# 7.2 Anzeige und Tastatur

Die Anzeige der Parameter und der Betriebszustände erfolgt auf einer 4-zeiligen LCD-Anzeige.

Rechts von der Anzeige befinden sich 2 LEDs, die entweder den ordnungsgemäßen Betrieb (grün) oder einen Error / Alarm (rot) anzeigen.

Die Bedienerführung über das Display und die vier Tasten ist eine einfache und schnelle Möglichkeit zum Einsehen und zum Ändern der Betriebsparameter (Ändern der betriebsrelevanten Werte ist nur durch vom Hersteller autorisiertes Personal erlaubt).

Bei Erstbenutzung und bei ungeübten Anwendern rät B. Braun mit Hilfe der Gebrauchsanweisung vorzugehen.

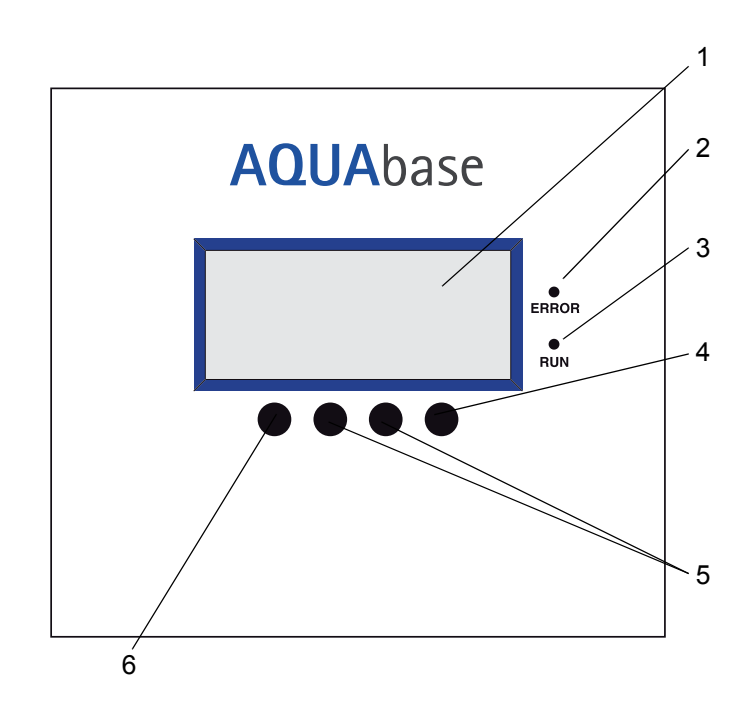

#### Abbildung 7-2: Display mit Funktionstasten

- 1. Display LCD, 4-zeilig
- 2. LED rot, Error/Alarm
- 3. LED grün, Betrieb
- 4. Enter Taste (F4)
- 5. Verstelltasten (F2, F3)
- 6. Taste Menü, ESC (F1)

Rev. 2.20 – 2017-03-20 Softwareversion 1.00

# 8. Inbetriebnahme / Außerbetriebnahme

 Inbetriebnahme, Bedienung und Wartung dürfen nur von autorisierten, ausgebildeten und von B. Braun eingewiesenen Fachkräften durchgeführt werden. Elektroarbeiten dürfen nur nach vollständiger Netztrennung und nur von autorisierten, ausgebildeten und eingewiesenen Elektrofachkräften ausgeführt werden.

| A GEFAHR | Elektrischer Schlag!                                                                                                    |
|----------|----------------------------------------------------------------------------------------------------|
|          | Gefährliche elektrische Spannung bei geöffnetem Schaltschrank<br>→ Die Umkehrosmoseanlage am Hauptschalter ausschalten und vom Netz trennen |

- Diese Gebrauchsanweisung und insbesondere die Sicherheitshinweise in → Teil 1 ab Seite 1-1 vor Inbetriebnahme, Bedienung und Wartung lesen und genau beachten.
- Bei der Inbetriebnahme prüfen, ob alle Wasseranschlüsse korrekt angebracht sind (→ Teil 2 ab Seite 3-1), und ob alle Verbindungen leckagefrei sind.
- Eine Erstinbetriebnahme wird mit dem Inbetriebnahmeprotokoll (→ Teil 2 ab Seite 5-1) dokumentiert.

# 8.1 Starten der Anlage

Den Wasserzulauf (vor der Anlage) öffnen und die Anlage am Hauptschalter auf EIN schalten.

- 1. Initialtest.
- 2. Der Vorlagetank wird geleert.
- 3. Nach Unterschreitung von Schaltpunkt PISAL1 füllt sich der Tank wieder.
- 4. Die Steuerung schaltet die Pumpe ein und die Anlage beginnt mit der Permeatproduktion.
- 5. Bei Erstinbetriebnahme oder bei Inbetriebnahme nach dem Öffnen wasserführender Teile muss die Pumpe entlüftet werden (siehe → Teil 2, Kapitel 4 "Erstinbetriebnahme").

# 8.2 Produktionsunterbrechung

Die Anlage kann für kurze Zeit, z. B. über Nacht, mit Wasser gefüllt stehen gelassen werden, wenn man sie nicht in der Standbyart betreiben will. Es besteht in diesem Fall jedoch eine erhöhte Verkeimungsgefahr für die Anlage und die Ringleitung. Nach einer Stillstandzeit der Umkehrosmose von > 72 Std. wird die Durchführung einer Desinfektion empfohlen.

Um die Anlage und die Ringleitung durchzuspülen, sollte das Wiedereinschalten der Anlage einige Zeit vor dem Dialysebeginn erfolgen. Für dialysefreie Zeiten steht ein Standbymodus zur Verfügung.  $\rightarrow$  Teil 1 ab Seite 12-1.

# 8.3 Starten der Anlage nach Abschalten durch eine Störung

Befindet sich die Anlage auf Grund einer Störung im Stillstand, so wird die Ursache auf dem Anzeigendisplay angezeigt. Wenn möglich, sollte die Störungsursache beseitigt werden  $\rightarrow$  Teil 1 ab Seite 15-1.

Je nach Fehler muss die Steuerung zurückgesetzt werden. Dies geschieht durch Aus- und Wiedereinschalten am Hauptschalter oder durch Drücken der Reset-Taste.

### 8.4 Außerbetriebsetzen der Anlage

Soll die Anlage über längere Zeit außer Betrieb gesetzt werden, so wird empfohlen, die Anlage zu konservieren. Zum Konservieren der Anlage beachten Sie bitte unser "Technisches Merkblatt zur Konservierung"  $\rightarrow$  Teil 1 ab Seite 8-3. Bei längeren Ruhephasen der Anlage ist auf Enthärterverkeimung zu achten.

Eine Wiederinbetriebnahme nach längerer Außerbetriebssetzung erfolgt wie unter "Arbeiten vor Erstinbetriebnahme"  $\rightarrow$  Teil 2 ab Seite 3-1 beschrieben.

| HINWEIS | Die Anlage ist während der Konservierungszeit mit folgenden Angaben deutlich<br>zu kennzeichnen: |
|---------|--------------------------------------------------------------------------------------------------|
|         | – Art des Konservierungsmittels<br>– Datum der Konservierung                                     |
|         | – Kontakt zu zuständigem Arzt und Bedienpersonal.                                                |

Um eine Patientengefährdung auszuschließen, muss nach einer Konservierung, vor regulärer Inbetriebnahme, eine Desinfektion nach  $\rightarrow$  Teil 1, Kapitel 12 durchgeführt werden. Eine Konservierung wird in einem separaten dafür vorgesehenen Protokoll festgehalten sowie im Medizinproduktebuch ( $\rightarrow$  Teil 2, Kapitel 9.2.1) notiert.

# 8.5 Rücknahme und Entsorgung

Das Medizinprodukt enthält eine Batterie. Gebrauchte Batterien sollen einem Recycling zugeführt werden. Die Batterie befindet sich auf der CPU im Schaltschrank und kann mit Hilfe eines Schraubendrehers von der Platine gehoben werden:

Folgende Schritte sind zu befolgen:

- 1. Hauptschalter auf "0"
- 2. EMV-Abdeckung abschrauben
- 3. Batterie wechseln

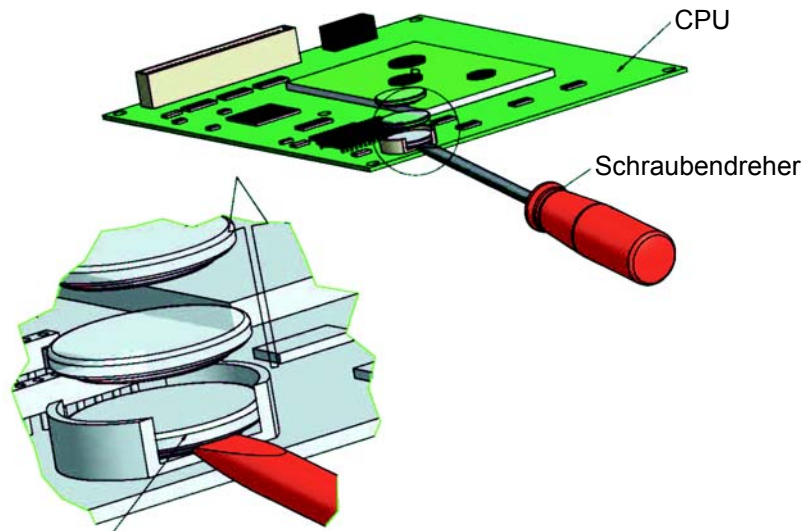

#### Batterie (1 Stück)

#### Abbildung 8-1: Ausbau Batterie

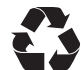

B. Braun Avitum AG bietet entsprechend den gesetzlichen Bestimmungen die Rücknahme und fachgerechte Entsorgung der durch sie gelieferten Anlagen an.

#### HINWEIS

Die verwendeten Materialien entsprechen den Anforderungen der Richtlinie RICHTLINIE 2011/65/EU DES EUROPÄISCHEN PARLAMENTS UND DES RATES vom 8. Juni 2011 zur Beschränkung der Verwendung bestimmter gefährlicher Stoffe in Elektro- und Elektronikgeräten (Restriction of certain Hazardous Substances; ROHS).
### 8.6 Technisches Merkblatt KONSERVIERUNG mit Natriummetabisulfit

### HINWEIS

Beachten Sie die Sicherheitsdatenblätter der Hersteller.

### Schutz vor Kontamination und Stabilisierung von Umkehrosmose-Membranen

- Spülen Sie die Membranen vor der Konservierung mit einem chlorfreiem Wasser von guter Qualität (gelöste Feststoffe: SDI < 5). Verwenden Sie 60 Liter Wasser je 4-Zoll-Membran.</li>
- Ein Wachstum von Mikroorganismen wird verhindert, indem das Bisulfit den Sauerstoff entzieht.

|                 | Konservierung                           | Stabilisierung                         | F                                  | Frostschutzmitte                   | el                                  |                                         |
|-----------------|-----------------------------------------|----------------------------------------|------------------------------------|------------------------------------|-------------------------------------|-----------------------------------------|
| Modul<br>Anzahl | Natriummetabisulfit<br>[mg/l] 0,5 – 1 % | MgCl <sub>2</sub> [gr]<br>200–350 mg/l | Glycerin 86%ig<br>für –5°C [Liter] | Glycerin 86%ig<br>für –9°C [Liter] | Glycerin 86%ig<br>für –17°C [Liter] | Gesamtflüssigkeits-<br>menge RO [Liter] |
| 1               | 25,5 – 51                               | 10,5 – 18                              | 5                                  | 11                                 | 19                                  | 51                                      |
| 2               | 27 – 54                                 | 11 – 19                                | 6,5                                | 13                                 | 21                                  | 54                                      |
| 3               | 28,5 – 57                               | 11,5 – 20                              | 7                                  | 15                                 | 23                                  | 57                                      |

### Tabelle 8-1: Füllmengen Konservierungs- / Frostschutzmittel

### Konservierung mit Natriummetabisulfit

- Wenn auf der Membran kein Biofouling zu erwarten ist und diese zu Lagerzwecken geschützt werden soll, kann eine Lösung mit 0,5 – 1 Gew./Vol.-% Natriummetabisulfit verwendet werden. 9,5 % Gew./Vol.-% Glycerin müssen hinzugefügt werden, um ein Frostschutz bis auf -5 °C zu gewährleisten.
- Es ist hilfreich, eine Grundlösung mit einer ungefähr 20-fachen Konzentration von Natriummetabisulfit herzustellen und die Grundlösung in den Vorbehälter zu geben.

### Stabilisierung

- Wenn eine Lagerung länger als einen Monat erfolgen soll, muss 200–350mg/l Magnesiumchlorid (MgCl<sub>2</sub>) hinzugefügt werden, um die Stabilität der Membran aufrechtzuerhalten.
- Lassen Sie die Konservierungslösung durch die Membran zirkulieren. Rezirkulieren Sie die Lösung mindestens 20 Minuten lang durch den Mischbehälter. Die Temperatur darf 35 °C nicht übersteigen.
- Auch hier ist es hilfreich, eine Grundlösung mit 20-facher Konzentration von MgCl<sub>2</sub> herzustellen und die Grundlösung in den Vorbehälter zu geben.

### Leeren des Vorlagebehälters

- Entleeren Sie den Mischbehälter in den Abwasserabfluss, wenn die Schutzbehandlung abgeschlossen ist.
- Belassen Sie die Konservierungslösung nach dem Abschluss der vorstehenden Schritte in der Membran jedoch nur, wenn für die Membran <u>keine</u> Frostgefahr besteht.

HINWEIS Wenn die Anlage einer Temperatur 0 °C ausgesetzt wird (Transport etc.), so muss diese restentleert werden (speziell die Membran), da gefrierendes Wasser die Rohrleitungen und die Membran zerstören kann.

### Ausspülen

- Zum Ausspülen der Konservierungslösung (Element 4040), ist eine maximale Permeatproduktion und ein Konzentratfluss von mind. 60 l/min (35–45 min) erforderlich.
- Das Ausspülen kann beendet werden, wenn die Leitfähigkeit im Permeat (Displayanzeige) 2–10µS/cm beträgt (je nach Ausbeute und Rohwasserzusammensetzung).

| HINWEIS | Die Anlage ist während der Konservierungszeit mit folgenden Angaben deutlich zu kennzeichnen:                     |  |
|---------|----------------------------------------------------------------------------------------------------|--|
|         | – Art des Konservierungsmittels<br>– Datum der Konservierung<br>– Kontakt zu zuständigem Arzt und Bedienpersonal. |  |

Um eine Patientengefährdung auszuschließen, muss nach einer Konservierung, vor regulärer Inbetriebnahme, eine Desinfektion nach  $\rightarrow$  Kapitel 12 durchgeführt werden. Eine Konservierung wird in einem separaten dafür vorgesehenen Protokoll festgehalten sowie im Medizinproduktebuch ( $\rightarrow$  Teil 2, Kapitel 9.2.1) notiert.

## Teil 1 • Kapitel 9

### 9. Einschalten des Gerätes

| wt  | <b>tt.mm.jj ss:mm</b><br>AQUAbase                       | CPU To<br>Nach d<br>durchg<br>Bei kor    |
|-----|---------------------------------------------------------|------------------------------------------|
|     |                                                         | kurz, d<br>geleert<br>möglicl<br>arbeite |
| wt  | <b>tt.mm.jj ss:mm</b><br>Betriebsmodus<br>Betriebsphase | <b>Anzeig</b><br>Nach e<br>angeze        |
| F1  | F2 F3 F4                                                | ausges                                   |
|     |                                                         | Über d<br>Aktivitä                       |
| wt  | tt.mm.ii ss:mm                                          | Wartur                                   |
| Men | Betriebsmodus<br>Wartung fällig<br>ü                    | Es wer<br>fälligen<br>so wird            |
|     |                                                         |                                          |
| wt  | tt.mm.jj ss:mm                                          | Anzeig<br>Wird in                        |

### est

lem Einschalten am Hauptschalter (1) wird ein Initialtest der CPU eführt.

rektem Abarbeiten des Initialtests leuchtet die rote LED einmalig ie grüne dauerhaft auf. Während des Initialtests wird der Tank und wieder aufgefüllt. Während des Initialtests ist keine Dialyse h. Wird der Initialtest nicht innerhalb 15 Minuten korrekt abget, erfolgt eine Fehlermeldung mit Angabe eines Fehlercodes.

### e von Betriebsmodus und -phase

rfolgreichem Initialtest werden Betriebsmodus und -phase eigt. Grundsätzlich startet die Anlage in dem Modus, in dem sie schaltet wurde.

ie Funktionstasten F1, F2, F3 und F4 können je nach Status iten ausgelöst werden.

| wt   | <b>tt.mm.jj</b><br>Error XX | ss:mm |
|------|-----------------------------|-------|
|      | Fehlertext                  |       |
| Menü |                             | Reset |

### ngsaufforderung

den alternierend mit den Betriebsmodi der Anlage, die jeweilig Serviceaufforderungen angezeigt. Ist z. B. eine Wartung fällig, dies in der 3. Zeile blinkend angezeigt.

### e einer Fehler-/Error-Meldung

n Betrieb ein Fehler festgestellt, erscheint ein Fehlertext. Je nach Art des Fehlers, wird die Anlage abgestellt.

 $(\rightarrow$  Teil 1, Seite 15-1 ff).

**HINWEIS** 

Nach Spannungsunterbruch schaltet die Anlage immer in die zuletzt aktive Betriebsphase.

### 10. Dialysebetrieb (Dial)

Der Dialysebetrieb (Permeatproduktion) dient zur Versorgung der angeschlossenen Dialysegeräte. (Das Dialysegerät verdünnt u.a. Hämodialysekonzentrat zu gebrauchsfertiger Dialyseflüssigkeit.)

| HINWEIS Während der                                                           | HINWEIS Während der Dialyse ist keine Desinfektion erlaubt.                                                                                                    |  |  |
|-------------------------------------------------------------------------------|----------------------------------------------------------------------------------------------------|--|--|
| wttt.mm.jjss:mmAnlage AusMenüDIDialStdby                                      | Ausgangsmenü zum Einleiten des Dialysebetriebs<br>Nach Betätigung der Funktionstaste Dial erscheint der gewählte<br>Betriebsstatus der Anlage im Menü. Gleichzeitig wird die jeweilige<br>Betriebsphase angezeigt. Das Auffüllen/Leeren des Vorlagetanks wird<br>als eigene Betriebsphase dargestellt.               |  |  |
| wttt.mm.jjss:mmDialysebetriebTank leerenTank leerenMenüStdbyAus               | <b>Dialysebetrieb, Betriebsphase Tank leeren</b><br>Befinden sich zum Anlagenstart noch Wasserreste im Vorlagetank<br>(z. B. bei einem Start nach dem Standbybetrieb), wird in einem ersten<br>Schritt der Vorlagetank geleert. Im Anschluss daran erfolgt das Füllen<br>des Vorlagetanks mit Rohwasser/Weichwasser. |  |  |
| wt tt.mm.jj ss:mm<br>Dialysebetrieb<br>Tank füllen<br>Menü Stdby Aus          | Dialysebetrieb, Betriebsphase Tank füllen<br>Nach dem Tank füllen wechselt die Anlage automatisch in<br>den Dialysebetrieb.                                                                                                    |  |  |
| wt tt.mm.jj ss:mm<br>Dialysebetrieb<br>RH:XX.X% LF:XXXµS/cm<br>Menü Stdby Aus | <b>Dialysebetrieb, Anzeige der Permeatleitfähigkeit</b><br>Während des Betriebs wird die Permeatleitfähigkeit (LF in µS/cm) und der<br>Rückhalt (RH in %) als Betriebsphase eingeblendet.                                                                                                    |  |  |
| wt tt.mm.jj ss:mm<br>Dialysebetrieb<br>RJ:XX.X% TDS:XXXppm<br>Menü Stdby Aus  | Bei Anwahl der Einheitenanzeige in US Einheiten (siehe Menü 7.3<br>Sprache) erscheint während des Betriebs die Permeatleitfähigkeit in<br>"total dissolved solids" (TDS in ppm) und der Rückhalt wird als<br>"Rejection Rate" (RJ in %) angezeigt                                                                    |  |  |

### 11. Standbybetrieb (Betrieb in dialysefreien Zeiten)

Wird über einen längeren Zeitraum (z. B. Wochenende oder Nacht) kein Permeat benötigt, kann die Anlage in den Modus "Standbybetrieb" geschalten werden. In dieser Betriebsart spült die Anlage in voreingestellten Zyklen sich selbst inklusive der angeschlossenen Ringleitung. Dies wirkt einer Biofilmbildung entgegen, die in dialysefreien Zeiten aufgrund fehlender Zirkulation gefördert wird.

Die Anlage wird automatisch zu einstellbaren Zeiten zum Durchspülen der Ringleitung und der Module eingeschaltet.

Hierzu wird die Anlage am Hauptschalter (1) eingeschaltet. Der Standbybetrieb wird über die Funktionstasten angewählt oder über Eingabe der Standbyspüldaten auf Automatikbetrieb programmiert.

### HINWEISWährend der Betriebsart "Standby" ist keine Permeatabnahme aus der Ringleitung erlaubt<br/>und dadurch keine Dialyse möglich.Es kann jederzeit durch Drücken der Dial-Taste in den Dialysebetrieb gewechselt werden.<br/>Entnahme von Permeat während des Standbybetriebs führt zu einer Leckagemeldung.

Eine Aktivierung der Temperaturüberwachung des Permeates in Menü 3.3 verhindert unkontrollierten Temperaturanstieg über einen eingestellten Wert.

Bei Temperaturspülung AUS: Spricht die Temperaturüberwachung an (siehe Menü 3.3), wird eine begonnene Zwischenspülung unterbrochen. Nach Unterschreiten eines programmierten unteren Temperaturwertes und nach Ablauf der eingestellten Standby Pause, wird die nächste Standbyspülung begonnen.

Bei Temperaturspülung EIN: Das Wasser wird gemäß den eingestellten Start- und Stoppwerten über Y9 verworfen. Wenn die Temperaturspülung EIN ist, gibt es keine Leckageüberwachung.

### Heißreinigung (Option)

AQUAbase HT bietet zusätzlich die Möglichkeit, während des Standbybetriebs mit Hilfe der installierten Heizer eine thermische Desinfektion der Umkehrosmose durchzuführen. Die Einstellungen zur Heißreinigung werden in Menü 9 vorgenommen. Die Durchführung einer thermischen Desinfektion (Heißreinigung) wird unter  $\rightarrow$  Teil 1, Kapitel 12.5 beschrieben.

| wt   | <b>tt.mm.jj</b><br>Anlage Aus |      | ss:mm |
|------|-------------------------------|------|-------|
| Menü | DI                            | Dial | Stdby |

wt tt.mm.jj ss:mm Standbybetrieb Abstellspülung Menü DI Dial

### Ausgangsmenü zum Einleiten des Standbybetriebs

Zum Aktivieren dieser Betriebsart die Funktionstaste Stdby während des Dialysebetriebs oder einer anderen Betriebsart drücken.

### Standbybetrieb, Anzeige der Betriebsphase Abstellspülung

Nach Einleiten des Standbybetriebs wird die Abstellspülung als Betriebsphase angezeigt. Bei der Abstellspülung wird der Tankinhalt verworfen und nach einer Wartezeit von 60 Sekunden wieder gefüllt.

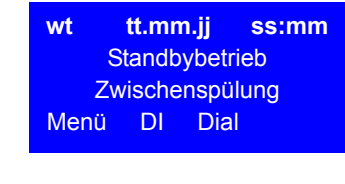

| wt             | tt.mm.j | j ss:mm |  |  |
|----------------|---------|---------|--|--|
| Standbybetrieb |         |         |  |  |
| Pause          |         |         |  |  |
| Menü           | DI      | Dial    |  |  |

### Standbybetrieb, Anzeige der Betriebsphasen "Pause" und "Zwischenspülung"

Nach der erfolgter Abstellspülung wird sofort eine Zwischenspülung eingeleitet und nach deren Ablauf in die Pause gewechselt.

Nach Abschluss der Abstellspülung wird zwischen den Zwischenspülungen "Pause" als Betriebsphase angezeigt.

Zwischen zwei Zwischenspülungen wird die Information Standbybetrieb Pause im Display angezeigt

### 12. Desinfektion (DI)

Wenn möglich, ist eine thermische Desinfektion der Umkehrosmoseanlage AQUAbase der chemischen Desinfektion vorzuziehen. Die Desinfektion (DI) einer B. Braun Umkehrosmose ist nur durch von B. Braun autorisiertem und geschultem Personal erlaubt und wird mindest einmal pro Jahr empfohlen. Wird eine erhöhte Keimzahl im Permeat festgestellt, ist eine Desinfektion (DI) der Umkehrosmose durchzuführen (Aktionslimit 50 KBE/mI).

Eine Desinfektion der AQUAbase wird auf Anordnung des Betreibers durchgeführt:

- nach Erstinbetriebnahme und Ausspülen der Konservierungsmittel
- als präventive Maßnahme nach Vorgabe aus der Anlagenvalidierung
- bei Erreichen oder Überschreiten der mikrobiologischen Aktions-, Warn- oder Alarmlimite
- nach Öffnen der Anlage aufgrund Wartungs-, Reparaturarbeiten oder anderen konstruktiven Eingriffen

### 12.1 Vor der Desinfektion (DI)

Zur Erhöhung der Effektivität einer Desinfektion (DI) muss sichergestellt sein, dass die Membranmodule frei von organischen und chemischen Verschmutzungen sind. Es ist eine vorherige Reinigung der Membranmodule mit **Zitronensäure** zur Entfernung von Härtebildnern und Eisenablagerungen auf der Membran einzuleiten.

Bei Anlagen, die bauartbedingt nicht thermisch desinfiziert werden können, erfolgt die Desinfektion der wasserführenden Teile mit peressigsäurehaltigen Desinfektionsmitteln. Chemische Desinfektionsmittel müssen EN 1040 (chemische Desinfektionsmittel und Antiseptika: Prüfverfahren für die bakterizide Basiswirkung) entsprechen.

Folgende Desinfektionsmittel (Kombinationspräparate) haben die Freigabe für eine Desinfektion (DI) von AQUAbase RO-Umkehrosmoseanlagen:

- Puristeril<sup>®</sup> 340 (Fa. Fresenius)
- Dialox<sup>®</sup> (Fa. Seppic / Gambro Medizintechnik)
- Peresal<sup>®</sup> (Fa. Henkel Hygiene GmbH)
- Minncare Cold Sterilant (Fa. Minntech)

| A GEFAHR | Chemische Desinfektion.                                                                                                    |
|----------|----------------------------------------------------------------------------------------------------|
|          | Akute Vergiftungsgefahr bei chemischer Desinfektion.                                                                                                    |
|          | <ul> <li>Eine Desinfektion (DI) darf nur während der dialysefreien Zeit durchgeführt werden.<br/>Es darf keine Dialyse möglich sein.</li> <li>Vor Einleiten des Desinfektionsbetriebs muss die Permeatverbindung zu den<br/>Dialysegeräten abgekuppelt werden.</li> <li>Falls ein Enthärter verwendet wird: Enthärter darf nur mit einem Rohrtrenner der<br/>Einbauart EA1 oder einem freien Einlauf betrieben werden.</li> <li>Die Desinfektion der Umkehrosmose muss durch geeignete Maßnahmen in den<br/>Behandlungsräumen signalisiert werden. (Siehe → Teil 2, Seite 11-2.)</li> <li>Das Desinfektionsmittel darf nicht auf der Umkehrosmoseanlage gelagert werden.<br/>Zur Aufbewahrung des DI-Mittels sind die Angaben des Herstellers zu beachten.</li> <li>Akute Vergiftungsgefahr durch Einnahme oder Verabreichen von Desinfektionsmittel<br/>oder Reinigungsmittel.</li> <li>Die Durchführung einer Reinigung und Desinfektion, darf nur auf Anordnung des<br/>behandelnden Arztes erfolgen.</li> </ul> |

Die AQUAbase wurde auf ihre Materialbeständigkeit in Kombination mit den freigegebenen Desinfektionsmitteln geprüft und freigegeben.

Eine Desinfektion wird jeweils im dafür vorgesehenen Protokoll festgehalten sowie im Medizinproduktebuch ( $\rightarrow$  Teil 2, Kapitel 9.2.1) notiert.

Beim Umgang mit Desinfektionsmitteln ist auf die Gefahrenhinweise des DI-Mittelherstellers zu achten und persönliche Schutzausrüstung zu tragen.

### 12.2 Durchführung der chemischen Desinfektion (DI)

### **Desinfektion Arbeitsschritte**

- 1. Spülen der Umkehrosmoseanlage.
- 2. Auffüllen des Vorlagetanks mit Permeat
- Zur sicheren Desinfektion (DI) von Wasserkeimen wird eine ca. 2,0%-ige Wirklösung des Handelspräparats eingestellt (siehe → Tabelle 12-1). Als Stammlösung dient dabei der Vorlagebehälter, in dem die Konzentration des DI-Mittels 8 % nicht überschreiten darf (Membranschädigung!). Bei einer nachgewiesenen Kontamination mit Pilzen/Hefen oder Sporenbildnern ist mit B. Braun Rücksprache zu halten.
- 4. Der Inhalt des Vorlagebehälters wird solange im Kreislauf gefahren, bis im Gesamtsystem eine einheitliche Desinfektionmittelkonzentrtation erreicht wurde. (Das kann beispielsweise durch den Vergleich der Leitfähigkeiten im Ringleitungsvorlauf und Rücklauf ermittelt werden) Die Einwirkzeit (mit der Endkonzentration des DI-Mittels) beträgt mindestens 20 min. Die Einwirkzeit des DI-Mittels in seiner Einsatzverdünnung auf Membranen darf 30 min nicht überschreiten und muss unmittelbar durch einen Spülvorgang abgeschlossen werden.

| HINWEIS | Durch Verschmutzungen im Wasseraufbereitungssystem kann eine unspezifische<br>Desinfektionsmittelzehrung eintreten, welche die Konzentration an wirksamem DI-Mittel |
|---------|----------------------------------------------------------------------------------------------------|
|         | stark reduzieren kann. U.U. kann dadurch der DI-Mittelbedarf deutlich vom rechnerisch ermittelten Bedarf abweichen.                                                 |

| HINWEIS | Das Verfärben von Teststreifen zeigt lediglich an, dass sich die Desinfektionsmittelkonzent ration oberhalb der Nachweisgrenze des Teststreifens befindet. Eine Wirkstoffkonzentration |
|---------|----------------------------------------------------------------------------------------------------|
|         | kann damit nicht ermittelt werden.                                                                                                    |

5. Im Anschluss an die Desinfektion (DI) erfolgt das Ausspülen der Umkehrosmose und der Ringleitung mit Permeat.

Zur spezifischen Überprüfung der DI-Mittelfreiheit stehen folgende Tests zur Verfügung:

- für H<sub>2</sub>O<sub>2</sub> (Peroxid Test Merck Art. Nr. 10011) oder
- für Peressigsäure (Peressigsäuretest Merck Art. Nr. 110084)
- für Minncare (Minncare Residual Test Stripes Art # 52821)

```
HINWEISAuf eine gute Durchmischung des Inhalts im Vorlagetank ist zu achten, da es aufgrund<br/>unterschiedlicher spezifischer Dichten von DI-Mittel und Permeat zu Schichtungen am<br/>Behälterboden kommen kann.
```

Die Überprüfung der Desinfektionsmittelfreiheit hat an allen Permeat-Entnahmestellen einzeln zu erfolgen. B. Braun empfiehlt eine wiederholte Überprüfung der DI-Mittelfreiheit erfolgt nach 30-minütiger Stillstandszeit der desinfizierten und gespülten Umkehrosmose.

### WARNUNG Vergiftungsgefahr!

Stellen Sie nach Desinfektion und vor Beginn der Dialyse die Desinfektionsmittelfreiheit des Permeats an jedem einzelnen Behandlungsplatz sicher

| Tabelle 12-1: | Desinfektionsmittel – Anwendungskonzentration |
|---------------|-----------------------------------------------|
|---------------|-----------------------------------------------|

| Präparat                   | Konz | рН  |
|----------------------------|------|-----|
| A) Puristeril <sup>®</sup> | 3 %  | 2,0 |
| B) Dialox®                 | 2 %  | 2,5 |
| C) Peresal®                | 2 %  | 2,3 |

| Präparat     | Konz | рН  |
|--------------|------|-----|
| D) Minncare® | 1 %  | 3,5 |
| E) Minncare® | 3 %  | 2,5 |

### Tabelle 12-2: Desinfektionsmittel – Anwendungskonzentration

| Modulanzahl 4" (4040) | Desinfektionsmittel in Liter |     |     |
|-----------------------|------------------------------|-----|-----|
|                       | A–C                          | D   | E   |
| 1                     | 0,4                          | 0,2 | 0,6 |
| 2                     | 0,8                          | 0,4 | 1,2 |
| 3                     | 1,2                          | 0,6 | 1,8 |

| Ringleitung lfd. Meter bei | Desinfektionsmittel in Liter |      |      |
|----------------------------|------------------------------|------|------|
| Innendurchmesser 20 mm     | A–C                          | D    | E    |
| 50                         | 0,3                          | 0,15 | 0,45 |
| 100                        | 0,6                          | 0,3  | 0,9  |
| 150                        | 0,9                          | 0,45 | 1,35 |
| 200                        | 1,2                          | 0,6  | 1,8  |
| 250                        | 1,6                          | 0,8  | 2,4  |
| 300                        | 1,9                          | 0,9  | 2,7  |
| 350                        | 2,2                          | 1,1  | 3,3  |
| 400                        | 2,5                          | 1,25 | 3,5  |

| Druckausgleichsbehälter<br>Volumen in Liter | Desinfektionsmittel in Liter |      |      |
|---------------------------------------------|------------------------------|------|------|
|                                             | A–C                          | D    | E    |
| 25                                          | 0,2                          | 0,1  | 0,3  |
| 50                                          | 0,3                          | 0,15 | 0,45 |

ACHTUNG Verunreinigung des Trinkwassers! Stellen Sie vor Beginn einer Desnfektion sicher, dass Enthärter und Umkehrosmose nur mit einem Rohrtrenner der Einbauart EA1 oder einem freien Einlauf betrieben werden.

HINWEIS

Verwenden Sie nur die von B. Braun freigegebenen Desinfektionsmittel!

### 12.3 Durchführung einer Reinigung vor Desinfektion

Vor jeder Desinfektion empfiehlt B. Braun die Reinigung der Membranen mit Zitronensäure (z.B. B. Braun Citronensäure-Lösung 50%). Die Reinigung erfolgt analog zur chemischen Desinfektion und kann über die Menüführung "DI – Desinfektion" aus der Betriebsart "Aus" gestartet werden.

### 12.4 Menuführung Desinfektion

| wt                 | <b>tt.mm.jj</b><br>Anlage Aus |      | ss:mm |  |
|--------------------|-------------------------------|------|-------|--|
| Menü DI Dial Stdby |                               |      |       |  |
| Menu               | DI                            | Dial | Stdb  |  |

| Desinfel             | ction |  |
|----------------------|-------|--|
|                      | Start |  |
| Desinfektionsbetrieb |       |  |
| Esc                  | 5s→   |  |

Tank leeren

Tank füllen

**Des.-Mittel eingeben** 

Desinfektion

Desinfektion

Desinfektion

Esc

Esc

Fsc

Die AQUAbase Umkehrosmoseanlage hat ein menügeführtes Desinfektionsprogramm. Die Einstellung der Desinfektionszeiten erfolgt unter Menü 4, DI-Betrieb.

Eine Gerätedesinfektion wird durch Betätigen der Funktionstaste DI im Ausgangsmenü oder im Standbybetriebs-Modus ausgelöst.

### Eingangsbildschirm Start Desinfektionsbetrieb

Durch 5 Sek. Drücken der → 5s Taste gelangt der Anwender zur nachfolgenden Desinfektionsphase. Durch Drücken der ESC Taste gelangt man zurück zum alten Betriebsmodus. Im weiteren Programmablauf besteht nur dann die Möglichkeit eines Abbruches der Desinfektion (DI), wenn dies in den Voreinstellungen erlaubt wurde. (Das Einblenden der ESC Funktion erfolgt nur nach Aktivierung der Abbruchmöglichkeit in Menüpunkt 4.4 Eingabe Desinf. erlaubt/gesperrt.)

### Einfüllen des Desinfektionsmittels

In einem ersten Schritt erfolgt eine Überprüfung des Füllstandes im Vorlagebehälter. Ist der Vorlagebehälter voll, wird nebenstehender Bildschirm angezeigt und der Vorlagebehälter wird geleert.

Anschließend wird der Vorlagebehälter (VL) auf 10% der maximalen Füllhöhe gefüllt.

### Desinfektionsmittel eingeben

Nachfolgend fordert die Anlage zur Eingabe von Desinfektionsmittel in den Vorlagebehälter auf. Dies erfolgt durch Eingabe von Desinfektionslösung über die im Deckel des VL-Behälters vorhandene DI-Einfüllöffnung (Schutzstopfen abziehen). Für die Desinfektion (DI) dürfen nur von B. Braun gelistete Desinfektionsmittel und -Mengen verwendet werden.

Desinfektion Umlaufbetrieb Restzeit XXXX Min Esc

### Umlaufbetrieb

Durch Drücken der → Taste bestätigt man die Eingabe und gelangt gelangt zur nächsten Desinfektionsphase "Umlaufbetrieb". Dabei wird der Tank bis zur definierten, maximalen Füllhöhe (Menü 6.7) aufgefüllt. Mit **ESC** kann die Desinfektion (DI) vorzeitig abgebrochen werden.

### Umlaufbetrieb mit Anzeige der verbleibenden Restzeit

Nach Ablauf der Umlaufzeit wechselt der Bildschirm zur Anzeige Einwirkbetrieb. Mit Esc kann der Umlaufbetrieb vorzeitig unterbrochen werden.

Desinfektion Einwirkbetrieb Restzeit XXXX Min Esc

### Einwirkbetrieb mit Anzeige der verbleibenden Restzeit

Nach Ablauf der Einwirkzeit wechselt der Bildschirm zur Anzeige Ausspülbetrieb. Mit **ESC** kann der Einwirkbetrieb beendet werden.

Durch Drücken der → Taste gelangt man zur nächsten Desinfektionsphase. Mit **ESC** wird die Desinfektion (DI) vorzeitig abgebrochen.

"Ausspülbetrieb": Nach Einleiten des Ausspülbetriebs wird die verbleibende Restzeit auf dem Display angezeigt.

### HINWEIS

Stellen Sie sicher, dass die lokalen Einleitbedingungen für desinfektionsmittelhaltige Abwässer eingehalten werden.

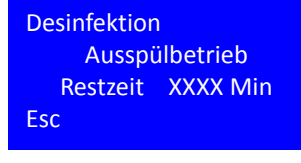

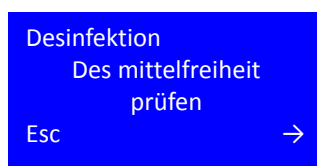

Desinfektion Desinfektionsmittelfreiheit erfolgt? Esc 5s →

Desinfektion zurück zum Ausspülbetrieb Ja Nein

Desinfektion Ausspülbetrieb Restzeit XXXX Min Esc

### Ausspülbetrieb mit Anzeige der verbleibenden Restzeit

Das Ausspülen erfolgt in einem Wechsel zwischen Tank füllen, dem Takten der beteiligten Magnetventile, sowie vollständiges Leeren des Vorlagebehälters. Mit der **ESC**-Taste kann der Ausspülbetrieb abgebrochen werden und man gelangt vorzeitig zur Aufforderung, einen Desinfektionsmittelnachweis durchzuführen (B. Braun rät jedoch nicht zum vorzeitigem Abbruch eines jeden Ausspülbetriebes).

10 Minuten vor Ablauf der Ausspülzeit fordert Sie die Software auf, die Desinfektionsmittelfreiheit zu prüfen. Die Prüfung wird durch Drücken der  $\rightarrow$  Taste bestätigt.

### Durchführung eines Desinfektionsmittelnachweises

War der Nachweis der Desinfektionmittelfreiheit erfolgreich, wird dies durch Drücken der **5s**  $\rightarrow$  Taste (5 Sek.) bestätigt.

### Verlängerung der Ausspülphase

Bei Vorhandensein von Desinfektionsmittelresten wird der Anwender aufgefordert, mit Ja zum Ausspülbetrieb zu schalten. Nein leitet die Betriebsart Ende der Desinfektion (DI) ein.

Wenn ja:

Durch Drücken der "ja" Taste gelangt man zurück zum Ausspülbetrieb.

### Ende der Desinfektion (DI)

Wenn nein:

Mit  $\rightarrow$  wird der Desinfektionsbetrieb verlassen und man gelangt in den Ausgangszustand.

### 12.5 Thermische Desinfektion (Option)

Für AQUAbase Umkehrosmosen der Baureihe AQUAbase HT ist eine Heißdesinfektion optional verfügbar.

Eine Heißreinigung ist eine chemikalienfreie Alternative bewährter Desinfektionsmodi, um die mikrobiologische Qualität des Permeats zu optimieren und wird im Standbybetrieb durchgeführt.

Die Option "HT" beinhaltet ein Heizemodul mit 3 X 2 kW Heizleistung welches die Umkehrosmose auf bis zu 85 °C erwärmt und der thermischen Desinfektion dient. Die thermische Desinfektion umfasst die gesamte Anlage vom Vorlagetank über die Umkehrsomsemodule bis zur Permeateinspeisung in die Ringleitung und besteht aus den Betriebsphasen Heizen – Temperatur halten – Abkühlen.

| Vergiftungsgefahr durch herausgelöste Konstruktionswerkstoffe und Zerstörung von Bauteilen! |
|---------------------------------------------------------------------------------------------|
|                                                                                             |

 $\rightarrow$  Es dürfen nur bis mind. 90°C temperaturbeständige Originalmaterialien verwendet werden.

### 12.6 HT Option – Heißreinigung der Umkehrosmose

Die Parametrierung zur Heißreinigung erfolgt unter Menü 9 HT Betrieb. Eine Heißreinigung kann entweder zeitgesteuert oder von Hand gestartet werden. Menü 9 HT Betrieb steht nur zur Verfügung, wenn die Option HT vorhanden ist und DI 14 freigeschaltet wurde.

Ist für den heutigen Tag eine Heißdesinfektion vorgesehen, wird dies schon im Dialysebetrieb über ein weißes Viereck in der zweiten Zeile des Betriebsdisplays am rechten Rand angezeigt:

| wt             | tt.mm.jj |       | SS  | :m  | m  |
|----------------|----------|-------|-----|-----|----|
| Dialysebetrieb |          |       |     |     |    |
| RH:X           | X.X%     | LF:XX | (Xμ | S/c | m  |
| Men            | ü        | Stdb  | ру  | Α   | us |
|                |          |       |     |     |    |

Nach Beendigung des Dialysebetriebs und vor dem Start der Heißdesinfektion durchläuft die Umkehrosmose die Abstellspülung des Standbybetriebs.

### Heizphase

| wt    | tt.mm.jj<br>HT Heiz | ss:mm<br>en |
|-------|---------------------|-------------|
| TISAH | 1:                  | XX°C        |
| TISAH | 2:                  | XX°C        |
| TISAH | 4:                  | XX°C        |
| Men   | ü D                 | ial Abk     |

| tt.mm.jj   | ss:mm                                             |
|------------|---------------------------------------------------|
| T Temp. ha | alten                                             |
| 1:         | XX°C                                              |
| 2:         | XX°C                                              |
| 4:         | XX°C                                              |
| ü Dia      | al Abk                                            |
|            | tt.mm.jj<br>T Temp. ha<br>1:<br>2:<br>4:<br>ü Dia |

Nach Ende der Abstellspülung startet die Anlage unmittelbar eine Heißdesinfektion mit der Betriebsphase HT Heizen. Diese ist beendet, sobald die festgelegte Zieltemperatur (Menü 9.1) erreicht ist. Die Temperaturanzeigen der drei Temperaturmeßpunkte der Umkehhrosmose werden dabei abwechselnd angezeigt.

### Haltephase

Nach Erreichen der Aufheiztemperatur wird die Temperatur entsprechend der Vorgaben aus Menü 9.4 gehalten.

| wt   | tt.mm.j | j s  | s:mm |
|------|---------|------|------|
|      | HT Abkü | hlen |      |
| TISA | 11:     |      | XX°C |
| TISA | 12:     |      | XX°C |
| TISA | 14:     |      | XX°C |
| Mer  | hü E    | Dial | Abk  |
|      |         |      |      |

| 1.7 Heizzyklen<br>XXXX |  |
|------------------------|--|
| <<                     |  |

| 9.3 Handbetrieb<br>Ein/Aus |   |  |       |
|----------------------------|---|--|-------|
| Dauer                      |   |  | XXMin |
| <<                         | + |  | Enter |

### Abkühlphase

Nach Ablauf der Haltephase wechselt die Anlage in die Abkühlphase bei der durch Einleiten von Frischwasser in den Vorlagetank die Umkehrosmose auf die in Menü 9.2 voreingestellte Temperatur abgekühlt wird

Sobald die eingestellte Kühltemperatur erreicht ist, wechselt die Anlage wieder in den Standbybetrieb zu den programmierten Spülzyklen (siehe  $\rightarrow$  Kapitel 11 "Standbybetrieb").

### Heizzyklenzähler

Der erfogreiche Abschluss einer Heißreinigung wird in Display-Menü 1.7 Heizzyklen durch Erhöhung eines Zählers angezeigt.Bei Abbruch der Heißdesinfektion (manuell oder oder durch eine Fehlermeldung) erfolgt keine Erhöhung des Zählers, die Desinfektion wurde nicht erfolgreich durchgeführt.

### Handbetrieb

Neben dem automatischen Start einer Heißreinigung kann eine Heißreinigung auch manuell gestartet werden. Voraussetzung dafür ist, dass sich die Umkehrosmose im Standbybetrieb befindet.

Zum Start des Handbetriebs wird im Menüpunkt 9.3 einmalig und nur für den heutigen Tag die Option Handbetrieb "Ein" sowie eine Dauer in Minuten gewählt. Der Start der Heißreinigung erfolgt durch die Enter-Taste nach Eingabe der Betriebsparameter. Die Desinfektionstemperatur entspricht dem in Menü 9.1 hinterlegten Wert. Nach Ablauf der Heißreinigung löschen sich die Einträge automatisch.

| HINWEIS | EN ISO 15883-1 schreibt für einen A0 Wert von 600 bei einer Temperatur von 80 °C eine<br>Einwirkzeit von 10 Minuten vor. Geringere Temperaturen erfordern längere Heizphasen, |
|---------|----------------------------------------------------------------------------------------------------|
|         | um die meisten vegetativen Bakterien, Hefen, Pilze und Viren abzutöten.                                                                                                    |
|         | (Verweis: EN ISO 15883-1 "Reinigungs-Desinfektionsgeräte – Teil 1: Allgemeine<br>Anforderungen, Begriffe und Prüfverfahren")                                                  |

### 13. Eingabe von Gerätedaten und Parametern

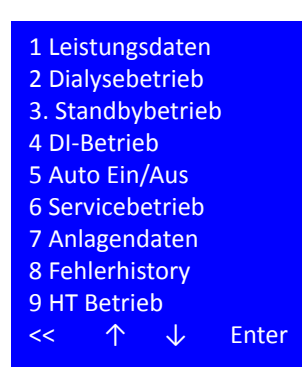

Durch Aufrufen des Programmpunktes **Menü** aus dem Grundzustand der Steuerung und während des Dialysebetriebes verzweigt das Programm in die Parametrierungsebene. In den Unterprogrammpunkten dieser Ebene können Kenndaten der Anlage abgefragt werden. Darüber hinaus besteht die Möglichkeit, Steuerungsparameter der Anlage zu verändern.

Parameter, die die Funktionssicherheit der Anlage betreffen sowie Parameter, die dem technischen Service zur Überprüfung der Anlagenfunktion dienen, sind durch ein Passwort geschützt und dürfen nur von autorisiertem Personal verändert werden.

Ist die Option der Heißreinigung HT installiert erscheint dies im Menü unter Punkt 9. Ist dieser Modus nicht vorhanden, so endet die Menüliste bei Punkt 8 "Fehlerhistory".

### Anwahl eines Menüpunktes

- << wechselt zum vorherigen Menü
- ↑ vorheriger Menüpunkt / Auswahl
- ↓ nachfolgender Menüpunkt / Auswahl
- Enter Aktivierung der Auswahl

ACHTUNG Die Eingabe falscher Werte kann das ordnungsgemäße Funktionieren der Steuerung gefährden.

### 13.1 Leistungsdaten, Menüpunkt 1

| 1.1 L | eitfähi         | igkeit       | en    |
|-------|-----------------|--------------|-------|
| 1.2 V | Vasser<br>ISAL1 | temp         |       |
| 1.4 B | Z Pum           | npe          |       |
| 1.5 B | Z Gera          | ät           |       |
| 1.6 B | Z Heiz          | ung          |       |
| 1.7 ⊦ | leizzyk         | klen         |       |
| <<    | $\uparrow$      | $\downarrow$ | Enter |
|       |                 |              |       |

| 1.1 Leitfähigkeiten |      |      |  |  |
|---------------------|------|------|--|--|
| Roh                 | Konz | Perm |  |  |
| XXXX                | XXXX | XXX  |  |  |
| <<                  |      |      |  |  |

**Menüpunkt 1** gibt Zugang zu den Betriebsdaten der Umkehrosmose. Die Leistungsdaten sind ohne Passworteingabe zugänglich.

### Anwahl eines Menüpunktes

- << wechselt zum vorherigen Menü
- ↑ vorheriger Menüpunkt / Auswahl
- ↓ nachfolgender Menüpunkt / Auswahl

Enter Aktivierung der Auswahl

In **Menüpunkt 1.1** gelangt der Bediener zu einem Sammelbildschirm aller gemessenen Leitfähigkeiten.

- Roh: Leitfähgkeit Rohwasser in µS/cm oder ppm TDS
- Konz: Leifähigkeit Konzentrat in µS/cm oder ppm TDS
- Perm: Leitfähigkeit Permeat µS/cm oder ppm TDS

<< zurück zum Menü Leistungsdaten

Teil 1 • Kapitel 13

| 1.2 Wassertemp.<br>TISAH1 XX°C                           | In <b>Menüpunkt 1.2</b> Wassertemp gelang der Bediener zum<br>Sammelbildschirm der erfassten Temperaturen.                                                                                                    |
|----------------------------------------------------------|----------------------------------------------------------------------------------------------------|
| TISAH2 XX°C<br>TISAH4 XX°C<br><<                         | Die optionalen Temperaturmessungen TISAH2 und TISAH4 werden dabei<br>alternierend alle 5 Sekunden angezeigt TISAH2 und TISAH4 werden nur<br>bei Anlagentyp AQUAbase HT RO (DI14=1) angezeigt.                                                                     |
|                                                          | TISAH 1 Temperatur Permeat in °C oder °F                                                                                                    |
|                                                          | TISAH 2 (Option HT) Temperatur Ende Ringleitung in °C oder °F                                                                                                    |
|                                                          | TISAH 4 (Option HT) Regeltemperatur Heizer in °C oder °F                                                                                                    |
|                                                          | << zurück zum Menü Leistungsdaten                                                                                                    |
| 1.3 FISAL1<br>XXXX I/h                                   | In <b>Menüpunkt 1.3</b> FISAL1 gelangt der Bediener zur Anzeige der aktuell gemessenen Permeatmenge in I/h.                                                                                                    |
| <<                                                       | << zurück zum Menü Leistungsdaten                                                                                                    |
| 1.4 BZ Pumpe<br>M1: XXXXXX h                             | In <b>Menüpunkt 1.4</b> wird die Betriebszeit von Pumpe M1 in Stunden [h] angezeigt.                                                                                                    |
| «<                                                       | << zurück zum Menü Leistungsdaten                                                                                                    |
| 1.5 BZ Gerät<br>XXXXXX h                                 | In <b>Menüpunkt 1.5</b> wird die Betriebszeit des Geräts in Stunden [h] angezeigt.                                                                                                    |
| ~~                                                       | << zurück zum Menü Leistungsdaten                                                                                                    |
| 1.6 BZ HeizungE1.1XXXXXX hE1.2XXXXXX hE1.3XXXXXX h<Enter | <b>Zusäztliche Leistungsdaten für die Option Heißreinigung HT</b><br>Sofern die Option Heißreinigung HT installiert ist, wird in <b>Menüpunkt 1.6</b><br>die Betriebszeit der Heizer E1.1 bis E1.3 in Stunden [h] angezeigt.<br><< zurück zum Menü Leistungsdaten |
| 1.7 Heizzyklen<br>XXXX                                   | Sofern die Option Heißreinigung HT installiert ist, wird n <b>Menüpunkt 1.7</b><br>die Anzahl der fehlerfrei durchlaufenen Heizzyklen des Geräts angezeigt.<br><< zurück zum Menü Leistungsdaten                                                                  |
|                                                          |                                                                                                    |

### 13.2 Dialysebetrieb, Menüpunkt 2

Im **Menüpunkt 2** Dialysebetrieb können kundenspezifische Einstellungen der Umkehrosmose eingesehen werden.

### 2.2 Alarmwert Perm. 2.3 Grenzwert Perm. 2.4 Temperaturverw. 2.5 Y9 Intervall 2.6 Konz-Verw-Inter 2.7 Hartwasserbetrieb 2.8 LC-Betrieb $<< \uparrow \downarrow$ Enter 2.1 WCF XX% << + - Edit

2.1 WCF

| wt | tt.mm.jj<br>Passwo | ss:mm<br>ort |
|----|--------------------|--------------|
| << | XXXXXX<br>+ -      | × →          |

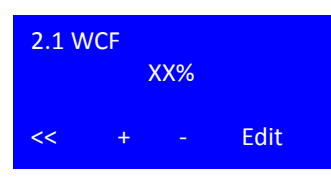

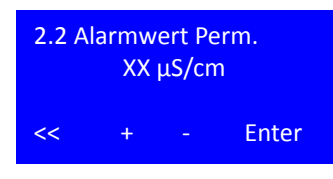

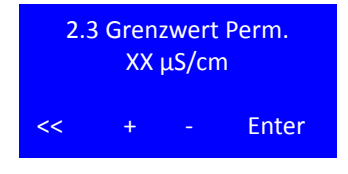

Der Zugang zur Anzeige jedes Menüpunkts erfolgt ohne Abfrage des Passworts. Die Änderung des Parameters erfordert die Eingabe eines Passworts. Das Passwort wird automatisch nach 20 Minuten ohne Eingabetätigkeit inaktiviert.

### Eingabe des Kundenpassworts

Bei Auswahl der Edit-Funktion nach Anwahl eines Menüpunkts fragt die Steuerung nach Eingabe eines 6-stelligen, kundenspezifischen alphanumerischen Passworts.

Mit +/- die passende Kombination eingeben, weiter mit  $\rightarrow$ , zurück mit  $\leftarrow$ . Nach Erreichen der letzten Stelle Bestätigung mit Enter.

### Menüpunkt 2.1 WCF (Water Conversion factor = Ausbeute)

In Menü 2.1 kann nach Eingabe des Kundenpassworts die Wasserausbeute im Bereich 25 – 90% (Default 50%) eingestellt werden.

### Menüpunkt 2.2 Alarmwert Permeat

Der Alarmwert Permeat legt fest, bei welcher Leitfähigkeit dem Betreiber signalisiert werden soll, dass die Permeatqualität an CISAHH3 sich ausserhalb der gewünschten Qualität befindet.

Bei Überschreiten des Alarmwerts während des Dialysebetriebs wird Alarm 408 ausgegeben, die Anlage bleibt in Betrieb, die Konzentratverwerfung erfolgt zeitgesteuert wie in Menü 2.6 definiert. Der Alarm ist selbstquittierend bei Unterschreiten des Alarmwertes.

Einstellbereich 5 – 60µS/cm, Defaultwert 30µS/cm

### Menüpunkt 2.3 Grenzwert Permeat

Der Permeatgrenzwert legt fest, bei welcher Leitfähigkeit an CISAHH3 die Umkehrosmose eine sicherheitsgerichtete Abschaltung vornimmt.

Bei Überschreiten des Grenzwerts während des Dialysebetriebs wird Error 409 ausgegeben, die Anlage stellt ab. Der Error ist nach Behebung der Fehlerursache durch Neustart der Anlage quittierbar.

Einstellbereich 5 -200 µS/cm; Defaultwert 90 µS/cm

| 2.4 Temperaturverw. |     |       |
|---------------------|-----|-------|
| Start               |     | XX°C  |
| Stopp               |     | XX°C  |
| << -                | + - | Enter |
|                     |     |       |

2.5 Y9 Intervall

XXs

XXs

Enter

**Y9** Aus

Y9 Ein

<<

### Menüpunkt 2.4 Temperaturverwurf

Der Temperaturverwurf legt fest, bei welcher Permeat (Start-) Temperatur im Dialysebetrieb der Inhalt des Vorlagtanks solange verworfen und mit Frischwasser ersetzt wird, bis die Ziel (Stopp-) Temperatur erreicht wurde.

Einstellen des Sollwerts mit +/-; Weiter mit Enter

Einstellbereich Starttemperatur 20 – 37 °C; Default 37 °C

Einstellbereich Stoptemperatur 18 – 35 °C; Default 35 °C

Bei Erreichen einer Permeattemperatur von >38 °C stellt die Umkehrosmose mit Error 428 ab. Der Error ist nach Behebung der Fehlerursache durch Neustart der Anlage quittierbar.

### Menüpunkt 2.5 Y9 Intervall

Bei Ausfall der Leitfähigeitsmessung im Rohwasser (CIS 1 – Alarm 410 LF Messung Rohwasser) und / oder Konzentrat (CIS 2 – Alarm 411 LF Messung Konzentrat ) oder LC Betrieb wechselt die Anlage selbständig in einen zeitgesteuerten Konzentratverwurf, dieser wird über die Taktung Y9 (Verwurfzeit in Sekunden) geregelt.

Einstellen des Sollwerts mit +/-; Weiter mit Enter

Einstellbereich Y9 5 - 60 Sekunden, Default 5 Sekunden

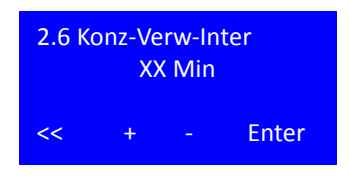

### Menüpunkt 2.6 Konzentrat Verwurf Intervall

Die Einstellung Menü 2.6 definiert das Intervall für den Verwurf. Ist der Intervall erreicht wird für eine Minute verworfen. Die Öffnungszeiten von Y9 während des Verwurfs geben die Einstellungen in Menü 2.5 vor.

Der Konzentrat Verwurf Intervall wird aktiv in den Betriebsphasen LC-Betrieb und Hartwasserbetrieb oder wenn Alarm 410 bzw. Alarm 411 anstehen. Einstellbereich 1 – 15 Minuten; Default 10 Minuten.

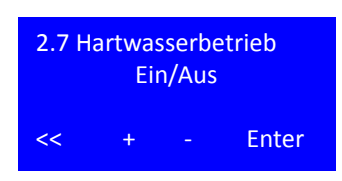

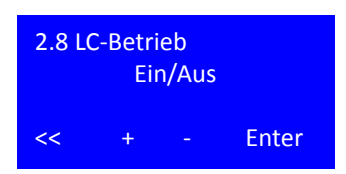

### Menüpunkt 2.7 Hartwasserbetrieb

Eine Aktivierung des Hartwasserbetriebs überschreibt die in Menü 2.1 WCF festgelegte Ausbeute mit einer fixen Ausbeute von 33%.

Einstellbereich: Ein / Aus

Defaultwert: Aus

### Menüpunkt 2.8 LC Betrieb

Der LC Betrieb wird angewählt, wenn als Einspeisewasser (= Rohwasser) Permeat, also Wasser mit Leitfähigkeit von 50µS/cm gewählt wird. Das kann beispielsweise der Fall sein, wenn die Umkehrosmsose als 2 RO Stufe verwendet wird. Die Aktivierung des LC Betriebs überschreibt die in Menü 2.1 WCF festgelegte Ausbeute und steuert den Konzentratverwurf mit den unter 2.5 Y9 Intervall sowie in Menü 2.6 Konzentrat Verwurf Intervall definierten Werten.

Bei Auswahl des LC Betriebs erfolgt keine Alarmierung zu niedriger Meßwerte im Rohwasser oder Konzentrat (Alarm 410, 411).

Einstellbereich: Ein / Aus

Defaultwert: Aus

### 13.3 Eingabe Daten Standbybetrieb Menüpunkt 3

Der Zugang zur Anzeige jedes Menüpunkts erfolgt ohne Abfrage des Passworts. Die Änderung des Parameters erfordert die Eingabe eines Passworts. Das Passwort wird automatisch nach 20 Minuten ohne Eingabetätigkeit inaktiviert.

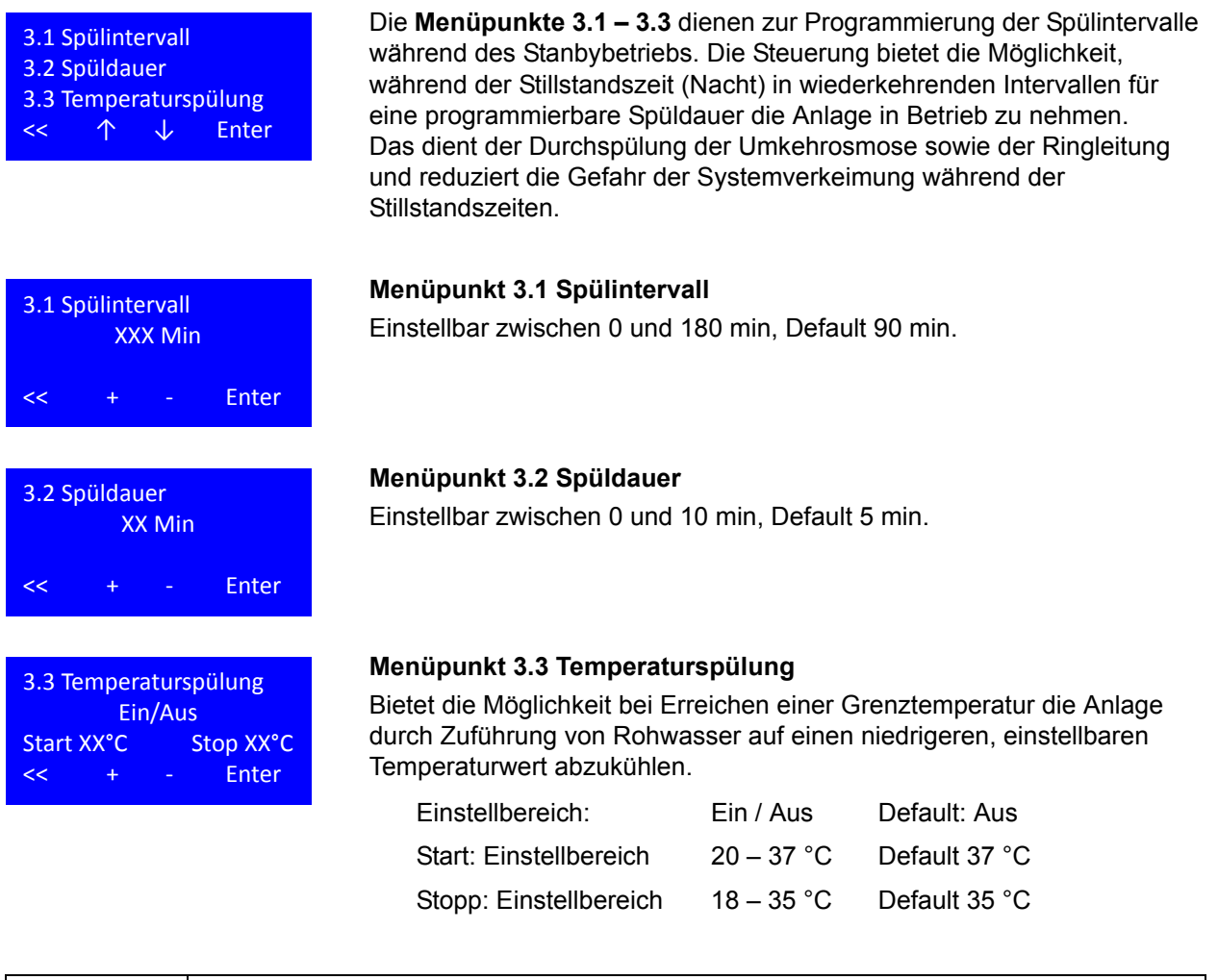

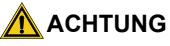

### Leckagegefahr.

Die Aktivierung der Temperaturspülung beinhaltet den Verwurf und Neuaufnahme von Wasser in die Umkehrosmose. In dieser Zeit findet keine Leckageüberwachung statt.

### 13.4 Eingabe Desinfektionsbetrieb, Menüpunkt 4

Der Zugang zur Anzeige jedes Menüpunkts erfolgt ohne Abfrage des Passworts. Die Änderung des Parameters erfordert die Eingabe eines Passworts. Das Passwort wird automatisch nach 20 Minuten ohne Eingabetätigkeit inaktiviert.

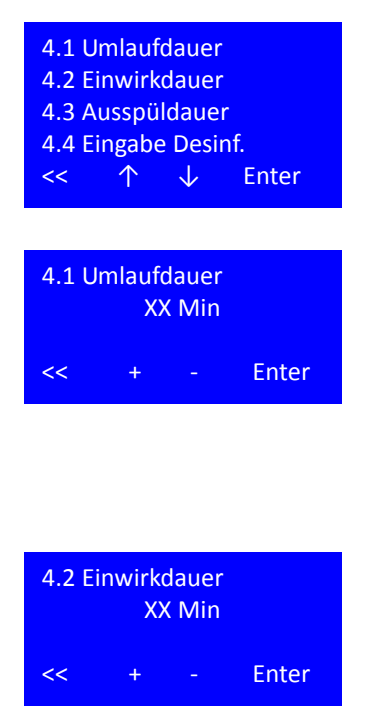

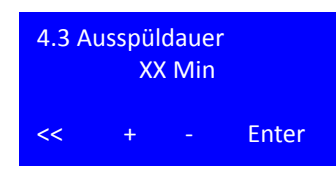

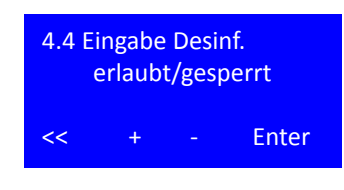

**Menüpunkt 4** bietet dem Anwender die Möglichkeit nach Eingabe des Passworts die Parameter für die Desinfektion den spezifischen Anforderungen der Installation anzupassen.

### Menüpunkt 4.1 Umlaufdauer

Die Umlaufdauer ist die Zeit die benötigt wird, um eine gleichmäßige Desinfektionsmittelkonznetration in Umkehrosmose und Ringleitung zu erreichen. Die Umlaufdauer steigt mit der Größe der Umkehrosmsose sowie der Länge der aneschlossenen Ringleitung. (Siehe  $\rightarrow$  Tabellen 12-1 und 12-2)

Einstellbereich: 5 – 60 min Default 20 min

### Menüpunkt 4.2 Einwirkdauer

Einwirkdauer ist die Kontaktzeit des Desinfektionsmittels mit den inneren Oberflächen der Umkehrosmose sowie der angeschossenen Ringleitung in seiner Endkonzentration. Die Kontaktzeit ist Abhängig vom verwendeteten Desinfektionsmittel.

Einstellbereich: 20 – 60 min Default 20 min

### Menüpunkt 4.3 Ausspüldauer

Ausspüldauer ist die Zeit in Stunden [h] welche das System benötigt, um das Desinfektionsmittel nach Abschluss des Desinfektionsprozesses wieder aus der Anlage auszuspülen. Die Ausspülzeit ist abhängig von der Desinfektionsmittel-konzentration, vom Gesamtvolumen der Anlage sowie vom Volumenstrom, der über Y9 in den Abfluss gespült wird.

Einstellbereich: 0,5 – 24 h Default 2 h

### Menüpunkt 4.4 Eingabe Desinfektion

Menüpunkt 4.4. gibt dem Anwender die Möglichkeit die Abbruchfunktion (Esc – Taste) während des Desinfektionsvorgangs zu sperren. Bei Anwahl der Option "gesperrt" erscheint die "Esc" Taste nicht während der Desinfektion im Display, alle Desinfektionsschritte müssen entsprechend den zeitvorgaben aus Menü 4 durchlaufen werden und können nicht verkürzt werden.

Einstellbereich: erlaubt / gesperrt Default: erlaubt

### 13.5 Eingabe Automatikbetrieb, Menüpunkt 5

Der Zugang zur Anzeige jedes Menüpunkts erfolgt ohne Abfrage des Passworts. Die Änderung des Parameters erfordert die Eingabe eines Passworts. Das Passwort wird automatisch nach 20 Minuten ohne Eingabetätigkeit inaktiviert.

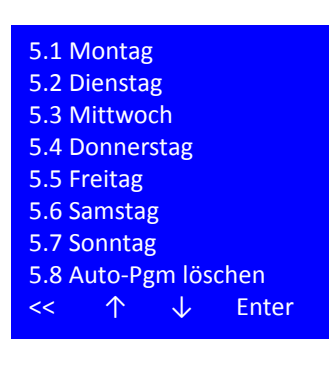

**HINWEIS** 

Die Menüpunkte 5.1 – 5.8 dienen zur Programmierung für den automatischen Start der Umkehrosmose. An jedem Wochentag ist die maximale Eingabe von zwei Automatikstart- und -stoppzeiten vorgesehen.

Soll die Anlage über 24:00h / 00:00 h (Tageswechsel) in Betrieb bleiben, wird für den ersten Betriebstag keine Stopzeit angegeben, am 2. Betriebstag wird die Stoppzeit als erster Zeitwert programmiert. Die Zeitautomatik sucht bei fehlenden Zeiteintragungen bis zu 3 Tage im Voraus nach logischen Einträgen.

Nach Beendigung des Automatikbetriebs schaltet die Steuerung automatisch wieder in die Ausgangsbetriebsart (Anlage "Aus" oder "Standby Betrieb").

| 5.1 Montag<br>Ein XX:XX<br>Ein XX:XX<br><< + | Aus XX:XX<br>Aus XX:XX<br>- Enter |
|----------------------------------------------|-----------------------------------|
| 5.8 Auto-Pgi                                 | n löschen                         |
| Reset = alles                                | löschen                           |

<< Reset

### Menüpunkt 5.1 Auswahl der Ein / Auszeiten

00:01 bis 23:59, 00:00 = --.-- = Aus Einstellbereich: -- --

### Menüpunkt 5.8 Auto-Pgm löschen

Default:

Bestätigung über die Reset Taste löscht alle Wocheneinträge 5.1 – 5.7.

### 13.6 Servicebetrieb, Menüpunkt 6

# 6.1 Vorfilterwechs. 6.2 Hygieneservice 6.3 Wartungsinterv. 6.4 ZK/LF CIS1 6.5 ZK/LF CISAH2 6.6 ZK/LF CISAHH3 6.7 Füllstand Tank 6.8 Eingänge 6.9 Ausgänge 6.10 Passwort PW2 6.11 Passwort PW3 << ↑ ↓ Enter</li>

Im Seviceprogramm können grundlegende Anlagenparameter eingestellt werden oder zu Testzwecken die digitalen Eingänge betrachtet und alle Ausgänge individuell gesetzt und gelöscht werden. Der Zugang zur Anzeige jedes Menüpunkts erfolgt ohne Abfrage des Passworts. Die Änderung des Parameters erfordert die Eingabe eines Passworts PW2 oder PW3 (Technikerpasswort). Das Passwort wird automatisch nach 20 Minuten ohne Eingabetätigkeit inaktiviert:

ACHTUNG

Die Eingsabe falscher Werte kann die ordnungsgemäße Funktion der Steuerung oder die Betriebssicherheit der Anlage beeinträchtigen

Einstellungen dürfen nur von autorisiertem Fachpersonal vorgenommen werden.

### Menüpunkte 6.1 – 6.3 Erinnerungsfunktionen

Die Steuerung verfügt über Erinnerungsfunktionen für regelmäßige Tätigkeiten die im Zusammenhang mit dem störungsfreien Betrieb der Anlage stehen. Dazu gehören a) Vorfilterwechsel; b) Hygieneservice und c) Wartungen. Diese Tätigkeiten müssen in regelmäßigen Zeitabständen durchgeführt werden um einen störungsfreien Betrieb der Anlage zu gewähleisten.

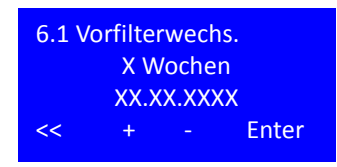

### Menüpunkt 6.1 Vorfilterwechsel Einstellen / Reset

Erinnerungsfunktion zum Wechsel des Vorfilters. Das angezeigte Datum gibt auf Grundlage der Wochenzahl das Datum für den nächsten geplanten Wechsel an.

Einstellbereich: 4 – 8 Wochen Default: 6 Wochen

Nach Ablauf des Timers erscheint die Meldung Vorfilterwechsel fällig.

Weiter mit der Enter-Taste. Wenn die Datumsanzeige blinkt wird die Reset-Taste anstatt der Enter-Taste angezeigt.

Die Bestätigung des Vorfilterwechsels erfolgt durch die Reset Taste. Nach Bestätigung des durchgeführten Filterwechsels wird der Timer auf das neue Datum entsprechend der Wochenangabe gesetzt.

### Menüpunkt 6.2 Hygieneservice Einstellen / Reset

Erinnerungsfunktion zur mikrobiologischen Beprobung des Systems. Das angezeigte Datum gibt auf Grundlage der Monatszahl das Datum für den nächsten geplanten Wechsel an.

Einstellbereich: 0 – 12 Monate Default: 6 Monate

Nach Ablauf des Timers erscheint die Meldung Hygieneservice fällig.

Weiter mit der Enter-Taste. Wenn die Datumsanzeige blinkt wird die Reset-Taste anstatt der Enter-Taste angezeigt.

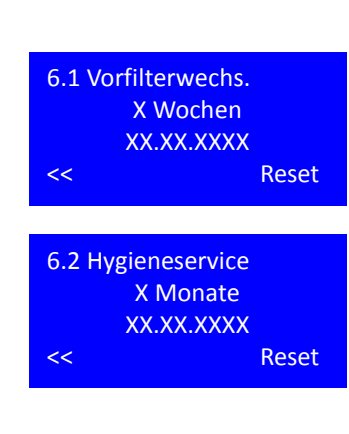

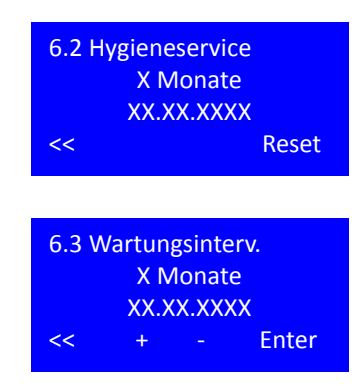

Die Bestätigung der mikrobiologischen Beprobung erfolgt durch die Reset Taste. Nach Bestätigung des durchgeführten Filterwechsels wird der Timer auf das neue Datum entsprechend der Monatsangabe gesetzt.

### Menüpunkt 6.3 Vorfilterwechsel Einstellen / Reset

Erinnerungsfunktion zur Durchführung der Jahreswartung / STK. Das angezeigte Datum gibt auf Grundlage der Monatszahl das Datum für den nächsten geplanten Wechsel an.

Einstellbereich: 3; 6; 9; 12 Monate Default: 6 Monate

Nach Ablauf des Timers erscheint die Meldung Wartung fällig.

Weiter mit der Enter-Taste. Wenn die Datumsanzeige blinkt wird die Reset-Taste anstatt der Enter-Taste angezeigt.

| 6.3 Wa | artungsinterv. |
|--------|----------------|
|        | X Monate       |
|        | XX.XX.XXXX     |
| <<     | Reset          |

Die Bestätigung der durchgeführten Wartung / STK erfolgt durch die Reset Taste. Nach Bestätigung des durchgeführten Filterwechsels wird der Timer auf das neue Datum entsprechend der Monatsangabe gesetzt.

### Menüpunkte 6.4 – 6.6 Zellkonstanten

Die Steuerung wertet drei Leitfähigkeiten CIS1; CISAH2 sowie CISAHH3 aus. Die **Zellkonstante** (auch *Elektrodenkennziffer* oder *Widerstandskapazität*) ist das Verhältnis der Elekrodenfläche zu derem Abstand voneinander. Die Zellkonstante hat die Maßeinheit cm-1. Zellkonstanten werden vor der Erstinbetriebnahme im Werk für jede Elektrode spezifisch eingestellt. Das Ändern der Werte hat Veränderungen in der angezeigten Leitfähigkeit zur Folge.

| 6.4 ZK/LF CIS1 |   |     |          |
|----------------|---|-----|----------|
| X.XX 1/cm      |   |     |          |
| CIS1:          |   | XXX | (X μS/cm |
| <<             | + |     | Enter    |

| 6.5 Zk             | (/LF C | SAH2 |       |  |
|--------------------|--------|------|-------|--|
| X.XX 1/cm          |        |      |       |  |
| CISAH2: XXXX μS/cm |        |      |       |  |
| <<                 | +      |      | Enter |  |

### Menüpunkt 6.4 ZK/LF CIS1

In diesem Menü wird die Zellkonstante für die Rowasser LF Elektrode eingestellt. (CIS = Conductivity Indicator switch = Leitfähigkeitsanzeige mit Schaltfunktion) Die daraus resultierende, temperaturkompensierte Leitfähigkeit wird in der dritten Zeile angezeigt.

| Einstellbereich: | 0,05 – 0,50 cm <sup>-1</sup>             | Default: 0,15 cm <sup>-1</sup> |
|------------------|------------------------------------------|--------------------------------|
| Meßbereich:      | 50 – 5000 μS/cm, ±<br>500 – 1'000 μS/cm, | : 5 μS/cm<br>± 25 μS/cm        |

### Menüpunkt 6.5 ZK/LF CISAH2

In diesem Menü wird die Zellkonstante für die Konzentrat LF Elektrode eingestellt. (CIS = Conductivity Indicator switch = Leitfähigkeitsanzeige mit Schaltfunktion Alarmierung (A) bei Überschreiten eines Grenzwertes (H)) Die daraus resultierende, temperaturkompensierte Leitfähigkeit wird in der dritten Zeile angezeigt.

| Einstellbereich: | 0,05 – 0,50 cm <sup>-1</sup>             | Default: 0,15 cm <sup>-1</sup> |
|------------------|------------------------------------------|--------------------------------|
| Meßbereich:      | 50 – 1000 μS/cm, ±<br>1000 – 7700 μS/cm, | 5 μS/cm<br>± 25 μS/cm          |

| 6.6 ZI | K/LF CI | SAHH3                   | 3                      |
|--------|---------|-------------------------|------------------------|
|        | X.XX    | <mark>&lt; 1/c</mark> m |                        |
| CISA   | HH3:    | XXX                     | X μ <mark>S/</mark> cm |
| <<     | +       |                         | Enter                  |
|        |         |                         |                        |

6.7 Füllstand Tank

Ein XX%

Enter

Y10 Aus XX%

M1 Aus XX%

<<

### Menüpunkt 6.6 ZK/LF CISAHH3

In diesem Menü wird die Zellkonstante für die Permeat LF Elektrode eingestellt. (CIS = Conductivity Indicator switch = Leitfähigkeitsanzeige mit Schaltfunktion Alarmierung (A) bei Überschreiten eines Alarmwertes 1 und 2 (HH)) Die daraus resultierende, temperaturkompensierte Leitfähigkeit wird in der dritten Zeile angezeigt.

| Einstellbereich: | 0,05 – 0,50 cm <sup>-1</sup>                | Default: 0,15 cm <sup>-1</sup> |
|------------------|---------------------------------------------|--------------------------------|
| Meßbereich:      | 1 - 30 μS/cm, ± 1 μS<br>30 - 200 μS/cm, ± 3 | /cm<br>µS/cm                   |

### Menüpunkt 6.7 Füllstand Tank

AQUAbase verfügt über eine druckgesteuerte Niveauerfassung im Vorlagetank. Eine Niveauänderung des Füllstandes im Tank bewirkt eine proportionale Änderung des statischen Drucks auf dem Druckaufnehmer, so dass aufgrund des gemessenen Drucks der Füllstand (in %) berechnet werden kann. In diesem Menü werden die Schaltpunkte für das Rohwassereinlassventil Y10 sowie die Pumpenschutzfunktion eingestellt.

| Einstellbereich: | Y10 Aus: | 82 – 99% | Default: 82% |
|------------------|----------|----------|--------------|
|                  | Y10 Ein: | 50 – 80% | Default: 50% |
|                  | M1 Aus:  | 0 – 10%  | Default: 0%  |

| 6.8 Eingänge       |     |
|--------------------|-----|
| PKZ Pumpe M1       | 0/1 |
| PSAH1              | 0/1 |
| TSAH1              | 0/1 |
| PISAL1             | XX% |
| Menü HT RO DI14    | 0/1 |
| Sicherung Hzg. E1  | 0/1 |
| Hardwarekette Hzg. | 0/1 |
| HLS E1.1           | 0/1 |
| HLS E1.2           | 0/1 |
| HLS E1.3           | 0/1 |
| << ↑ ↓             |     |

### Menüpunkt 6.8 Eingänge

Die Anwahl des Menüpunkts 6.8 ermöglicht es dem Anwender auch während des Dialysebetriebs alle Schaltzustände der digitalen Eingänge zu betrachten.

PKZ Pumpe M1: Schaltzustand des Motorschutzschalters des Motors M1 (Pumpe)

PSAH1: Druckschalter PSAH1 Maximaldruck überschritten. Hardwarekette

TSAH1: Permeattemeratur überschritten.

PISAL1: Füllstand Tank in %

MenüHT RO DI14: Drahtbrücke DI 14 für Option HT gesetzt.

Hardwarekette Heizung: Rückmeldung Hauptschütz geschaltet.

Überwachung der Heizer – unerlaubtes Schalten Lasterelais.

### Menüpunkt 6.9 Ausgänge

Über den Menüpunkt 6.9 können die aktuell geschalteten Ausgänge überblickt werden oder, nach Eingabe des Technikerpassworts PW3, alle Magnetventile Pumpen, Alarmrelais und Heizer manuell aktiviert werden.

Zur Passworteingabe über Edit.

Ausgänge setzen mit +/-, Bestätigen mit Enter Zurück mit <<

Bei Eintritt in Menü 6.9 mit dem Passwort PW2/PW3 wird die aktuelle Betriebsart unterbrochen und alle Ausgänge ausgeschaltet. Beim Verlassen des Menüs 6.9 wird die Steuerung zurückgesetzt, danach erfolgt ein Initialtest. Nach bestandenem Initialtest kehrt die Anlage in den Zustand vor dem Eintritt in das Serviceprogramm Menü 6.9 zurück.

| 6.9 Au   | sgäng      | e            |       |      |
|----------|------------|--------------|-------|------|
| Reserv   | e          |              |       | 0/2  |
| MV Y9    | Konz.      | .Ver         | Ν.    | 0/2  |
| MV Y1    | 0 Tanl     | kzula        | auf   | 0/2  |
| Rel. Pu  | mpe l      | M1           |       | 0/2  |
| Rel. De  | sinfel     | ktior        | 1 I   | 0/2  |
| Rel. Sto | lbybe      | trie         | b     | 0/2  |
| Rel. Dia | alyse      |              |       | 0/2  |
| Rel. Sa  | mmel       | alar         | m     | 0/2  |
| Hpt-Sc   | hütz F     | leizu        | ung   | 0/2  |
| HLS E1   | .1         |              |       | 0/2  |
| HLS E1   | .2         |              |       | 0/2  |
| HLS E1   | .3         |              |       | 0/2  |
| <<       | $\uparrow$ | $\downarrow$ | Edit/ | Ente |
|          |            |              |       |      |

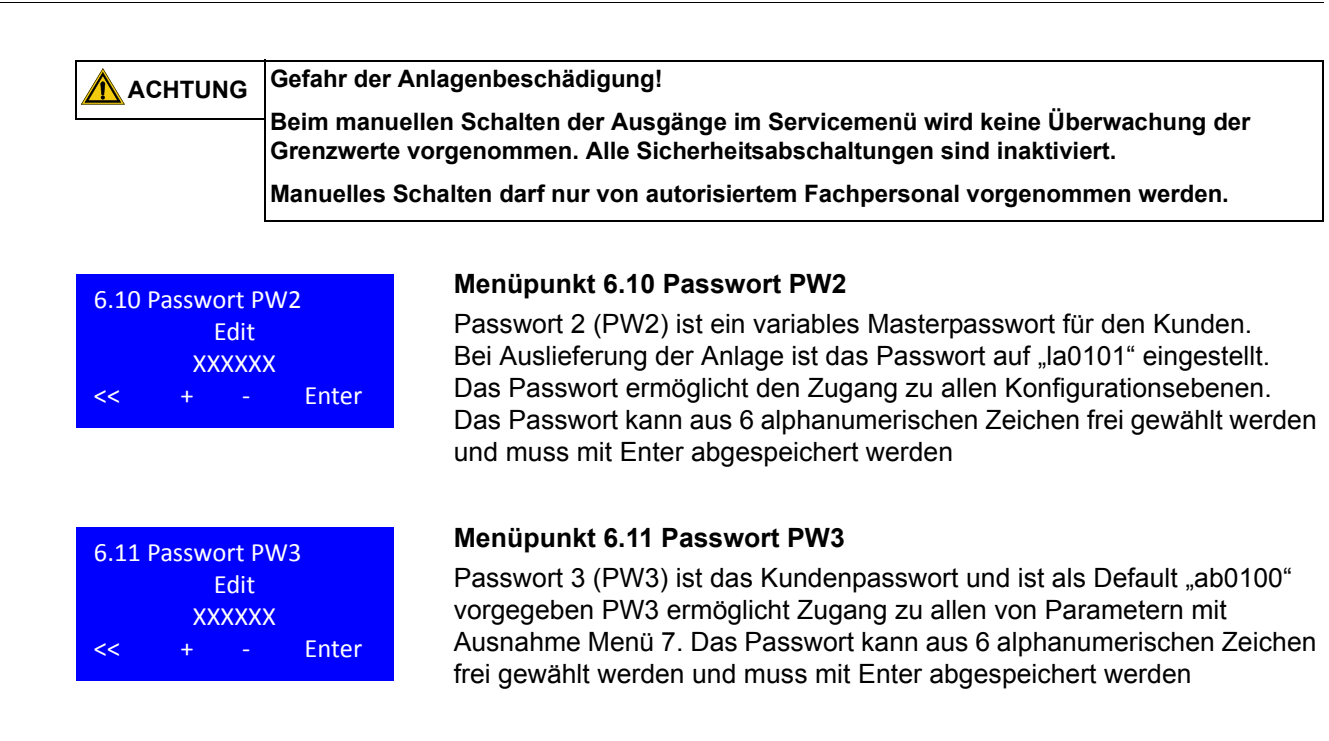

### 13.7 Anlagendaten, Menüpunkt 7

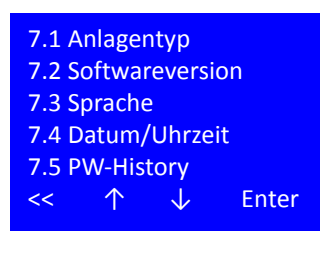

7.1 Anlagentyp AQUAbase Base/Base HT << + - Enter

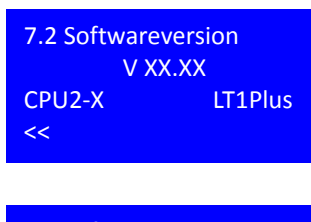

7.2 Softwareversion SW-Date: XX.XX.XXXX

<<

Die Einstellungen in diesem Untermenü haben Einfluss auf die konfiguration des Systems und dürfen nur mon autorisierten Fachkräften geändert werden. Die Änderung der Daten ist nach Eingabe des PW2 (Technikerpasswort) möglich.

### Menüpunkt 7.1 Anlagentyp

Der Anlagentyp bestimmt darüber, ob die HT Option in der Anlage aktiviert ist.

Eine Aktivierung der HT Option ist nur bei gleichzeitigem Setzen der Drahtbrücke DI14 möglich. Durch das Setzen der HT Option wird Untermenü 9 im Grundmenü aktiviert und die für die Heißreinigung notwendigen Aktoren und Sensoren aktiviert.

### Menüpunkt 7.2 Softwareversion

In Menüpunkt 7.2 verifiziert sich die SW Version sowie die eingebaute Steuerungshardware der CPU und des Leistungsteils.

Gleichzeitiges Betätigen der mittleren beiden Funktionstasten für 2 Sekunden zeigt das Kompilierungsdatum der SW und damit die SW-Revision an.

| Ð              |
|----------------|
| _              |
|                |
| <b>_</b>       |
|                |
|                |
|                |
|                |
|                |
| 0)             |
|                |
| $\mathbf{O}$   |
|                |
|                |
| P              |
|                |
|                |
|                |
| $(\mathbf{a})$ |

| 7.4 Datum/Uhrzeit |      |  |          |
|-------------------|------|--|----------|
| Wochentag:        |      |  | XX       |
| Datu              | m:   |  | dd.mm.jj |
| Uhrz              | eit: |  | hh:mm    |
| <<                | +    |  | Enter    |
|                   |      |  |          |

### Menüpunkt 7.3 Sprache

In diesem Menüpunkt können die Displaysprache sowie die angezeigten physikalischen Einheiten ausgewählt werden.

Die SW wird nicht allen verfügbaren Sprachvarianten ausgeliefert. Für die Auswahl der für Ihre Region geeigneten Kombination von Displaysprachen nehmen Sie bitte Rücksprache mit B. Braun.

Bei den Einheiten stehen EU [metrisch] sowie US [imperial] zur Verfügung. Die Auswahl der Einheiten hat Einfluss auf die Anzeige von Druck (bar/ psi) und Temperaturen (°C/°F) und Leitfähigkeit ( $\mu$ S/cm / ppm TDS)

### Menüpunkt 7.4 Datum / Uhrzeit

| nstellbereich Wochentag: | Mo – So |
|--------------------------|---------|
| Tag [dd]:                | 01 – 31 |
| Monat [mm]:              | 01 - 12 |
| Jahr[yy]:                | 00 – 99 |
| Stunde [hh]:             | 00 – 24 |
| Minute [mm]:             | 00 – 60 |

| - 11 | N | W   | E | C |
|------|---|-----|---|---|
|      |   | V V |   |   |

7.3 Sprache

Einh.: XX

XXXXXXX

XXXX

Enter

Sommer- oder Winterzeiten werden nicht automatisch erkannt oder aktualisiert!

| PWX<br>6.2 7.1 | XX.)       | X.XX         | XX:XX |
|----------------|------------|--------------|-------|
| <<             | $\uparrow$ | $\downarrow$ |       |

### Menüpunkt 7.5 Passwort Eingabehistorie

In diesem Menüpunkt sind die letzten 19 Passworteingaben mit Angabe von Datum und Uhrzeit sowie den nach der Freischaltung besuchten Menüpunkten archiviert.

### 13.8 Fehlerhistorie, Menüpunkt 8

| Fehler | Datum      | Zeit         |
|--------|------------|--------------|
| E01    | XX.XX.XX   | XX:XX        |
| Quitt  | XX.XX.XX   | XX:XX        |
| <<     | $\uparrow$ | $\downarrow$ |

### Menüpunkt 8 Fehlerhistorie

Unter diesem Menüpunkt können die letzten 50 Alarm und Errormeldungen in chronologischer Reihenfolge mit Angabe von Datum, Uhrzeit und dem Zeitpunkt der Quittierung eingesehen werden.

Bei Erreichen der Speicherkapazität wird der älteste Eintrag überschrieben. Das Fehlerprotokoll wird über eine Batterieversorgung im EEPROM gegen Löschen bei Stromausfall gesichert.

### 13.9 HT Betrieb, (Option) Menüpunkt 9

| 9.1 Aufheizen        |
|----------------------|
| 9.2 Abkühlen         |
| 9.3 Handbetrieb      |
| 9.4 Automatikbetrieb |
| 9.5 Min. Fluss RL    |
| 9.6 Regelwerte       |
| 9.7 Max.Aufheizzeit  |
| << ↑ ↓ Enter         |
|                      |

In den Menüpunkten des Untermenüs 9 werden alle Parameter zur Durchführung einer Heißreinigung definiert. Der Menüpunkt ist nur bei HT-Versionen verfügbar (siehe Menüpunkt 7.2).

Die Änderung des Parameters erfordert die Eingabe eines Passworts PW2 oder PW3 (Technikerpasswort). Das Passwort wird automatisch nach 20 Minuten ohne Eingabetätigkeit inaktiviert.

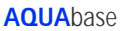

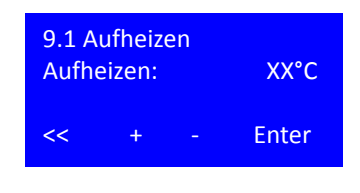

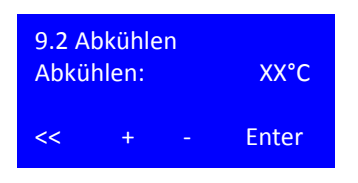

### Menüpunkt 9.1 Aufheizen

In diesem Menüpunkt wird die Zieltemperatur für die Heißreinigung der Umkehrosmose definiert.

Einstellbereich: 80 – 85 °C Default: 80 °C

Nach Anwahl der Zieltemperatur Bestätigung durch Enter.

### Menüpunkt 9.2 Abkühlen

In diesem Menüpunkt wird die Temperatur definiert, die nach der Heißreinigung erreicht sein muss, damit wieder in den Dialysebetrieb geschaltet werden kann. Das Abkühlen der Anlage erfolgt dabei durch Zufuhr von Frischwasser.

Einstellbereich: 35 – 40 °C Default: 40 °C

Nach Anwahl der Zieltemperatur Bestätigung durch Enter.

### Menüpunkt 9.3 Handbetrieb

Schalten des Handbetriebs aktiviert die einmalige Heißreinigung der Anlage zum nächsten möglichen Termin (Eintritt in die Standbyphase). Mit Beginn der Heißreinigung wird die Aktivierung gelöscht.

Einstellbereich: Ein/Aus Default: Aus

Nach Anwahl des Handbetriebs Bestätigung und weiter durch Enter

Dauer gibt die Zeit an, die nach Erreichen der Zieltemperatur in der Anlage gehalten wird, um eine Desinfektion zu ermöglichen.

Einstellbereich:20 – 90 minDefault:20 min

### Menüpunkt 9.4 Automatikbetrieb

Unter diesem Menüpunkt werden die Wochentage für die Durchführung einer Heißdesinfektion festgelegt, indem eine individuelle Haltezeit definiert wird. Die eingetragenen Werte bleiben nach Durchführung der Heißreinigung stehen.

Nur an Tagen an denen eine Haltezeit hinterlegt ist, wird eine Heißreinigung durchgeführt.

Einstellbereich: Aus / 20 – 90 min Default: 20 min Mit << zurück zu 9.4

Die Betätigung der Reset Taste löscht alle Wocheneinträge (Aus).

| 9.3 Handbetrieb<br>Ein/Aus |       |
|----------------------------|-------|
| Dauer:                     | XXMin |
| << + -                     | Enter |

| 9.4 Au<br>Monta | itoma      | tikbetr      | ieb   |
|-----------------|------------|--------------|-------|
| Dienst          | tag        |              |       |
| Mittw           | och        |              |       |
| Donne           | erstag     |              |       |
| Freita          | g          |              |       |
| Samst           | ag         |              |       |
| Sonnt           | ag         |              |       |
| Auto-I          | Pgm lä     | öschen       |       |
| <<              | $\uparrow$ | $\checkmark$ | Enter |
|                 |            |              |       |

| Mont<br>Daue | ag<br>r: | XX Min |
|--------------|----------|--------|
| <<           | +        |        |
|              |          |        |

Auto-Pgm löschen Reset = alles löschen << Reset

| 9.5 Min. Fluss RL<br>FISAL1: | 100 l/h |
|------------------------------|---------|
| <<                           | Enter   |

### Menüpunkt 9.5 Min Fluss RL

Um eine Überhitzung der Heizmodule zu verhindern, muss während der Heißreinigung ein Mindestfluss gewährleistet sein. Dieser wird im Permeat über FISAL 1 gemessen.

Default: 100 l/h

### Menüpunkt 9.6 Regelwerte

Die Heizer E1; E2; E3 werden über TISAH4 auf Ihre Solltemepratur geregelt. Je nach Größe der Umkehrosmose oder Länge der Ringleitung kann es erforderlich sein, einzelne Heizer bereits vor oder nach Erreichen der Solltemperatur zu- oder abzuschalten, um entweder ein Überhitzen durch Wärmeabgabe nach dem Abschalten zu verhindern, oder bei langen Ringleitungen, durch Überschwingen Temperaturverluste in der Ringleitung zu kompensieren.

| 9.6 Re | egelwe | erte |       |
|--------|--------|------|-------|
| E1.1   |        |      | °C    |
| E1.2   |        |      | °C    |
| E1.3   |        |      | °C    |
| <<     | +      |      | Enter |
|        |        |      |       |

| 9.7 N | lax.Au  | fheizz | eit    |
|-------|---------|--------|--------|
|       | XX      | X Min  |        |
|       | +       | _      | Enter  |
|       | - 1 - E |        | LIIICI |

Das kann für jeden Heizer einzeln mittels des Regelwertes umgesetzt werden.Jeder Heizer kann im Bereich von -5 bis +10 °C geregelt werden.

Einstellbereich: -5 °C - + 10 °C Default: 0 °C

### Menüpunkt 9.7 Maximale Aufheizzeit

Für jede Installation kann eine typische Aufheizzeit von Umkehrosmose und Ringleitung [in min] ermittelt werden, die bei ordnungsgemäßer Funktion eingehalten wird. Eine deutliche Überschreitung dieser Zeit deutet auf einen Fehler hin.

Einstellbereich: 60 – 180 min Default: 60 min

### 14. Betriebsarten

### 14.1 Übersicht der Betriebsarten

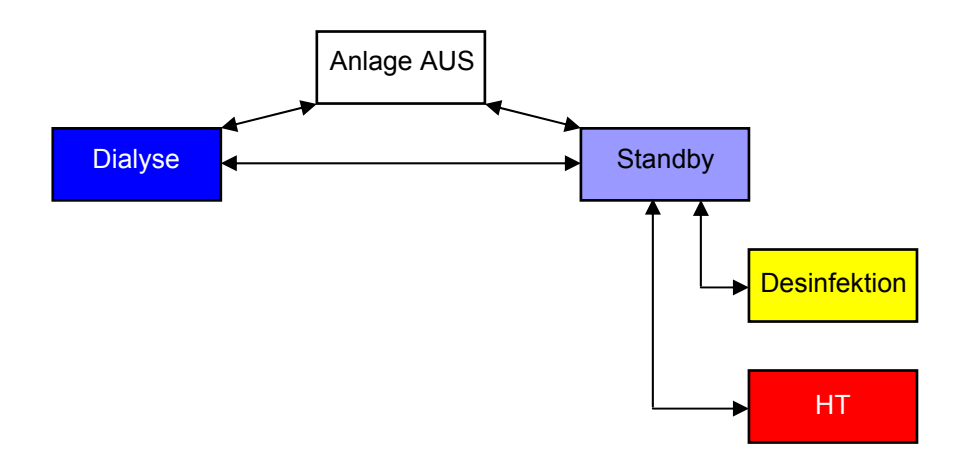

### 14.2 Bezeichung der digitalen Ein- und Ausgänge

| Name  | Belegung                     | Beschreibung                                | Auswertung<br>AQUAbase<br>DI14=0 | Auswertung<br>AQUAbase HT<br>DI14=1 |
|-------|------------------------------|---------------------------------------------|----------------------------------|-------------------------------------|
| DI 01 | Motorschutzschalter Pumpe M1 | 0 = Fehler, 1 = kein Fehler                 | Ja                               | Ja                                  |
| DI 02 | PSAH1                        | 0 = Fehler, 1 = kein Fehler                 | Ja                               | Ja                                  |
| DI 03 | TSAH1                        | 0 = Fehler, 1 = kein Fehler                 | Ja                               | Ja                                  |
| DI 04 | Reserve                      |                                             |                                  |                                     |
| DI 05 | Reserve                      |                                             |                                  |                                     |
| DI 06 | Reserve                      |                                             |                                  |                                     |
| DI 07 | Reserve                      |                                             |                                  |                                     |
| DI 08 | Reserve                      |                                             |                                  |                                     |
| DI 09 | Reserve                      |                                             | Nein                             | Ja                                  |
| DI 10 | Hardwarekette Heizung        | 0 = Fehler, 1 = kein Fehler                 | Nein                             | Ja                                  |
| DI 11 | ELR Heizung E1.1 defekt      | Wenn DO05 = 0 aber DI11 = 1 (Timeout 500ms) | Nein                             | Ja                                  |
| DI 12 | ELR Heizung E1.2 defekt      | Wenn DO06 = 0 aber DI12 = 1 (Timeout 500ms) | Nein                             | Ja                                  |
| DI 13 | ELR Heizung E1.3 defekt      | Wenn DO07 = 0 aber DI13 = 1 (Timeout 500ms) | Nein                             | Ja                                  |
| DI 14 | Menü 9 HT Betrieb            | Menü 9 nur sichtbar wenn DI14 = 1           | Nein                             | Ja                                  |

### Tabelle 14-2: Digitale Ausgänge

| Name  | Belegung                      | Beschreibung | Auswertung<br>AQUAbase<br>DI14=0 | Auswertung<br>AQUAbase HT<br>DI14=1 |
|-------|-------------------------------|--------------|----------------------------------|-------------------------------------|
| DO 01 |                               |              |                                  |                                     |
| DO 02 | Magnetventil Y9               |              | Ja                               | Ja                                  |
| DO 03 | Magnetventil Y10              |              | Ja                               | Ja                                  |
| DO 04 | Hauptschütz Heizung E1        |              | Nein                             | Ja                                  |
| DO 05 | Halbleiterschütz Heizung E1.1 |              | Nein                             | Ja                                  |
| DO 06 | Halbleiterschütz Heizung E1.2 |              | Nein                             | Ja                                  |
| DO 07 | Halbleiterschütz Heizung E1.3 |              | Nein                             | Ja                                  |
| DO 08 | Pumpe M1                      |              | Ja                               | Ja                                  |

### Tabelle 14-3: Weitere Abkürzungen

| Abk.                   | Platzhalter für                                                                  | Platzhalter für                                                          |        |  |  |  |  |  |  |  |
|------------------------|----------------------------------------------------------------------------------|--------------------------------------------------------------------------|--------|--|--|--|--|--|--|--|
| #)                     | Startbedingung:                                                                  | Startbedingung:                                                          |        |  |  |  |  |  |  |  |
|                        | Niveau 4 unterer NivSchalter 12% überschritten<br>und Verzögerung 10s abgelaufen |                                                                          |        |  |  |  |  |  |  |  |
|                        | Start wenn                                                                       |                                                                          |        |  |  |  |  |  |  |  |
|                        | Verhältnis LF(Kon<br>oder LF-Permeat                                             | Verhältnis LF(Konz/Rohw) > Steuerwert 1<br>oder LF-Permeat > Grenzwert 1 |        |  |  |  |  |  |  |  |
|                        | oder LF-Konzentra                                                                | oder LF-Konzentrat > Steuerwert 3                                        |        |  |  |  |  |  |  |  |
|                        | oder Messbereich                                                                 | oder Messbereich LF-Konzentrat erreicht oder zeitgesteuert               |        |  |  |  |  |  |  |  |
|                        | oder Temperatur > Gr                                                             | oder Temperatur > Grenzwert                                              |        |  |  |  |  |  |  |  |
| 0                      | Aus                                                                              | Aus                                                                      |        |  |  |  |  |  |  |  |
| 1                      | Ein                                                                              |                                                                          |        |  |  |  |  |  |  |  |
| Y9                     | Y9 taktend in Funktion                                                           | Y9 taktend in Funktion Menüpunkt 6.22                                    |        |  |  |  |  |  |  |  |
| AUTO                   | Ein, wenn Niveau 2<br>Aus, wenn Niveau 1                                         | Ein, wenn Niveau 2<br>Aus, wenn Niveau 1                                 |        |  |  |  |  |  |  |  |
| (-xxs)                 | Zeitverzögerung von z                                                            | Zeitverzögerung von xx Sekunden                                          |        |  |  |  |  |  |  |  |
| (Mx.xx)                | Einstellbar im Menü x                                                            | Einstellbar im Menü x.xx                                                 |        |  |  |  |  |  |  |  |
| Niveau 1 $\rightarrow$ | Y10 Aus →                                                                        | Menü 6.7                                                                 | 82–99% |  |  |  |  |  |  |  |
| Niveau 2 $\rightarrow$ | Y10 Ein →                                                                        | Menü 6.7                                                                 | 50-80% |  |  |  |  |  |  |  |
| Niveau 3 $\rightarrow$ | Tank leer $\rightarrow$                                                          | Menü 6.7                                                                 | 00–10% |  |  |  |  |  |  |  |
| Niveau 4 →             | z.B. Tankfüllen 1                                                                |                                                                          |        |  |  |  |  |  |  |  |

### 14.3 Betriebsmodi AQUAbase

Die Tabelle auf den folgenden beiden Seiten listet die möglichen Betriebsarten auf. Die Legende mit den zu erklärenden Zeichen befindet sich auf  $\rightarrow$  Seite 14-6.

|          | AQUAbase HT<br>AQUAbase |                                                                     |                   |                   |              |                                   |                      |                      |                      |                          |                                        |                                 |                                       |                            |                          |                               |                |                |                                        |                                |
|----------|-------------------------|---------------------------------------------------------------------|-------------------|-------------------|--------------|-----------------------------------|----------------------|----------------------|----------------------|--------------------------|----------------------------------------|---------------------------------|---------------------------------------|----------------------------|--------------------------|-------------------------------|----------------|----------------|----------------------------------------|--------------------------------|
| Zeile    | Betriebsmodus           | Betriebsphase                                                       | DO 01<br>Y2       | DO 02<br>Y9       | DO 03<br>Y10 | DO 04<br>Hpt.Schütz<br>Heizung E1 | DO 05<br>HLS<br>E1.1 | DO 06<br>HLS<br>E1.2 | DO 07<br>HLS<br>E1.3 | DO 08<br>Pumpe<br>M1 EIN | Relais<br>K1102<br>Dialyse-<br>betrieb | Relais<br>K1103<br>Desinfektion | Relais<br>K1104<br>Standby<br>betrieb | Relais<br>K1105<br>Reserve | Relais<br>K1106<br>Alarm | DI 01<br>Motorschtz.<br>M1 OK | DI 02<br>PSAH1 | DI 03<br>TSAH1 | DI 09<br>Sicherung<br>Heizung E1<br>OK | DI 10<br>Hardwkette<br>Heizung |
| 1        | Anlage Aus              | AUS                                                                 | 0                 | 0                 | 0            | 0                                 | 0                    | 0                    | 0                    | 0                        | 0                                      | 0                               | 0                                     | 0                          | 0                        | //                            |                |                | //                                     | //                             |
| -        | Diskuskatulak           | T                                                                   |                   | 1                 | 0            | -                                 | 0                    |                      | 0                    |                          |                                        |                                 | 0                                     | 0                          | 0                        |                               | 1              | 1              |                                        |                                |
| 2        | Dialysebetrieb          | Tank füllen                                                         | 0                 | 0                 | #2           | 0                                 | 0                    | 0                    | 0                    | 0                        | 1                                      | 0                               | 0                                     | 0                          | 0                        | 1                             | 1              | 1              |                                        |                                |
| 4        |                         | Dialysebetrieb                                                      | 1                 | 0                 | #3           | 0                                 | 0                    | 0                    | 0                    | 1                        | 1                                      | 0                               | 0                                     | 0                          | 0                        | 1                             | 1              | 1              | //                                     | //                             |
| 5        |                         | Konzentrat-<br>verwerfung                                           | 1/0<br>Y2/Y9      | 1/0<br>Y2/Y9      | #3           | 0                                 | 0                    | 0                    | 0                    | 1                        | 1                                      | 0                               | 0                                     | 0                          | 0                        | 1                             | 1              | 1              | //                                     | //                             |
| 6        |                         | Temperatur-<br>verwerfung                                           | 1/0<br>Y2/Y9      | 1/0<br>Y2/Y9      | #3           | 0                                 | 0                    | 0                    | 0                    | 1                        | 1                                      | 0                               | 0                                     | 0                          | 0                        | 1                             | 1              | 1              |                                        | //                             |
|          |                         |                                                                     |                   |                   |              |                                   |                      |                      |                      |                          |                                        |                                 |                                       |                            |                          |                               |                |                |                                        |                                |
| 7        | Standbybetrieb          | Abstellspülung<br>Tank leeren                                       | 0                 | 1                 | 0            | 0                                 | 0                    | 0                    | 0                    | 1                        | 0                                      | 0                               | 0                                     | 0                          | 0                        | 1                             | 1              | 1              | //                                     | //                             |
| 8        | <u>+</u>                | Tank füllen 1                                                       | 0                 | 0                 | #12          | 0                                 | 0                    | 0                    | 0                    | 0                        | 0                                      | 0                               | 0                                     | 0                          | 0                        | 1                             | 1              | 1              | //                                     | //                             |
| 9        | I                       | Tank füllen 2                                                       | 0                 | 0                 | #2           | 0                                 | 0                    | 0                    | 0                    | 0                        | 0                                      | 0                               | 0                                     | 0                          | 0                        | 1                             | 1              | 1              | //                                     | //                             |
| 10<br>11 |                         | Zwischenspülung<br>Temperaturspülung                                | 1<br>1/0<br>Y2/Y9 | 0<br>1/0<br>Y2/Y9 | 0<br>#3      | 0                                 | 0                    | 0                    | 0                    | 1                        | 0<br>0                                 | 0                               | 1                                     | 0<br>0                     | 0                        | 1                             | 1<br>1         | 1              |                                        | ////                           |
| 12       |                         | Tank leeren                                                         | 1/0<br>Y2/Y9      | 1/0<br>Y2/Y9      | 0            | 0                                 | 0                    | 0                    | 0                    | 1                        | 0                                      | 0                               | 1                                     | 0                          | 0                        | 1                             | 1              | 1              | //                                     | //                             |
| 13       |                         | Tank füllen 1                                                       | 0                 | 0                 | #4           | 0                                 | 0                    | 0                    | 0                    | 0                        | 0                                      | 0                               | 1                                     | 0                          | 0                        | 1                             | 1              | 1              | //                                     | //                             |
| 14       |                         | Tank füllen 2                                                       | 0                 | 0                 | #2           | 0                                 | 0                    | 0                    | 0                    | 0                        | 0                                      | 0                               | 1                                     | 0                          | 0                        | 1                             | 1              | 1              | //                                     | //                             |
| 15       |                         | Pause                                                               | 0                 | 0                 | 0            | 0                                 | 0                    | 0                    | 0                    | 0                        | 0                                      | 0                               | 1                                     | 0                          | 0                        | 1                             | 1              | 1              | //                                     | //                             |
|          |                         |                                                                     |                   |                   |              |                                   |                      |                      |                      |                          |                                        |                                 |                                       |                            |                          |                               |                |                |                                        |                                |
| 16       | Desinfektion            | Start 5s→                                                           | 0                 | 0                 | 0            | 0                                 | 0                    | 0                    | 0                    | 0                        | 0                                      | 0                               | 0                                     | 0                          | 0                        | 1                             | 1              | 1              | //                                     | //                             |
| 1/       |                         |                                                                     | Y2/Y9             | Y2/Y9             | U            | U                                 | U                    | U                    | U                    | -                        | U                                      | -                               | U                                     | U                          | 1                        |                               | -              | -              | "                                      | //                             |
| 18<br>19 |                         | Tank füllen<br>Des -Mittel eingeben                                 | 0                 | 0                 | #12          | 0                                 | 0                    | 0                    | 0                    | 0                        | 0                                      | 1                               | 0                                     | 0                          | 1                        | 1                             | 1              | 1              |                                        | //                             |
| 20       |                         | Umlaufbetrieb                                                       | 1                 | 0                 | #2           | 0                                 | 0                    | 0                    | 0                    | 1                        | 0                                      | 1                               | 0                                     | 0                          | 1                        | 1                             | 1              | 1              | //                                     | //                             |
| 21       |                         | Einwirkbetrieb                                                      | 0                 | 0                 | #2           | 0                                 | 0                    | 0                    | 0                    | 0                        | 0                                      | 1                               | 0                                     | 0                          | 1                        | 1                             | 1              | 1              | //                                     | //                             |
| 22       |                         | Ausspülbetrieb                                                      | 1/0<br>Y2/Y9      | 1/0<br>Y2/Y9      | #3           | 0                                 | 0                    | 0                    | 0                    | 1                        | 0                                      | 1                               | 0                                     | 0                          | 1                        | 1                             | 1              | 1              | //                                     | //                             |
| 23       |                         | Ende Ausspülbetrieb<br>Aufforderung<br>Desinfektionmittel<br>prüfen | 0                 | 0                 | 0            | 0                                 | 0                    | 0                    | 0                    | 0                        | 0                                      | 1                               | 0                                     | 0                          | 1                        | 1                             | 1              | 1              | //                                     | //                             |
| 24       | HT Betrieb              | HT Heizen                                                           | 1                 | 0                 | #8           | 1                                 | #6                   | #6                   | #6                   | 1                        | 0                                      | 1                               | 0                                     | 0                          | 1                        | 1                             | 1              | //             | 1                                      | 1                              |
|          |                         |                                                                     |                   |                   |              |                                   |                      |                      |                      |                          |                                        |                                 |                                       |                            |                          |                               |                |                |                                        |                                |
| 25       |                         | HT Temp. Halten                                                     | 1                 | 0                 | 0            | 1                                 | #6                   | #6                   | #6                   | 1                        | 0                                      | 1                               | 0                                     | 0                          | 1                        | 1                             | 1              | 11             | 1                                      | 1                              |
| 26       |                         | HT Abkühlen                                                         | 1                 | #9                | #3           | 0                                 | 0                    | 0                    | 0                    | 1                        | 0                                      | 1                               | 0                                     | 0                          | 1                        | 1                             | 1              | //             | //                                     | //                             |
|          |                         |                                                                     |                   |                   |              |                                   |                      |                      |                      |                          |                                        |                                 |                                       |                            |                          |                               |                |                |                                        |                                |

| DI 11<br>HLS E1.1<br>defekt | DI 12<br>HLS E1.2<br>defekt | DI 13<br>HLS E1.3<br>defekt | DI 14<br>Menü 9<br>HT Betrieb | Al 01<br>420mA<br>PISAL1 | AI 02<br>420mA<br>TISAH2 | AI 03<br>420mA<br>TISAH4 | AI 04<br>420mA<br>FISAL1 | LF IN 01<br>CIS1<br>Rohwasser | LF IN 02<br>CISAH2<br>Konzentrat | LF IN 03<br>CISAHH3<br>Permaet | Temp IN 05<br>NTC<br>TISAH1 | Bedingungen                                                                                                    | Anzeige<br>Display                                   |
|-----------------------------|-----------------------------|-----------------------------|-------------------------------|--------------------------|--------------------------|--------------------------|--------------------------|-------------------------------|----------------------------------|--------------------------------|-----------------------------|----------------------------------------------------------------------------------------------------|------------------------------------------------------|
|                             |                             |                             |                               | Füllstand<br>Vorlagetank | Permeat<br>RL-Rücklauf   | Regel. Heiz.             |                          |                               |                                  |                                | Permeat                     |                                                                                                    |                                                      |
| //                          | //                          | //                          | //                            |                          | Display                  | Display                  | Display                  | Display                       | Display                          | Display                        | Display                     |                                                                                                    | Display 1                                            |
| 0                           | 0                           | 0                           | //                            | #1                       | Display                  | Display                  | Display                  | Display                       | Display                          | Display                        | Display                     | • #1: Bis Niv3 erreicht                                                                                                    | Display 2                                            |
| 0                           | 0                           | 0                           |                               | #2<br>#3                 | Display<br>Display       | Display<br>Display       | Display<br>Display       | Display<br>1                  | Display<br>1                     | Display<br>1                   | Display<br>1                | <ul> <li>#2: Y10=1 bis Niv1 erreicht</li> <li>#3: Niv1→Y10=0, Niv2=1→Y10=1</li> </ul>                                                                                                    | Display 3<br>Display 4                               |
| 0                           | 0                           | 0                           |                               | #2                       | Dienlau                  | Dienlau                  | Dienlau                  | 1                             | 4                                | 4                              | 1                           | LF und Temperaturauswertung erst nach 120s     V2/0. Correct Einstellung M2.5 oder hei LC Batrick correct                                                                                                    | Dianlau 4                                            |
| U                           | U                           | U                           | //                            | #5                       | Display                  | Display                  | Display                  | 1                             | 1                                | 1                              | 1                           | M2.8                                                                                                    | Display 4                                            |
|                             |                             |                             |                               |                          |                          |                          |                          |                               |                                  |                                |                             | <ul> <li>Wenn während Konzentratverwerfung Niveau3 Tank leer)<br/>erreicht wird, Y9 schließen bis Niveau1 (Tank voll) erreicht<br/>ist, dann erst wieder weiter mit Verwurf.</li> </ul>                                                                                                    |                                                      |
| 0                           | 0                           | 0                           | //                            | #3                       | Display                  | Display                  | Display                  | 1                             | 1                                | 1                              | 1                           | <ul> <li>Gemäß Einstellung M2.4</li> <li>Y2/9: Gemäß Einstellung M2.5 oder bei LC-Betrieb gemäß M2.8</li> <li>Wenn während Temperaturverwerfung Niveau3 Tank leer] erreicht wird. Y0 schließen bis Niveau1 (Tank voll) erreicht ist, dan erst wieder weiter mit Verwurf.</li> </ul>                                                                                                    | Display 4                                            |
|                             |                             |                             |                               |                          |                          |                          |                          |                               |                                  |                                |                             |                                                                                                    |                                                      |
| 0                           | 0                           | 0                           | //                            | #1                       | Display                  | Display                  | Display                  | Display                       | Display                          | Display                        | 1                           | • #1: Bis Niv3 erreicht oder Timer max. Leerzeit (300s)                                                                                                    | Display 8                                            |
| 0                           | 0                           | 0                           | //                            | #1/#12                   | Display                  | Display                  | Display                  | Display                       | Display                          | Display                        | 1                           | erreicht, dann automatisch weiter zu Zwischenspülung<br>● #12: Bis Niv4 überschritten→Y10=1                                                                                                    | Display 8                                            |
|                             |                             |                             |                               |                          | Disalau                  | Disalar                  | Disalari                 | Disalari                      | Display                          | Divident                       |                             | nach 1 Minute weiter zu Zeile 9                                                                                                    | Dimber 0                                             |
| 0                           | 0                           | 0                           | //                            | #2                       | Display                  | Display                  | Display                  | Display                       | Display                          | Display                        | 1                           | #2: Y10=1 bis Niv1 erreicht     wenn Niv1 erreicht weiter zu Zeile 10                                                                                                    | Display 8                                            |
| 0                           | 0                           | 0                           | //                            | #2                       | Display                  | Display                  | Display                  | Display                       | Display                          | Display                        | 1                           | Zeitgesteuert gemäß M3.2                                                                                                    | Display 9                                            |
| 0                           | U                           | U                           | "                             | #3                       | Display                  | Display                  | Display                  | Display                       | Display                          | Display                        | 1                           | <ul> <li>#3: NNI-&gt;110=0, NN2=1-&gt;110=1</li> <li>Start: gemäß M3.3, Temp.Spülung Ein + Startwert erreicht<br/>Stop: gemäß M3.3 Stopwert erreicht oder max. Spülzeit =</li> <li>300Sek. Erreicht<br/>Max. Spülzeit erreicht weiter zu Zeile 12 Tank leeren</li> </ul>                                                                                                    | Display 9                                            |
| 0                           | 0                           | 0                           | //                            | #1                       | Display                  | Display                  | Display                  | Display                       | Display                          | Display                        | 1                           | <ul> <li>#10: alle 305ek. für 55ek. Y5=0 und Y6=1</li> <li>#1: Bis Niv3 erreicht dann weiter zu Zeile 13 oder Timer<br/>max. Leerzeit (300s) erreicht, dann automatisch weiter zu<br/>Zwischenspülung</li> </ul>                                                                                                    | Display 9                                            |
| 0                           | 0                           | 0                           | //                            | #4                       | Display                  | Display                  | Display                  | Display                       | Display                          | Display                        | 1                           | <ul> <li>#4: Bis Niv3 überschritten→Y10=1</li> <li>nach 1 Minute weiter zu Zeile 14</li> </ul>                                                                                                    | Display 9                                            |
| 0                           | 0                           | 0                           | //                            | #2                       | Display                  | Display                  | Display                  | Display                       | Display                          | Display                        | 1                           | #2: Y10=1 bis Niv1 erreicht     wenn Niv1 erreicht weiter zu Zeile 15                                                                                                    | Display 9                                            |
| 0                           | 0                           | 0                           | //                            | //                       | Display                  | Display                  | Display                  | Display                       | Display                          | Display                        | 1                           | Zeitgesteuert gemäß M3.1     Leckageüberwachung aktiv                                                                                                    | Display 10                                           |
| 0                           | 0                           | 0                           | //                            | //                       | Display                  | Display                  | Display                  | Display                       | Display                          | Display                        | 1                           | <ul> <li>Mit Taste 5s→ weiter oder mit Esc zurück.</li> </ul>                                                                                                    | Display 13                                           |
| 0                           | 0                           | 0                           | //                            | #1                       | Display                  | Display                  | Display                  | Display                       | Display                          | Display                        | 1                           | • #1: Bis Niv3 erreicht                                                                                                    | Display 14                                           |
| 0                           | 0                           | 0                           | //                            | #12                      | Display                  | Display                  | Display                  | Display                       | Display                          | Display                        | 1                           | #12: Bis Niv4 überschritten→Y10=1                                                                                                    | Display 15                                           |
| 0                           | 0                           | 0                           |                               | #1<br>#2                 | Display<br>Display       | Display<br>Display       | Display<br>Display       | Display<br>Display            | Display<br>Display               | Display<br>Display             | 1                           | Weiter über Display und Eingabetasten     #2: Y10=1 bis Niv1 erreicht                                                                                                    | Display 16<br>Display 17                             |
| 0                           | 0                           | 0                           | 11                            | #2                       | Dicplay                  | Dicplay                  | Dicplay                  | Dicplay                       | Dicplay                          | Dicploy                        | 1                           | Zeitgesteuert gemäß Menü4.1     #2: V10=1 bis Niud arreicht                                                                                                    | Dicplay 19                                           |
| 0                           | U                           | U                           | //                            | #2                       | Display                  | Display                  | Display                  | Display                       | Dispiay                          | Display                        | 1                           | Zeitgesteuert gemäß Menü4.2                                                                                                    | Display 16                                           |
| 0                           | 0                           | 0                           | //                            | #3                       | Display                  | Display                  | Display                  | Display                       | Display                          | Display                        | 1                           | <ul> <li>#3: Nv1→Y10=0, Nv2=1→Y10=1</li> <li>Zeitgesteuert gemäß Menü4.3</li> <li>Nach Ablauf zu Des. mittel prüfen</li> <li>Anzeige "Des. Mittelfreiheit prüfen" 10 Min vor Ende<br/>Spülbetrieb altern. jeweils 15s mit Anzeige<br/>"Ausspülbetrieb Restzeit"</li> </ul>                                                                                                    | Display 19<br>Display 20<br>Display 21               |
| 0                           | 0                           | 0                           | //                            | //                       | Display                  | Display                  | Display                  | Display                       | Display                          | Display                        | 1                           | Tastatur zurück zu Spülbetrieb oder Ende Desinfektion,<br>Ende = zurück zu Grundzustand Standbybetrieb oder Aus                                                                                                    | Display 21<br>Display 22<br>Display 23<br>Display 24 |
| #7                          | #10                         | #11                         | 1                             | #8                       | 1                        | 1                        | 1                        | Display                       | Display                          | Display                        | 1                           | <ul> <li>#6: Regelung 0/1 gemäß M9.1 + 9.6 . HLS<br/>E1(DOO5)/2(DOO6)/3(DOO7) ausschalten wenn ΔT<br/>≥2°C/Min., wieder einschalten wennΔT ≤2°C/Min.</li> <li>#8: in den ersten 60s Niv1-Y10-0, Niv2-Y10-1, dann<br/>Y10-0</li> <li>Leckageüberwachung aktiv</li> <li>#7: Wenn DOO5 = 0 =&gt;D111 = 0<br/>Wenn DOO5 = 0 =&gt;D111 = 1 dann Error 537</li> <li>#10: Wenn DOO6 = 0 =&gt;D12 = 0<br/>Wenn DOO6 = 0 =&gt;D12 = 1 dann Error 538</li> <li>#11: Wenn DOO6 = 0 =&gt;D13 = 1 dann Error 538</li> <li>#11: Wenn DOO7 = 1 =&gt; D113 = 1</li> </ul>                                                                                                    | Display 25                                           |
| #7                          | #10                         | #11                         | 1                             | #3                       | 1                        | 1                        | 1                        | Display<br>Display            | Display                          | Display                        | 1                           | Zeitgesteuert gemäß M9.3 oder 9.4.?<br>#6: Regelung O/1 gemäß M10.7, ELR E1/2/3 ausschalten<br>wenn $\Delta T \ge 2^{\circ}$ (/Min., wieder einschalten wenn $\Delta T$<br>$\le 2^{\circ}$ (/Min.<br>Leckageüberwachung aktiv<br>#7: Wenn DOO5 = 0 => DI11 = 0<br>Wenn DOO5 = 0 => DI11 = 1<br>Wenn DOO5 = 0 => DI11 = 1<br>Wenn DOO6 = 0 => DI12 = 1<br>Wenn DOO6 = 0 => DI12 = 1<br>Wenn DOO6 = 0 => DI12 = 1<br>Wenn DOO7 = 0 => DI13 = 0<br>Wenn DO07 = 0 => DI13 = 1<br>Wenn DO07 = 0 => DI13 = 1<br>Wenn DO07 = 0 => DI13 = 1<br>Wenn DO07 = 0 => DI13 = 1<br>Wenn DO07 = 0 => DI13 = 1<br>Wenn DO07 = 0 => DI13 = 1<br>Wenn DO07 = 0 => DI13 = 1<br>Wenn DO07 = 0 => DI13 = 1<br>Wenn DO07 = 0 => DI13 = 1<br>Wenn DO07 = 0 => DI13 = 1<br>Wenn DO07 = 0 => DI13 = 1<br>Wenn Temperatur M9.2.? Abkühlen erreicht, zurück zu | Display 26                                           |
| l                           | <u> </u>                    | L                           | L                             | l                        | J                        | L                        | L                        | l                             | <u> </u>                         | <u> </u>                       | l                           | Zeile 15 "Standbybetrieb Pause"                                                                                                    | L                                                    |
| Zeichenerklärung    |                       |            |                    |
|---------------------|-----------------------|------------|--------------------|
| //:                 | Zustand egal          |            |                    |
| #+Ziffer:           | Bedingungen           |            |                    |
| Display:            | Anzeige aber keine    | Auswertung |                    |
| (-?s)               | -                     | -          |                    |
| 1                   |                       |            |                    |
| 0                   |                       |            |                    |
| Niv1                | →Niveau Y10 AUS       | →Menü 6.9  | →Y10 Aus: 80 … 99% |
| Niv2                | →Niveau Y10 EIN       | →Menü 6.9  | →Y10 Ein: 50 … 80% |
| Niv3                | →Niveau Tank leer     | →Menü 6.9  | →M1 Aus: 0 … 10%   |
| Niv4                | →12%                  |            |                    |
| Relaiy K1106 Alarm: | Relais ist invertiert |            |                    |

# 15. Fehler / Ursachen / Behebung

# 15.1 Fehlermeldungen

| Error u        | nd Alarm          | meldungen                                                            |                      |                                 |                             |                 |                    |                       |                                                                               |
|----------------|-------------------|----------------------------------------------------------------------|----------------------|---------------------------------|-----------------------------|-----------------|--------------------|-----------------------|-------------------------------------------------------------------------------|
| Fehler-<br>typ | Fehler-<br>nummer |                                                                      | Fehlertext           | Verzöge-<br>rung in<br>Sekunden | Selbst-<br>quittie-<br>rend | Reset-<br>Taste | Active<br>AQUAbase | Active<br>AQUAbase HT | Dig. Eingang<br>bei Fehler                                                    |
| Error          | 413               | wt tt.mm.jj ss:mm<br>Error 413<br>Ext. LF-Messung<br>Menü Reset      | Ext. LF-Messung      | Nein                            | Nein                        | Nein            | Ja                 | Ja                    |                                                                               |
| Alarm          | 403               | wt tt.mm.jj ss:mm<br>Alarm 403<br>Überdruck RL PSAH1<br>Menü Reset   | Überdruck RL PSAH1   | Nein                            | Ja                          | Nein            | Ja                 | Ja                    | DI02 = 0                                                                      |
| Error          | 403               | wt tt.mm.jj ss:mm<br>Error 403<br>Überdruck RL PSAH1<br>Menü Reset   | Überdruck RL PSAH1   | 0                               | Nein                        | Ja              | Ja                 | Ja                    | DI02 = 0                                                                      |
| Error          | 405               | wt tt.mm.jj ss:mm<br>Error 405<br>Pumpe M1<br>Menü Reset             | Pumpe M1             | 0                               | Nein                        | Nein            | Ja                 | Ja                    | DI01 = 0                                                                      |
| Alarm          | 405               | wt tt.mm.jj ss:mm<br>Alarm 405<br>Pumpe M1<br>Menü Reset             | Pumpe M1             | 10                              | Ja                          | Nein            | Ja                 | Ja                    |                                                                               |
| Alarm          | 407               | wt tt.mm.jj ss:mm<br>Alarm 407<br>Vorlagetank leer<br>Menü Reset     | Vorlagetank leer     | 5                               | Ja                          | Nein            | Ja                 | Ja                    |                                                                               |
| Alarm          | 408               | wt tt.mm.jj ss:mm<br>Alarm 408<br>LF Perm. > Alarmw.<br>Menü Reset   | LF Perm. > Alarmw.   | 0                               | Ja                          | Nein            | Ja                 | Ja                    |                                                                               |
| Error          | 409               | wt tt.mm.jj ss:mm<br>Error 409<br>LF Perm. > Grenzw.<br>Menü Reset   | LF Perm. > Grenzw.   | 0                               | Nein                        | Ja              | Ja                 | Ja                    |                                                                               |
| Alarm          | 410               | wt tt.mm.jj ss:mm<br>Alarm 410<br>LF-Messung Rohwasser<br>Menü Reset | LF-Messung Rohwasser | 0                               | Ja                          | Nein            | Ja                 | Ja                    |                                                                               |
| Alarm          | 411               | wt tt.mm.jj ss:mm<br>Error 411<br>LF-Messg. Konzentr.<br>Menü Reset  | LF-Messg. Konzentr.  | 0                               | Ja                          | Nein            | Ja                 | Ja                    |                                                                               |
| Error          | 412               | wt tt.mm.jj ss:mm<br>Error 412<br>LF-Messung Permeat<br>Menü Reset   | LF-Messung Permeat   | 0                               | Nein                        | Ja              | Ja                 | Ja                    |                                                                               |
| Error          | 416               | wt tt.mm.jj ss:mm<br>Error 416<br>Leckagealarm<br>Menü Reset         | Leckagealarm         | 0                               | Nein                        | Nein            | Ja                 | Ja                    |                                                                               |
| Alarm          | 100               | wt tt.mm.jj ss:mm<br>Alarm 100<br>RTC<br>Menü Reset                  | RTC                  | 0                               | Nein                        | Nein            | Ja                 | Ja                    |                                                                               |
| Alarm          | 419               | wt tt.mm.jj ss:mm<br>Alarm 419<br>Rohwasserzufluss<br>Menü Reset     | Rohwasserzufluss     | 300                             | Ja                          | Nein            | Ja                 | Ja                    | DO03 >300s =1<br>und gleichzeitig<br>Al01 <wert<br>Menü 6.7 Y10 aus</wert<br> |

| Error und Alarmmeldung |                                                                                                    |                                                                                                |                                                                                                |                                                                                                |                                                           |
|------------------------|----------------------------------------------------------------------------------------------------|------------------------------------------------------------------------------------------------|------------------------------------------------------------------------------------------------|------------------------------------------------------------------------------------------------|-----------------------------------------------------------|
| Analog-<br>Eingang     | Ursache / Bedingung                                                                                                    | Einleiten Zustand,<br>wenn Betriebsphase<br>Dialysebetrieb                                     | Einleiten Zustand,<br>wenn Betriebsphase<br>Standbybetrieb                                     | Einleiten Zustand,<br>wenn Betriebsphase<br>Desinfektion                                       | Einleiten Zustand,<br>wenn Betriebsphase<br>HT            |
|                        | Externe LF-Messung (JUMO) hat geschaltet.                                                                                                    | Anlage AUS                                                                                     | Anlage AUS                                                                                     | Anlage AUS                                                                                     | Anlage AUS                                                |
|                        | Ringleitungsdruck zu groß,<br>Druckschalter PSAH1 hat ausgelöst.                                                                                          | Pumpe M1 aus                                                                                   | Pumpe M1 aus                                                                                   | Pumpe M1 aus                                                                                   | Pumpe M1 aus                                              |
|                        | Druckschalter PSAH1 hat 3x innerhalb<br>einer Minute ausgelöst.                                                                                           | Anlage AUS                                                                                     | Anlage AUS                                                                                     | Anlage AUS                                                                                     | Anlage AUS                                                |
|                        | Motorschutzschalter hat ausgelöst.                                                                                                    | Anlage AUS                                                                                     | Anlage AUS                                                                                     | Anlage AUS                                                                                     | Anlage AUS                                                |
| FISAL1                 | Kein Fluss an FISAL1. Wenn Pumpe M1<br>eingeschaltet ist, muss an FISLA1 ein<br>MinFluss von 100 l/h sein.                                                | RO läuft weiter, Fehler<br>wird angezeigt, selbst-<br>quittierend wenn 100l/h<br>erreicht sind | RO läuft weiter, Fehler<br>wird angezeigt, selbst-<br>quittierend wenn 100l/h<br>erreicht sind | RO läuft weiter, Fehler<br>wird angezeigt, selbst-<br>quittierend wenn 100l/h<br>erreicht sind | Siehe Alarm 536                                           |
| Al01 ≤ 4mA             | Drucksensor PISAL1 ist unterschritten.                                                                                                    | Pumpe M1 aus                                                                                   | Leckagealarm                                                                                   | Pumpe M1 aus                                                                                   | Leckagealarm                                              |
| CISAHH3                | Permeatleitfähigkeit an CISAHH3<br>Alarmwert (Menü 2.2) überschritten                                                                                     | Anlage bleibt in Betrieb,<br>Konzentratverwerfung<br>zeitgesteuert<br>siehe Menü 2.6           | Keine Auswirkung                                                                               | Keine Auswirkung                                                                               | Keine Auswirkung                                          |
| CISAHH3                | Permeatleitfähigkeit an CISAHH3<br>Grenzwert (Menü 2.3) überschritten                                                                                     | Anlage AUS                                                                                     | Keine Auswirkung                                                                               | Keine Auswirkung                                                                               | Keine Auswirkung                                          |
| CIS1                   | LF-Roh < 25µS/cm oder ADC-Wert > 252                                                                                                    | Anlage bleibt in Betrieb,<br>Konzentratverwerfung<br>zeitgesteuert<br>siehe Menü 2.6           | Keine Auswirkung                                                                               | Keine Auswirkung                                                                               | Keine Auswirkung                                          |
| CISAH2                 | LF-Konz <30 µS/cm oder ADC-Wert>252                                                                                                    | Anlage bleibt in Betrieb,<br>Konzentratverwerfung<br>zeitgesteuert<br>siehe Menü 2.6           | Keine Auswirkung                                                                               | Keine Auswirkung                                                                               | Keine Auswirkung                                          |
| CISAHH3                | z.B. Drahtbruch<br>LF-Perm = 0 oder Wert ADC > 240                                                                                                    | Anlage AUS                                                                                     | Keine Auswirkung                                                                               | Keine Auswirkung                                                                               | Keine Auswirkung                                          |
| Al01 ≤ 4mA             | Drucksensor PISAL1 ist während<br>Standbybetrieb, Pause oder<br>Zwischenspülung unterschritten.                                                           | Keine Auswirkung                                                                               | Anlage AUS                                                                                     | Keine Auswirkung                                                                               | Anlage AUS                                                |
|                        | Echtzeituhr defekt oder Datenübertragung<br>zu Echtzeituhr unterbrochen.                                                                                  | Anlage läuft weiter,<br>kein Automatik-<br>Betrieb möglich                                     | Anlage läuft weiter,<br>kein Automatik-<br>Betrieb möglich                                     | Anlage läuft weiter,<br>kein Automatik-<br>Betrieb möglich                                     | Anlage läuft weiter,<br>kein Automatik-Betrieb<br>möglich |
|                        | Tankzulauf Y10 länger als 300 s<br>ununterbrochen offen, ohne dass der Tank<br>gefüllt (PISAL1 Menü 6.7 Wert Y10 Aus wird<br>nicht erreicht) werden kann. | Anlage läuft weiter,<br>Fehlermeldung wird<br>angezeigt                                        | Keine Auswirkung                                                                               | Keine Auswirkung                                                                               | Keine Auswirkung                                          |

| Error u        | Error und Alarmmeldungen |                                                                      |                                              |                                 |                             |                 |                    |                       |                            |
|----------------|--------------------------|----------------------------------------------------------------------|----------------------------------------------|---------------------------------|-----------------------------|-----------------|--------------------|-----------------------|----------------------------|
| Fehler-<br>typ | Fehler-<br>nummer        |                                                                      | Fehlertext                                   | Verzöge-<br>rung in<br>Sekunden | Selbst-<br>quittie-<br>rend | Reset-<br>Taste | Active<br>AQUAbase | Active<br>AQUAbase HT | Dig. Eingang<br>bei Fehler |
| Alarm          | 420                      | wt tt.mm.jj ss:mm<br>Alarm 420<br>LF(Konz/Roh)> Grenzw<br>Menü Reset | LF(Konz/Roh)> Grenzw<br>Konz-Fluss zu gering | 1800                            | Ja                          | Nein            | Ja                 | Ja                    |                            |
| Error          | 420                      | wt tt.mm.jj ss:mm<br>Error 420<br>LF(Konz/Roh)> Grenzw<br>Menü Reset | LF(Konz/Roh)> Grenzw                         | 10                              | Nein                        | Nein            | Ja                 | Ja                    |                            |
| Error          | 425                      | wt tt.mm.jj ss:mm<br>Error 425<br>TISAH1 Temp. zu tief<br>Menü Reset | TISAH1 Temp. zu tief                         | 0                               | Nein                        | Nein            | Ja                 | Ja                    |                            |
| Error          | 428                      | wt tt.mm.jj ss:mm<br>Error 428<br>TISAH1 Temp. >Grenzw<br>Menü Reset | TISAH1 Temp. >Grenzw                         | 60                              | Nein                        | Ja              | Ja                 | Ja                    |                            |
| Alarm          | 530                      | wt tt.mm.jj ss:mm<br>Alarm 530<br>TISAH1 Temp. zu hoch<br>Menü Reset | TISAH1 Temp. zu hoch                         | 5                               | Ja                          | Nein            | Nein               | Ja                    |                            |
| Alarm          | 531                      | wt tt.mm.jj ss:mm<br>Alarm 531<br>TISAH2 Temp. zu hoch<br>Menü Reset | TISAH2 Temp. zu hoch                         | 5                               | Ja                          | Nein            | Nein               | Ja                    |                            |
| Alarm          | 532                      | wt tt.mm.jj ss:mm<br>Alarm 532<br>TISAH4 Temp. zu hoch<br>Menü Reset | TISAH4 Temp. zu hoch                         | 5                               | Ja                          | Nein            | Nein               | Ja                    |                            |
| Alarm          | 534                      | wt tt.mm.jj ss:mm<br>Alarm 534<br>Max. Aufheizzeit<br>Menü Reset     | Max. Aufheizzeit                             | 0                               | Nein                        | Nein            | Nein               | Ja                    |                            |
| Alarm          | 535                      | wt tt.mm.jj ss:mm<br>Alarm 535<br>Hardwarekette<br>Menü Reset        | Hardwarekette                                | 0                               | Nein                        | Nein            | Nein               | Ja                    | DO04 = 1<br>+<br>DI10 = 0  |
| Alarm          | 536                      | wt tt.mm.jj ss:mm<br>Alarm 536<br>Fluss RL zu gering<br>Menü Reset   | Fluss RL zu gering                           | 10                              | Nein                        | Nein            | Nein               | Ja                    |                            |
| Error          | 537                      | wt tt.mm.jj ss:mm<br>Error 537<br>ELR E1.1 defekt<br>Menü Reset      | ELR E1.1 defekt                              | 0                               | Nein                        | Nein            | Nein               | Ja                    | DI11                       |
| Error          | 538                      | wt tt.mm.jj ss:mm<br>Error 538<br>ELR E1.2 defekt<br>Menü Reset      | ELR E1.2 defekt                              | 0                               | Nein                        | Nein            | Nein               | Ja                    | DI12                       |
| Error          | 539                      | wt tt.mm.jj ss:mm<br>Error 539<br>ELR E1.3 defekt<br>Menü Reset      | ELR E1.3 defekt                              | 0                               | Nein                        | Nein            | Nein               | Ja                    | DI12                       |
| Alarm          | 540                      | wt tt.mm.jj ss:mm<br>Alarm 540<br>Stromausfall<br>Menü Reset         | Stromausfall                                 | 0                               | Nein                        | Nein            | Nein               | Ja                    |                            |
| Alarm          | 541                      | wt tt.mm.jj ss:mm<br>Alarm 541<br>Abbruch HT<br>Menü Reset           | Abbruch HT                                   | 0                               | Nein                        | Nein            | Nein               | Ja                    |                            |

| Error und A                | larmmeldung                                                                                                    |                                                            |                                                            |                                                                          |                                                                                                    |
|----------------------------|----------------------------------------------------------------------------------------------------|------------------------------------------------------------|------------------------------------------------------------|--------------------------------------------------------------------------|----------------------------------------------------------------------------------------------------|
| Analog-<br>Eingang         | Ursache / Bedingung                                                                                                    | Einleiten Zustand,<br>wenn Betriebsphase<br>Dialysebetrieb | Einleiten Zustand,<br>wenn Betriebsphase<br>Standbybetrieb | Einleiten Zustand,<br>wenn Betriebsphase<br>Desinfektion                 | Einleiten Zustand,<br>wenn Betriebsphase<br>HT                                                                                                    |
| CIS1<br>CISAH2             | Verhältnis Leitfähigkeit (Konz./Rohwasser)<br>ist grösser 7.                                                                                                    | Anlage läuft weiter,<br>Fehlermeldung wird<br>angezeigt    | Keine Auswirkung                                           | Keine Auswirkung                                                         | Keine Auswirkung                                                                                                    |
| CIS1<br>CISAH2             | Verhältnis LF (Konz./Rohwasser) grösser 9.<br>Meldung wird während Alarm 410 oder 411<br>unterdrückt.                                                                                                    | Anlage AUS                                                 | Anlage AUS                                                 | Anlage AUS                                                               | Anlage AUS                                                                                                    |
| TISAH1                     | Drahtbruch oder Temperatur ≤ 0 °C                                                                                                    | Anlage AUS                                                 | Anlage AUS                                                 | Anlage AUS                                                               | Anlage AUS                                                                                                    |
| TISAH1<br>TSAH1            | Permeattemperatur ≥ 38 °C                                                                                                    | Anlage AUS                                                 | Anlage AUS                                                 | Umlaufbetrieb wird<br>abgebrochen und<br>zu Einwirkbetrieb<br>gewechselt | Keine Auswirkung                                                                                                    |
| TISAH1                     | Temperatur TISAH1 > 90°C                                                                                                    | Keine Auswirkung                                           | Keine Auswirkung                                           | Keine Auswirkung                                                         | Bei Drahtbruch immer<br>Error 425. HT Abkühlphase,<br>nach unterschreiten von 90°C<br>ist Alarm selbstquittierend,<br>Abkühlphase wird weitergeführt |
| TISAH2                     | Temperatur TISAH2 > 90°C oder Kabelbruch.                                                                                                    | Keine Auswirkung                                           | Keine Auswirkung                                           | Keine Auswirkung                                                         | HT Abkühlphase,<br>nach unterschreiten von 90°C<br>ist Alarm selbstquittierend,<br>Abkühlphase wird weitergeführt                                    |
| TISAH4                     | Temperatur TISAH4 > 90°C oder Kabelbruch.                                                                                                    | Keine Auswirkung                                           | Keine Auswirkung                                           | Keine Auswirkung                                                         | HT Abkühlphase,<br>nach unterschreiten von 90°C<br>ist Alarm selbstquittierend,<br>Abkühlphase wird weitergeführt                                    |
| TISAH1<br>TISAH2<br>TISAH4 | RO hat es nicht geschafft in der vorge-gebe-<br>nen maximalen Aufheizzeit gemäß M9.7 die<br>Aufheiztemperatur zu erreichen.                                                                                                | Keine Auswirkung                                           | Keine Auswirkung                                           | Keine Auswirkung                                                         | HT Abkühlphase                                                                                                    |
|                            | Ist DO04 angesteuert, muss an DI10 ein Signal<br>anliegen. Verzögerung einschalten DO04 und<br>einlesen DI10 = 10Sek. Sonst mögliche Fehler:<br>– Sicherung ausgefallen<br>– Bimetallschalter ausgelöst                    | Keine Auswirkung                                           | Keine Auswirkung                                           | Keine Auswirkung                                                         | HT Abkühlphase                                                                                                    |
| FISAL1                     | Error nur aktiv wenn Pumpe ein. Fluss an<br>FISAL1 < Grenzwert. Einstellung Menü 9.5.                                                                                                    | Keine Auswirkung                                           | Keine Auswirkung                                           | Keine Auswirkung                                                         | HT Abkühlphase                                                                                                    |
|                            | DO05 = 0 und DI11 = 1                                                                                                    | Anlage AUS                                                 | Anlage AUS                                                 | Anlage AUS                                                               | HT Abkühlphase                                                                                                    |
|                            | DO06 = 0 und DI12 = 1                                                                                                    | Anlage AUS                                                 | Anlage AUS                                                 | Anlage AUS                                                               | HT Abkühlphase                                                                                                    |
|                            | DO07 = 0 und DI13 = 1                                                                                                    | Anlage AUS                                                 | Anlage AUS                                                 | Anlage AUS                                                               | HT Abkühlphase                                                                                                    |
|                            | Nach Stromausfall muss die Anlage in<br>die Notabkühlung wechseln, wenn die<br>Temperatur an TISAH1 und/oder TISAH2<br>und/oder TISAH4 ≥36°C beträgt.                                                                      | Keine Auswirkung                                           | Keine Auswirkung                                           | Keine Auswirkung                                                         | HT Abkühlphase                                                                                                    |
|                            | Wenn die Zeit "Dauer" aus Menü 9.3 oder 9.4 nicht ein-<br>gehalten werden konnte, oder wenn die Solltemperatur<br>aus Menü 9.1 während Betriebsphase HT Temp. Halten<br>länger als 5 Minuten für 5°C unterschritten wurde. | Keine Auswirkung                                           | Keine Auswirkung                                           | Keine Auswirkung                                                         | Keine Auswirkung,<br>aber Alarmmeldung                                                                                                    |

# Teil 2 – Ergänzungen zur Gebrauchsanweisung

| 1. | Über  | gabeerklärung für die Gebrauchsanweisung                |
|----|-------|---------------------------------------------------------|
|    | 1.1   | AQUAbase-Umkehrosmoseanlage1-1                          |
|    | 1.2   | Anschrift des Kunden1-1                                 |
|    | 1.3   | Bestätigung der Übergabe einer Gebrauchsanweisung       |
|    | 1.4   | Tag der Anlagenübergabe1-2                              |
|    | 1.5   | Wartungs- und Instandhaltungspersonal1-2                |
| 2. | Tran  | sport und Aufstellung2-1                                |
|    | 2.1   | Lieferumfang2-1                                         |
| 3. | Arbe  | iten vor Erstinbetriebnahme3-1                          |
|    | 3.1   | Anforderungen an den Aufstellungsort3-1                 |
|    | 3.2   | Bauseitige Versorgungsanschlüsse                        |
|    | 3.3   | Vorbehandlungstufe, hydraulischer Anschluss             |
|    | 3.3.1 | Abwasseranschluss                                       |
|    | 3.3.2 | Elektroanschluss                                        |
|    | 3.3.3 | Festanschluss der Anlage                                |
|    | 3.4   | Aufstellen und Ausrichten der Anlage 3-3                |
|    | 3.4.1 | Anschließen an die Vorbehandlungsstufe, Wasseranschluss |
|    | 3.4.2 | Installation Abwasseranschluss                          |
|    | 3.4.3 | Installation Elektroanschluss                           |
| 4. | Ersti | nbetriebnahme4-1                                        |
|    | 4.1   | Sprachauswahl4-1                                        |
|    | 4.2   | Konservierungsmittel ausspülen4-1                       |
| 5. | Inbet | triebnahmeprotokoll5-1                                  |
|    | 5.1   | Anlagenparameter5-1                                     |
| 6. | Anla  | gen-Kenndaten6-1                                        |

#### **AQUA**base

| 7. | Tech   | nische Daten7-1                                 |
|----|--------|-------------------------------------------------|
|    | 7.1    | Leistungsdaten7-1                               |
|    | 7.2    | Auslegungsdaten7-2                              |
|    | 7.3    | Anforderungen an das Speisewasser / Rohwasser   |
|    | 7.4    | Anforderung an die Ringleitung7-3               |
|    | 7.5    | RO Module7-3                                    |
|    | 7.6    | Pumpen                                          |
|    | 7.7    | Membrandruckrohr7-4                             |
|    | 7.8    | Schaltplan7-4                                   |
|    | 7.9    | Befehlsgeräte7-4                                |
|    | 7.9.1  | LCD-Anzeige                                     |
|    | 7.9.2  | LED-Anzeige                                     |
|    | 7.9.3  | Bedienung                                       |
|    | 7.9.4  | Datenerhaltung                                  |
|    | 7.9.5  | Watchdog                                        |
|    | 7.9.6  | Sicherheitskreis LT1PLUS                        |
|    | 7.10   | Ein- und Ausgangssignale7-5                     |
|    | 7.10.1 | Digitale Eingänge                               |
|    |        | Belegung der digitalen Eingänge                 |
|    | 7.11   | Analoge Eingänge Leitfähigkeitserfassung7-7     |
|    | 7.11.1 | Rohwasser CIS1                                  |
|    | 7.11.2 | Konzentrat CISAH27-7                            |
|    | 7.11.3 | Permeat CISAHH3                                 |
|    | 7.12   | Analoger Eingang Temperaturerfassung NTC7-8     |
|    | 7.13   | Analoge Eingänge 4…20mA7-9                      |
|    | 7.13.1 | CSAH4 (externe Leitfähigkeitsmessung; Jumo)7-10 |
|    | 7.13.2 | Digitale Ausgänge                               |
|    | 7.13.3 | Belegung der digitalen Ausgänge7-11             |
|    | 7.13.4 | Relais Ausgänge Power7-11                       |
|    | 7.13.5 | Relais Ausgänge Allgemein7-12                   |
|    | 7.14   | Schnittstellen7-12                              |
|    | 7.14.1 | Schnittstelle RS232                             |
|    | 7.15   | Leitlinie zur EMV7-13                           |

| 8.  | Aufs  | tellplan und Klemmenplan8-1                                        |
|-----|-------|--------------------------------------------------------------------|
|     | 8.1   | Aufstellplan AQUAbase8-1                                           |
|     | 8.2   | Klemmenplan AQUAbase                                               |
| 9.  | Wart  | ung und Sicherheitstechnische Kontrollen (STK)9-1                  |
|     | 9.1   | Spezifische Kontrollen für Ihre Anlage9-2                          |
|     | 9.2   | Medizinproduktebuch und Wartungs-STK-Kontrollbuch9-3               |
|     | 9.2.1 | Medizinproduktebuch                                                |
|     | 9.2.2 | Betriebsprotokoll AQUAbase                                         |
|     |       | Wartungs-STK-Kontrollbuch für AQUAbase                             |
|     |       | Wartungsplan und Sicherheitstechnische Kontrolle (STK) AQUAbase9-7 |
|     | 9.2.3 | DESINFEKTIONSPROTOKOLL9-12                                         |
|     | 9.2.4 | REINIGUNGSPROTOKOLL9-13                                            |
|     |       |                                                                    |
| 10. | Ersa  | tz- und Verschleißteilliste AQUAbase                               |

# 11. Musterbrief an den kommunalen Wasserversorger ...... 11-1

# 1. Übergabeerklärung für die Gebrauchsanweisung

## 1.1 AQUAbase-Umkehrosmoseanlage

| Anlage AQUAbase |
|-----------------|
| Seriennummer    |
| Baujahr         |

# 1.2 Anschrift des Kunden

| Firma    |
|----------|
| Straße   |
| PLZ, Ort |

# 1.3 Bestätigung der Übergabe einer Gebrauchsanweisung

Die unter Punkt 1.1 angeführte Anlage wurde von uns erworben. Mit der Übergabe der Anlage wurde uns die Gebrauchsanweisung übergeben für:

| Anlagennummer   |        |
|-----------------|--------|
| in den Sprachen |        |
|                 | Anzahl |
|                 | Anzahl |

#### Firmenstempel

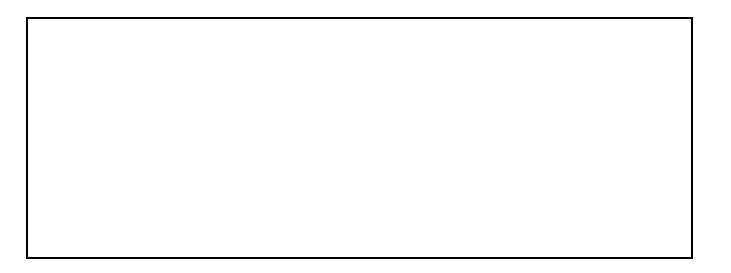

#### Kundenname, Blockschrift

Datum Unterschrift des Kunden

# 1.4 Tag der Anlagenübergabe

### 1.5 Wartungs- und Instandhaltungspersonal

Folgende Personen wurden vom Kunden benannt und von B. Braun an der Anlage eingewiesen, geschult und aufgeklärt über:

Schutzeinrichtungen, Gefahrenstellen, unerlaubte Betriebsweisen, Einrichten, Bedienung, Wartung und Instandhaltung.

| Name (Kundenpersonal)                                                                               | Unterschrift |
|----------------------------------------------------------------------------------------------------|--------------|
| Name (Kundenpersonal)                                                                               | Unterschrift |
| Name (Kundenpersonal)                                                                               | Unterschrift |
| <ul> <li>Inbetriebnahmeprotokoll B. Braun</li> <li>kundenspezifisches Inbetriebnahmeprot</li> </ul> | okoll        |
| Firmenstempel/Unterschrift des Kunden                                                               |              |
|                                                                                                    |              |

## Die Anlage wurde dem Kunden übergeben von

| Name, Blockschrift |                         |
|--------------------|-------------------------|
|                    |                         |
|                    |                         |
| Datum              | Unterschrift des Kunden |

# 2. Transport und Aufstellung

#### HINWEIS Transport nur von erfahrenen Transportfachleuten durchführen lassen.

Auf der Verpackung sind Handhabungshinweise angebracht, welche beachtet werden müssen:

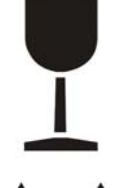

Zerbrechliche Ware, die sorgfältig zu behandeln ist.

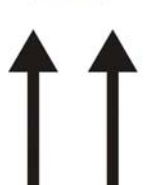

Der Transport und die Lagerung müssen so erfolgen, dass die Pfeile an der Verpackung nach oben zeigen. Rollen, Klappen, starkes Kippen oder Kanten sowie andere Formen des Handlings müssen unterbleiben.

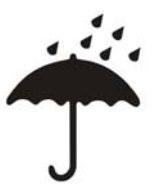

Die Ware soll vor Nässe bzw. vor hoher Luftfeuchtigkeit geschützt werden.

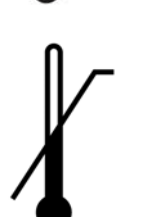

- Das Produkt ist für den jeweiligen Temperaturbereich während dem Transport entsprechend konserviert.
- Bei einer Lagerung der Anlage von über 6 Monaten muss eine erneute Konservierung durchgeführt werden.
- Das Gewicht der Anlage mit der Verpackung kann bis zu 1000 kg betragen. Aus diesem Grund soll eine Hebevorrichtung benutzt werden, die für diese Last bemessen ist und sie tragen kann.

Die Anlage wird in einer Holzkiste verpackt angeliefert.

- Überprüfen Sie die Sendung auf Transportschäden und auf Vollständigkeit.
- Bei Transportschäden die Verpackung aufbewahren und sofort Spedition und Hersteller verständigen.
- Entnehmen Sie die Anlage vorsichtig aus der Holzkiste.
- Stellen Sie das Gerät auf festen ebenen Boden

## 2.1 Lieferumfang

Die Anlage wird mit folgenden Komponenten verpackt und ausgeliefert:

- Anlage vollständig montiert
- diese Gebrauchsanweisung
- Stromlaufplan
- QS-Abnahmeprotokoll

# 3. Arbeiten vor Erstinbetriebnahme

Vor Inbetriebnahme sind vom Kunden / Servicetechniker folgende Arbeiten auszuführen:

- Aufstellen und Ausrichten der Anlage
- Anschließen an die Vorbehandlungsstufe
- Installation Wasseranschluss
- Abwasseranschluss
- Installation Elektroanschluss
- Erstinbetriebnahme inkl. Sprachauswahl der Menüführung
- Inbetriebnahmeprotokoll ausfüllen

### 3.1 Anforderungen an den Aufstellungsort

Die Versorgungsanschlüsse, sowie die Vorbehandlungsstufe gehören nicht zum Lieferumfang der RO.

- Waagrechter Industriefußboden mit einer zulässigen Belastung von minimal 500 kg/m<sup>2</sup>.
- Erschütterungs- und schwingungsfrei.
- 0,5 m Freiraum um jede Seite der Anlage (bei geöffneter Schaltschrank-Türe) herum f
  ür Wartungsarbeiten.
- Säurebeständiger Bodenbelag.
- · Schaltschrank vor direktem Wasserstrahl und hohem Staubaufkommen schützen
- Die Anlage ist geeignet f
  ür den Betrieb an 
  überdachten und witterungsgesch
  ützten Betriebsst
  ätten (z. B. geschlossene R
  äume).

#### 3.2 Bauseitige Versorgungsanschlüsse

Die Versorgungsanschlüsse, sowie die Vorbehandlungsstufe gehören nicht zum Lieferumfang der AQUAbase Anlage.

### 3.3 Vorbehandlungstufe, hydraulischer Anschluss

Der Anlage muss eine Vorbehandlungsstufe vorgeschaltet werden. Diese wird entweder als Zusatzoption von B. Braun geliefert (Installationsanweisung siehe separate Gebrauchsanweisung) oder ist kundenseitig zu installieren.

- Trinkwasseranschluss (Einspeisung Umkehrosmoseanlage) 1" mit Kugelhahn 1" (min. 3 – 6 bar Fließdruck bei voller Anlagenleistung).
- Rohrtrenner, Anschluss 1", Einbauart EA1
- Vor der Desinfektion des Enthärters ist eine vollständige Netztrennung und Trennung von der Umkehrosmose einzuleiten.
- Rückspülbarer Vorfilter mit 130 µm Filtereinheit mit Manometer, Anschluss 1"
- Wasseruhr 1"
- Leckage- oder System-Absperrventil DN 20
- Aktivkohle bei Bedarf
- Enthärtungsanlage genügender Kapazität (Fließdruck min. 3 bar beachten)
- Vorfilter 5µm
- Der Trinkwasserdruck darf 6 bar nicht überschreiten. Anschlusswerte in den technischen Daten beachten und zusätzliche Informationen über Anforderung an das Rohwasser beachten.
   → Teil 2, Seite 7-1.

#### HINWEIS Das Speisewasser muss vor dem Enthärter (Ionenaustauscher) den Anforderungen der Richtlinie 98/83/EG des Rates vom 3. November 1998 über die Qualität von Wasser für den menschlichen Gebrauch entsprechen.

Teil 2 • Kapitel 3

# Für die Umkehrosmose müssen des Weiteren folgende Wasseranschlüsse zur Verfügung gestellt werden:

- Ringleitungsvorlauf (Milchrohrverschraubung NW20)
- Ringleitungsrücklauf (Milchrohrverschraubung NW20)
- Die Anschlüsse werden mit einem Gewebeschlauch 19x27 und einem Schlauchgewindestück flexibel vorgenommen.

#### 3.3.1 Abwasseranschluss

Für die Umkehrosmose müssen folgende Abwasseranschlüsse zur Verfügung gestellt werden:

- Ablauf mit Siphon DN50.
- Bei der Installation des Ablaufes ist darauf zu achten, dass der Abwasseranschluss zum Ablauf als freier Einlauf nach DIN 1988-100 und EN 1717 realisiert wird.
- Bodenablauf DN70 (5000 l/h Wasserdurchlauf) an tiefster Stelle des Raumes oder geschlossene Bodenwanne in Verbindung mit Wasserwächter.
- Zusätzliche Informationen über Aufstellplanung siehe → Kapitel 8.1 "Aufstellplan".
- Die Abwasseranschlüsse für den Enthärter und die Umkehrosmose sollte über den Bodenablauf geführt werden können (Geruchsverschluss).
- Bei Betrieb in Kombination mit einer Heißwasserdesinfektion muss die Ablaufverrohrung bis 95 °C temperaturstabil sein.

#### 3.3.2 Elektroanschluss

- Die AQUAbase erfordert eine 16A-CEE-Steckdose (50Hz), über Fehlerstromschutzschalter 30 mA abgesichert.
- Bauseitige Absicherung gemäß nationaler Vorschriften beachten
- 4x Schutzkontaktsteckdose (Schuko, 230 V), durch Fehlerstromschutzschalter (FI) gesichert
- Alarmleitung 2 x 0,75 mm<sup>2</sup> (Option)

Für Leistungsdaten siehe  $\rightarrow$  Teil 2, Kapitel 7.1.

#### GEFAHR Elektrischer Schlag!

Lebensgefahr durch gefährliche elektrische Spannung.

 $\rightarrow$  Elektroarbeiten dürfen nur von autorisierten, ausgebildeten und eingewiesenen Elektrofachkräften ausgeführt werden!

#### 3.3.3 Festanschluss der Anlage

Folgende Sicherungseinrichtungen müssen bei Festanschluss bauseitig installiert sein:

- Überstromschutzeinrichtung max 16A
- Fehlerstromschutzschalter 30mA / 4polig
- Geräte- oder Leistungsschalter 16A
- Zuleitungskabel mindestens 5 x 2,5 mm<sup>2</sup> (L1, L2, L3, N, PE)

```
HINWEIS
```

Ein Festanschluss muss immer gemäß den nationalen Vorschriften und Regelwerken durch autorisiertes Personal erfolgen.

Die Funktion des Geräte- oder Leistungsschalters als Trennvorrichtung der Umkehrosmose vom Netz muss mittels Aufschrift gekennzeichnet sein. Der Schalter muss in der Nähe des Gerätes und für den Benutzer leicht erreichbar sein. Die Über- und Unterspannungen in der Stromversorgung können die Umkehrosmose beschädigen. B. Braun Avitum AG empfiehlt die Umkehrosmoseanlage nur an Notstromversorgungen gemäß EN 6280-13 anzuschließen.

Die Trennvorrichtung muss die Anforderungen nach IEC 60947-1 und IEC 60947-3 erfüllen. Der Schalter darf den Schutzleiter nicht unterbrechen.

Das Anbringen einer fest angeschlossenen Netzanschlussleitung muss die Anforderungen der EN 61010-1/6.10.2 erfüllen.

Permanente Anschlusskabel müssen den Anforderungen aus EN 61010-1/6 10.2 entsprechen. Werkseitig sind zentrale AQUAbase Umkehrosmoseanlagen mit einem Rechtsdrehfeld konfiguriert. Überprüfen Sie das Drehfeld vor Inbetriebnahme der Anlage.

## 3.4 Aufstellen und Ausrichten der Anlage

Die Anlage wird auf einer ebenen Unterlage in der Nähe der vorgesehenen Strom- und Wasseranschlüsse aufgestellt. Dabei muss auf die Zugänglichkeit der Anschlüsse und der Bedienelemente geachtet werden (elektrische Zuleitung: 5 m).

#### 3.4.1 Anschließen an die Vorbehandlungsstufe, Wasseranschluss

Wasserseitiger Anschluss der Anlage über eine Schlauchverbindung DN 20 an die Vorbehandlungsstufe.

Zusätzliche Informationen über Aufstellplanung siehe  $\rightarrow$  Kapitel 8.1 "Aufstellplan".

#### 3.4.2 Installation Abwasseranschluss

Anschluss der Anlage über feste oder flexible Verrohrung an das Abwasser DN 50-freien Auslauf beachten.

Der Konzentratschlauch muss über eine freie Fallstrecke von mindestens dessen 2-fachen Innendurchmesser in den Abfluss geführt und gesichert werden.

#### 3.4.3 Installation Elektroanschluss

#### GEFAHR Elektrischer Schlag!

Lebensgefahr durch gefährliche elektrische Spannung.

 $\rightarrow$  Elektroarbeiten dürfen nur von autorisierten, ausgebildeten und eingewiesenen Elektrofachkräften ausgeführt werden!

- Edelstahlringleitung erden (6 mm<sup>2</sup>).
- Potentialausgleich von Osmoseschaltschrank zu Hauserdungsschiene (6 mm<sup>2</sup>).
- Überprüfen Sie, ob die örtliche Betriebsspannung, Frequenz und Absicherung mit den Daten auf dem Typenschild und den technischen Daten übereinstimmen → Teil 2, Kapitel 7. Bei Abweichungen darf die Anlage nicht angeschlossen werden.
- Die Befehlsgeräte zur Steuerung der Anlage sind in einem Steuerkasten auf der Vorderseite der Anlage montiert.
- Die Verdrahtung der Befehlsgeräte und Relais sind bereits werkseitig gemäß Schaltplan innerhalb des Steuerkastens auf einer Klemmenleiste verdrahtet.
- Die AQUAbase wird über einen 16 A-CEE-Stecker (50Hz), Art. Nr. 37700 inkl. 5 m Kabel oder Festanschluss angeschlossen

#### Folgende Befehls-/Anzeigeelemente sind in der Gebäudeinstallation montiert:

- Hauptschalter / Leistungstrenner
- Leitungsschutzschalter
- Fehlerstromschutzschalter

Je nach Ausstattung des Kunden kann B. Braun oder autorisiertes Personal an die Anlage noch eine Alarmmeldeeinrichtung gemäß Schaltplan anschließen. Dabei muss sichergestellt sein, dass alle Signale, die von externen Einrichtungen an die Anlage angeschlossen werden, als potenzialfreie Kontakte in den entsprechenden Zusatzgeräten ausgeführt sind.

# 4. Erstinbetriebnahme

Die Erstinbetriebnahme darf nur durch ausgebildete Fachkräfte oder durch einen ausgebildeten, von B. Braun autorisierten Vertreter vorgenommen werden. Eine nicht fachgerechte Erstinbetriebnahme kann zu Personen- und Sachschäden führen. Bei der Erstinbetriebnahme erfolgt eine ausführliche Einweisung und Instruktion des Kunden/Betreiberpersonals.

Die Dokumentation und das Monitoring der Wasserqualität erfolgen nach ISO 23500.

Vor der Erstinbetriebnahme muss sichergestellt sein, dass die Vorbehandlung ausreichend gespült ist und alle Vorfilter installiert sind.

Mit einer erfolgreich abgeschlossenen Validierung kann das Wasser gemäß der Zweckbestimmung verwendet werden.

#### 4.1 Sprachauswahl

Als erstes findet eine Überprüfung der eingestellten Anzeigesprache und u.U. deren Korrektur statt. Die Menüführung und die Displaymeldungen sind in den Sprachen Deutsch, Englisch und Französisch möglich.

Hierzu wird das Gerät über den Hauptschalter eingeschaltet. Unter dem Hauptmenü 7.3 wird mit - / + Tasten die jeweils benötigte Sprache ausgewählt. Mit **Enter** gelangt man in das Submenü und wählt die erforderlichen Einheiten aus. Mit **Esc** wird die Auswahl bestätigt und das Hauptmenü wird auf dem Display angezeigt.

### 4.2 Konservierungsmittel ausspülen

Die Anlage wird in der Regel mit konservierten Membranen ausgeliefert. Deshalb muss nach dem Anschluss der Wasserzuleitung und des Abwassers zuerst das Konservierungsmittel ausgespült werden, bevor die Anlage an die Ringleitung angeschlossen wird. Dabei muss sichergestellt sein, dass die **offene** Permeatleitung bis zum Abwasseranschluss oder einem entsprechenden Bodenablauf reicht.

- Der Wasserzulauf wird geöffnet und die Anlage am Hauptschalter eingeschaltet. Es erfolgt eine Selbsttest-Sequenz (Initialtest). Anschließend ist das Gerät betriebsbereit. Über das Display und die Bedientasten lässt sich das Gerät in die jeweils gewünschte Betriebsart setzten.
- Zum Ausspülen des Konservierungsmittels wählen Sie die Betriebsart Dialyse. Es füllt sich der Vorlagetank. Ist der untere Schaltpunkt PISAL1 überschritten, schaltet die Steuerung die Pumpe ein, und das Gerät beginnt mit der (vorläufigen) Permeatproduktion (hier zum Ausspülen der Anlage und des Permeatschlauches). Über das Anzeigedisplay kann kontrolliert werden, ob sich der eingestellte Produktionsdruck von ca.15 bar einstellt.

Sollte sich über längere Zeit (30 Sek.) zu wenig Druck (< 5 bar) aufbauen, dreht die Pumpe u.U. nicht in der vorgeschriebenen Drehrichtung (Rechtsdrehfeld). In diesem Fall wird die Anlage am Hauptschalter ausgeschaltet, die Anlage von der Spannungsversorgung getrennt und zwei Phasen der Spannungsversorgung werden getauscht. Beachten Sie die Drehpfeile auf dem Pumpenkopf ( $\rightarrow$  Abb. 4-1 bis 4-3). Elektroarbeiten dürfen nur von autorisierten, ausgebildeten und eingewiesenen Elektrofachkräften ausgeführt werden.

 ▲ ACHTUNG
 Irreversible Pumpenschäden, Luft im Pumpenkörper

 Unbedingt alle Pumpen und die Module in den Druckrohren entlüften.

 → Entlüftungsschraube vorsichtig öffnen, bis sich ein konstanter Wasserfluss einstellt.

 Anschließend die Entlüftungsschraube schließen (siehe → Abb. 4-1 bis 4-3)

Teil 2 • Kapitel 4

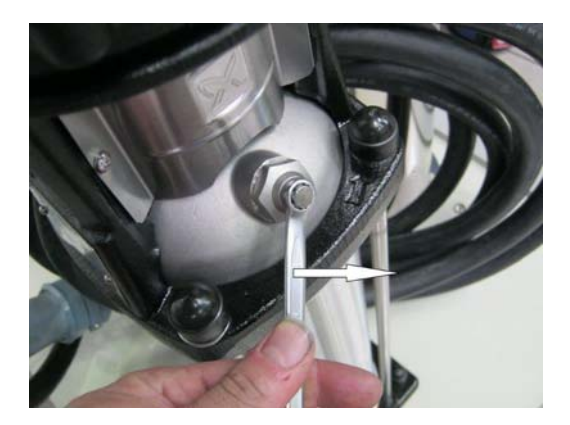

Abbildung 4-1: Entlüftungsschraube öffnen

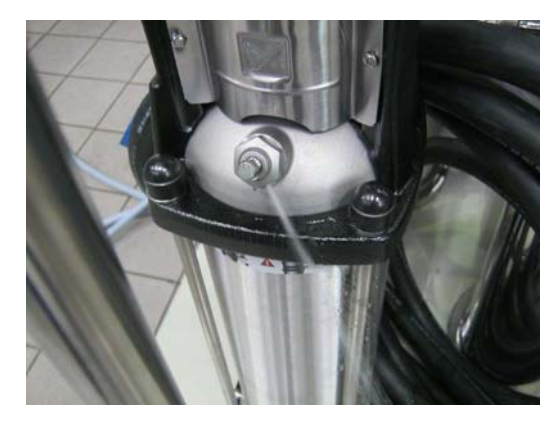

Abbildung 4-2: Konstanter Wasserfluss stellt sich ein

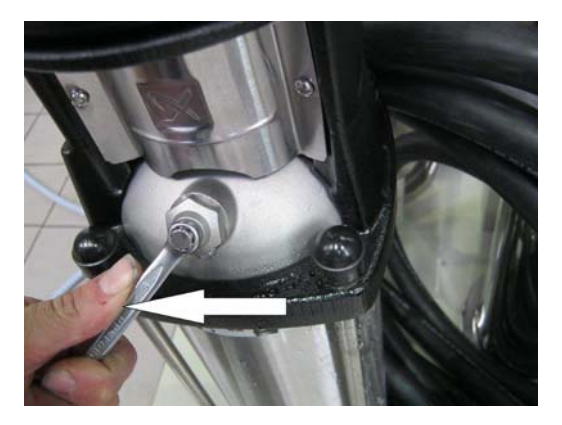

Abbildung 4-3: Entlüftungsschraube schließen

Nach dem Wiedereinschalten, baut die Pumpe den notwendigen Betriebsdruck auf.

Läuft die Anlage im Dialysebetrieb, kann man an der Leitfähigkeitsanzeige (im Display) einen Abwärtstrend der Permeatleitfähigkeit erkennen. Ist die Leitfähigkeit auf einen normalen Wert (2–10 µS/cm je nach Rohwasserbeschaffenheit und eingestellter Ausbeute) gefallen, kann das Gerät über die Bedientastatur ausgeschaltet und die Ringleitung vollständig angeschlossen werden.

Nach dem Spülen der Anlage wird auch die Ringleitung einige Zeit gespült und entlüftet. Danach ist eine Desinfektion durchzuführen.  $\rightarrow$  Teil 1, Seite 12-6. Nach der Desinfektion muss sichergestellt sein, dass das Gerät und die Ringleitung desinfektionsmittelfrei sind  $\rightarrow$  Teil 2, Kapitel 9.2.3 "Desinfektionsprotokoll".

# 5. Inbetriebnahmeprotokoll

Nach erfolgter Erstinbetriebnahme des Gerätes ist das nachfolgende Inbetriebnahmeprotokoll vollständig auszufüllen und von den beteiligten Personen zu unterzeichnen.

Zum Zeitpunkt der Übergabe der Anlage sind Vorbehandlungseinheit und Umkehrosmoseanlage entsprechend den gesetzlichen und örtlichen Vorschriften an das städtische Trinkwassernetz angeschlossen.

Der Betreiber verpflichtet sich, bei Standortänderungen des gesamten Systems auch dort entsprechend den gesetzlichen und örtlichen Vorschriften zu installieren.

## 5.1 Anlagenparameter

Anschließend sind die eingestellten Anlagenparameter den örtlichen Gegebenheiten anzupassen.

 $\rightarrow$  Teil 2 ab Seite 7-2.

| Inbetriebnahmeprotokoll                                                 | AUFTRAGSNUMMER           |                                  |    |
|-------------------------------------------------------------------------|--------------------------|----------------------------------|----|
| KUNDE                                                                   | Adresse                  |                                  |    |
| ANLAGENBEZEICHNUNG                                                      | SERIENNUMMER (S(/N)      |                                  |    |
| Software                                                                | S/N Римре М1             |                                  |    |
| S/N I T                                                                 | S/N CPU                  |                                  |    |
| S/N MEMPDAN MM1                                                         |                          |                                  |    |
| MM2                                                                     |                          |                                  |    |
| Mitgeltende Unterlagen:                                                 |                          |                                  |    |
| Qualitätsabnahmeprotokoll (Datum, Nr., Prüfer)                          |                          |                                  |    |
| Gebrauchsanweisung Rev./Sprache                                         |                          |                                  |    |
| Stromlaufplan Rev./ Nr.                                                 |                          |                                  |    |
| Ersatzteilliste                                                         |                          |                                  |    |
| Übergabeerklärung für die Gebrauchsanweisung<br>(GA Teil 2 – Seite 1-1) |                          |                                  |    |
| Prüfmittel/Prüfmittelnummer:                                            |                          |                                  |    |
| Elektrische Sicherheit (Secutest SIII):                                 |                          |                                  |    |
| Leitfähigkeits-/Temp.messung:                                           |                          |                                  |    |
|                                                                         |                          |                                  |    |
| Optische Kontrolle:                                                     |                          |                                  |    |
| Obernache/ Kennzeichnung/ aligemeiner Eindruck / Schäden                |                          |                                  |    |
| Zubehör vollständig vorhanden:                                          |                          |                                  |    |
| Überprüfen der Stromversorgung (Referenz: Typenschild –                 | →V/ Hz/ kVA)             |                                  |    |
| Kombination mit anderen medizinischen Geräten (Heißreinig               | ungsanlage, Ringleitung) |                                  |    |
| Heißreinigungsanlage Typ/Seriennummer                                   | Ringleitung Her          | steller/Dimension/Länge/Material |    |
| Funktionale Kontrolle:                                                  |                          | i.O. n.i.                        | 0. |
| 1. Anschluss AQUAbase an Ringleitung (Wasserversorg                     | ung, DN 20/ DN25)        |                                  |    |
| Dichtigkeit überprüfen (30 min bei                                      | bar)                     |                                  |    |
| Wasserhärte im Zulauf RO (Soll: < 1°dH)                                 |                          | °dH 🗖                            |    |
| Freies Chlor im Zulauf RO (Soll: <0,1 mg/l)                             |                          | mg/l                             |    |
| 2. Anschluss/ Installation von Zubehörteile (Wasserw                    | ächter, Blitzleuchten,)  |                                  |    |
|                                                                         |                          | 🛛                                |    |

#### 3. Elektrischer Anschluss des Schaltschranks

| 4.             | Wiederholungsprüfung von medizini<br>nach DIN EN 62353 (IEC 62353)                                                              | schen ele                          | ektrischen Gerät                         | ən                                                                                                    |                                                             |          |
|----------------|----------------------------------------------------------------------------------------------------|------------------------------------|------------------------------------------|----------------------------------------------------------------------------------------------------|-------------------------------------------------------------|----------|
|                | ACHTUNG: Durchführung der P                                                                                                    | rüfung ge                          | emäß EN 62353 (                          | IEC 62353)                                                                                                    |                                                             |          |
|                | Prüfung vor Inbetriebnahme:<br>Schutzklasse:<br>Netzverbindung:                                                                 | PIE<br>NPS                         | 1<br>□ PIE =<br>(perm<br>□ NPS<br>(non-  | <ul> <li>fest angeschlosser</li> <li>nanent installed equ</li> <li>nicht abnehmbare</li> <li>detachable power s</li> </ul> | nes ME-Gerät<br>ipment)<br>: Netzanschlussle<br>upply cord) | itung    |
| 4.1            | Inspektion durch Besichtigung<br>Netzanschlussleitung, Gesamtanlage:                                                            |                                    |                                          |                                                                                                    | □ i.O.                                                      | □ n.i.O. |
| 4.2            | Schutzleiterwiderstand                                                                                                    |                                    | Messwert                                 | Grenzwert                                                                                                    | □ i.O.                                                      | □ n.i.O. |
|                | und Gehäuse                                                                                                    | Ig                                 | R <sub>SL</sub>                          | <0,300Ω                                                                                                    | □ i.O.                                                      | □ n.i.O. |
| 4.2.1<br>4.2.2 | Messung zwischen Netzanschlussleitur<br>und Montageplatte<br>Messung zwischen Netzanschlussleitur                               | ig<br>ig und                       | R <sub>SL</sub>                          | <0,300Ω                                                                                                    | □ i.O.                                                      | □ n.i.O. |
|                | Türe/Frontplatte                                                                                                    | 9                                  | R <sub>SL</sub>                          | <0,300Ω                                                                                                    |                                                             |          |
| 4.3            | Isolationswiderstand<br>Alle berührbaren leitfähige Teile mit Prü<br>abtasten                                                   | fsonde                             | R <sub>ISO</sub>                         | >2,0MΩ                                                                                                    | □ i.O.                                                      | □ n.i.O. |
| 4.4            | Ableitstrom<br>Netzverbindung PIE: Bei fest angeschlo<br>des GERÄTEABLEITSTROMES nicht e<br>Netzverbindung NPS: Die Messung des | essenen M<br>erforderlic<br>GERÄTE | /IE-Geräten (PIE)<br>h.<br>EABLEITSTROME | ist die Messung<br>ES ist erforderlich.                                                                                    |                                                             |          |
|                | Geräteableitstrom (Ersatzmessung):                                                                                              |                                    | I <sub>EGA</sub>                         | <1,0mA                                                                                                    | □ i.O.                                                      | □ n.i.O. |
| 4.5            | Funktionsprüfung                                                                                                    |                                    | □ o.k.                                   | □ n.o.k.                                                                                                    |                                                             |          |
| 4.6            | Messprotokoll vorhanden                                                                                                    |                                    | □ o.k.                                   | □ n.o.k.                                                                                                    |                                                             |          |
| 4.7            | Sicherheits- oder Funktionsmängel wur<br>nicht festgestellt.                                                                    | den                                |                                          |                                                                                                    |                                                             |          |
| 4.8            | Kein direktes Risiko, die entdeckten Mä<br>können kurzfristig behoben werden.                                                   | ngel                               |                                          |                                                                                                    |                                                             |          |
| 4.9            | Gerät muss bis zur Behebung der Mäng<br>dem Verkehr gezogen werden!                                                             | gel aus                            |                                          |                                                                                                    |                                                             |          |
| 4.10           | Gerät entspricht nicht den Anforderunge<br>Modifikationen/Austausch von Kompone<br>Außerbetriebnahme wird empfohlen.            | en –<br>enten/                     |                                          |                                                                                                    |                                                             |          |
| 4.11           | Die nächste Wiederholungsprüfung ist notwendig in:                                                                              |                                    | □ 12                                     | Monaten                                                                                                    |                                                             |          |

Prüfung durchgeführt durch

.....

Datum, Unterschrift

.....

5.

|                        |                       |                              |                      |                  |                      |          |        | _      |
|------------------------|-----------------------|------------------------------|----------------------|------------------|----------------------|----------|--------|--------|
| Funktionsprüfung       |                       |                              |                      |                  |                      |          |        |        |
| (manuelle Messungen    | nur mit zugelassenen  | Prüfmittel!) Motorschutzscha | alter                |                  |                      |          |        |        |
| Motorschutzschalter    | Nennstrom Pumpe       | Typ Motorschutzschalter      | Eingeste<br>Einfache | llter S<br>r Nen | chaltpunkt<br>nstrom | □ i.O.   | 🗆 n    | .i.O.  |
| M1                     |                       |                              |                      |                  |                      | _        | i.O. r | n.i.O. |
| PISAL1 Trockenlauf-/P  | Pumpenschutz          |                              |                      |                  |                      |          |        |        |
| Sicherungen- Störmeld  | dungen                |                              |                      |                  |                      |          |        |        |
| Temperaturabschaltun   | g                     |                              |                      |                  |                      |          |        |        |
| Serviceprogramm Aus    | gänge (manuelles setz | ten der Ausgänge möglich)    |                      |                  |                      |          |        |        |
| Potentialfreie Ausgäng | je                    |                              | i.C                  | ). n.i.(         | ).                   |          |        |        |
|                        |                       | Desinfektionsk               | petrieb E            |                  | Dialys               | ebetrieb |        |        |
|                        |                       | Standbyl                     | petrieb E            |                  | Samn                 | nelalarm |        |        |
|                        |                       |                              |                      |                  |                      |          |        |        |
| Test von mechanisch    | nen Komponenten       |                              |                      |                  |                      |          |        |        |
| Rückschlagventile fun  | nktionstüchtig        |                              |                      |                  |                      |          |        |        |
| K4 Tankablauf funktior | niert                 |                              |                      |                  |                      |          |        |        |

| Dialysebetrieb                                                                  | Referenz |                                                                                                    | Messwert |       | i.O. I | n.i.O. |
|---------------------------------------------------------------------------------|----------|----------------------------------------------------------------------------------------------------|----------|-------|--------|--------|
| Leitfähigkeit Rohwasser<br>(Anzeige Display,CIS 1<br>Zellkonstante ZK:1/cm)     | µS/cm    | Abweichung zu man.<br>Referenzmessung<br>Soll < 10 μS/cm                                                                            |          | µS/cm |        |        |
| Leitfähigkeit Konzentrat<br>(Anzeige Display, CISAH 2<br>Zellkonstante ZK:1/cm) | µS/cm    | Abweichung zu man.<br>Referenzmessung<br>Soll < 10 μS/cm                                                                            |          | µS/cm |        |        |
| Leitfähigkeit Permeat (Anzeige<br>Display, CISAHH 3<br>Zellkonstante ZK:1/cm)   | µS/cm    | Abweichung zu man.<br>Referenzmessung<br>Soll < 2 μS/cm                                                                             |          | µS/cm |        |        |
| Temperatur Konzentrat TISAH4<br>(wenn vorhanden)                                | °C       | Abweichung zu man.<br>Referenzmessung<br>Soll < 3 °C                                                                                |          | °C    |        |        |
| Temperatur Ringende TISAH2<br>(wenn vorhanden)                                  | °C       | Abweichung zu man.<br>Referenzmessung<br>Soll < 3 °C                                                                                |          | °C    |        |        |
| Temperatur Permeat TISAH1                                                       | °C       | Abweichung zu man.<br>Referenzmessung<br>Soll < 3 °C                                                                                |          | °C    | i.O. ı | n.i.O. |
| Konzentratdruck Pl2 $\pm$ 5% (s. Leistungsdaten $\rightarrow$ Teil 2, Kap. 7.1) | bar      | Konzentratdruck Pl4 $\pm$ 5%<br>(wenn vorhanden)<br>(s. Leistungsdaten $\rightarrow$ Teil 2, Kap. 7.1)                              |          | bar   |        |        |
| Permeatleistung± 2%)<br>(s. Leistungsdaten → Teil 2, Kap. 7.1)                  | l/h      | Errechnete Salzpassage<br><u>LF<sub>Rohwasser</sub> - LF<sub>Permeat</sub></u> x 100 (Soll: > 95%)<br><u>LF<sub>Rohwasser</sub></u> |          | %     |        |        |

|                                                      | akt. | n.akt. |          |       |                                                                         |          |
|------------------------------------------------------|------|--------|----------|-------|-------------------------------------------------------------------------|----------|
| LC-Betrieb                                           |      |        | Referenz |       |                                                                         | Messwert |
| Leitfähigkeit Permeat<br>(Anzeige Display, CISAHH 3) |      |        |          | µS/cm | Permeatleistung<br>(Soll: s. Anlagen Graphik<br>"Anlagenleistung" ± 2%) | l/h      |
| Temperatur Permeat<br>(manuelle Messung)             |      |        |          | °C    | Konzentratvolumenstrom<br>(manuelle Messung)                            | l/h      |

| Hartwasserbetrieb<br>(Funktionstest mit Weichwasser!) |  | Referenz |       |                                                                         | Messwert |
|-------------------------------------------------------|--|----------|-------|-------------------------------------------------------------------------|----------|
| Leitfähigkeit Permeat<br>(Anzeige Display, CISAHH 3)  |  |          | µS/cm | Permeatleistung<br>(Soll: s. Anlagen Graphik<br>"Anlagenleistung" ± 2%) | l/h      |
| Temperatur Permeat<br>(manuelle Messung)              |  |          | °C    | Konzentratvolumenstrom<br>(manuelle Messung)                            | l/h      |

| HT-Betrieb                                                                                            |         |                 | Referenz |     |                            | Messwe           | ert                  |
|----------------------------------------------------------------------------------------------------|---------|-----------------|----------|-----|----------------------------|------------------|----------------------|
| Aufheizzeit (<180 min)                                                                                |         |                 |          | min | Aufheiztemperatur (>60 °C) |                  | °C                   |
| Zähler Heizzyklus (soll +1)                                                                           |         |                 |          |     | Abkühltemperatur (<40 °C)  |                  | °C                   |
| <ul> <li>– Einleiten des Konzentrat-Verwurfs</li> <li>– Einleiten des Hartwasserbetriebs i</li> </ul> | über Me | enü 2<br>nü 2.1 | .6<br>7  |     |                            | □ i.O.<br>□ i.O. | □ n.i.O.<br>□ n.i.O. |

#### **Test Stromausfall**

- Anlage anschalten und im Dialysebetrieb betreiben.

– Unterbrechung der Stromzufuhr (über den Hauptschalter).

- Bei erneuter Stromzufuhr wird der vorherige Betriebszustand (Dialysebetrieb) wieder hergestellt.

#### Eingestellte Schaltpunkte

| Menü | Bezeichnung       | Einheit                                | Bereich                          | Werks-<br>einstellung | Kunden-<br>einstellung |
|------|-------------------|----------------------------------------|----------------------------------|-----------------------|------------------------|
| 1    | Leistungsdaten    |                                        |                                  |                       |                        |
| 1.1  | Leitfähigkeiten   | µS/cm<br>TDS (=ppm <sub>(NaCL)</sub> ) | 50 7700                          | -                     |                        |
| 1.2  | Wassertemp.       | °C<br>°F                               | 0 100                            | -                     |                        |
| 1.3  | FISAL1            | l/h                                    | 1 6000                           | -                     |                        |
| 1.4  | BZ Pumpe          | h                                      | 0 999999                         |                       |                        |
| 1.5  | BZ Gerät          | h                                      | 0 999999                         |                       |                        |
| 1.6  | BZ Heizung        |                                        | ·                                |                       |                        |
|      | E1.1              | h                                      | 0 999999                         | -                     |                        |
|      | E1.2              | h                                      | 0 999999                         | -                     |                        |
|      | E1.3              | h                                      | 0 999999                         | -                     |                        |
| 1.7  | Heizzyklen        | -                                      | 0 9999                           | -                     |                        |
| 2    | Dialysebtrieb     |                                        |                                  |                       | •                      |
| 2.1  | WCF               | %                                      | 25 90                            | 50                    |                        |
| 2.2  | Alarmwert Perm.   | µS/cm                                  | 5 60                             | 30                    |                        |
| 2.3  | Grenzwert Perm.   | µS/cm                                  | 5 200                            | 90                    |                        |
| 2.4  | Temperaturverw.   |                                        |                                  |                       |                        |
|      | Start             | °C                                     | 20 37                            | 37                    |                        |
|      | Stop              | °C                                     | 18 35                            | 35                    |                        |
| 2.6  | Konz- Verw- Inter | Min                                    | 1 15                             | 10                    |                        |
| 2.7  | Hartwasserbetrieb | -                                      | Ein/Aus                          | Aus                   |                        |
| 2.8  | LC-Betrieb        | -                                      | Ein/Aus                          | Aus                   |                        |
| 3    | Standbybetrieb    |                                        |                                  |                       |                        |
| 3.1  | Spülintervall     | Min                                    | 0 180                            | 90                    |                        |
| 3.2  | Spüldauer         | Min                                    | 1 10                             | 5                     |                        |
| 3.3  | Temperaturspülung |                                        |                                  |                       |                        |
|      | Start             | °C                                     | 20 37                            | 37                    |                        |
|      | Stop              | °C                                     | 18 35                            | 35                    |                        |
| 4    | DI-Betrieb        |                                        |                                  |                       | ·                      |
| 4.1  | Umlaufdauer       | Min                                    | 5 60                             | 20                    |                        |
| 4.2  | Einwirkdauer      | Min                                    | 20 60                            | 20                    |                        |
| 4.3  | Ausspüldauer      | h                                      | 0,5 24,0                         | 2                     |                        |
| 4.4  | Eingabe Desinf.   | -                                      | erlaubt/gesperrt                 | erlaubt               |                        |
| 5    | Auto Ein/ Aus     |                                        | ·                                |                       |                        |
| 5.1  | Montag            | Ein: ss:mm<br>Aus: ss:mm               | 00:00 = Aus<br>00:01 = 23:59 (h) | -                     |                        |
| 5.2  | Dienstag          | Ein: ss:mm<br>Aus: ss:mm               | 00:00 = Aus<br>00:01 = 23:59 (h) | -                     |                        |
| 5.3  | Mittwoch          | Ein: ss:mm<br>Aus: ss:mm               | 00:00 = Aus<br>00:01 = 23:59 (h) | -                     |                        |
| 5.4  | Donnerstag        | Ein: ss:mm<br>Aus: ss:mm               | 00:00 = Aus<br>00:01 = 23:59 (h) | -                     |                        |

| Menü | Bezeichnung        | Einheit                  | Bereich                          | Werks- | Kunden-    |
|------|--------------------|--------------------------|----------------------------------|--------|------------|
| 5.5. | Freitag            | Ein: ss:mm               | 00:00 = Aus                      | -      | emstending |
| 0.0. | literag            | Aus: ss:mm               | 00:01 = 23:59 (h)                |        |            |
| 5.6  | Samstag            | Ein: ss:mm<br>Aus: ss:mm | 00:00 = Aus<br>00:01 = 23:59 (h) | -      |            |
| 5.7  | Sonntag            | Ein: ss:mm<br>Aus: ss:mm | 00:00 = Aus<br>00:01 = 23:59 (h) | -      |            |
| 5.8  | Auto-Pgm löschen   | -                        | -                                | -      | -          |
| 6    | Servicebetrieb     |                          |                                  |        | I          |
| 6.1  | Vorfilterwechs.    | Wochen                   | 4 8                              | 6      |            |
| 6.2  | Hygieneservice     | Monate                   | 0 12                             | 6      |            |
| 6.3  | Wartungsinterv.    | Monate                   | 0, 3, 6, 9, 12                   | 6      |            |
| 6.4  | ZK/LF CIS1         | 1/cm<br>μS/cm            | 0.05 0.50<br>Anzeige             | 15     |            |
| 6.5  | ZK/LF CISAH2       | 1/cm<br>μS/cm            | 0.05 0.50<br>Anzeige             | 15     |            |
| 6.6  | ZK/LF CISAHH3      | 1/cm<br>µS/cm            | 0.05 0.50<br>Anzeige             | 15     |            |
| 6.7  | Füllstand Tank     |                          |                                  |        |            |
|      | Y10 Aus            | %                        | 82 99                            | 82     |            |
|      | Y10 Ein            | %                        | 50 80                            | 50     |            |
|      | M1 Aus             | %                        | 0 10                             | 0      |            |
| 6.8  | Eingänge           |                          |                                  |        |            |
|      | PKZ Pumpe M1       |                          | 0 1                              |        |            |
|      | PSAH1              |                          | 0 1                              |        |            |
|      | TSAH1              |                          | 0 1                              |        |            |
|      | PISAL1             | %                        | 0 100                            |        |            |
|      | Menü HT RO DI14    |                          | 0 1                              |        |            |
|      | Sicherung Hzg. E1  |                          | 0 1                              |        |            |
|      | Hardwarekette Hzg. |                          | 0 1                              |        |            |
|      | HLS E1.1           |                          | 0 1                              |        |            |
|      | HSL E1.2           |                          | 0 1                              |        |            |
|      | HLS E3.3           |                          | 0 1                              |        |            |
| 6.9  | Ausgänge           |                          |                                  |        |            |
|      | MV Y9 Konz. Verw.  | -                        | 0/1                              | -      |            |
|      | MV Y 10 Tankzulauf | -                        | 0/1                              | -      |            |
|      | Rel. Pumpe M1      | -                        | 0/1                              | -      |            |
|      | Rel. Desinfektion  | -                        | 0/1                              | -      |            |
|      | Rel. Stdbybetrieb  | -                        | 0/1                              | -      |            |
|      | Rel. Dialyse       | -                        | 0/1                              | -      |            |
|      | Rel. Sammelalarm   | -                        | 0/1                              | -      |            |
|      | Hpt-Schütz Heizung | -                        | 0/1                              | -      |            |
|      | HLS E1.1           | -                        | 0/1                              | -      |            |
|      | HLS E1.2           | -                        | 0/1                              | -      |            |
|      | HLS E1.3           | -                        | 0/1                              | -      |            |
| 6.10 | Passwort PW2       | -                        | aa0000 - zz9999                  | ab0100 |            |
| 6.11 | Passwort PW3       | -                        | aa0000 - zz9999                  | lu0101 |            |

| -         |      |              |
|-----------|------|--------------|
|           | Menü | Bezeichnung  |
| Tei       | 7    | Anlagendate  |
| 2         | 7.1  | Anlagentyp   |
| •         | 7.2  | Softwarevers |
| Kapitel 5 | 7.3  | Sprache      |

**AQUA**base

| 7                                                                 |                                                                                                    |                                                                                                    |                                                                                         | einstellung      | emst |
|-------------------------------------------------------------------|----------------------------------------------------------------------------------------------------|----------------------------------------------------------------------------------------------------|-----------------------------------------------------------------------------------------|------------------|------|
|                                                                   | Anlagendaten                                                                                                    |                                                                                                    |                                                                                         |                  |      |
| 7.1                                                               | Anlagentyp                                                                                                    | -                                                                                                    | Base/Base HT                                                                            | Base             |      |
| 7.2                                                               | Softwareversion                                                                                                    | -                                                                                                    | Anzeige                                                                                 | -                |      |
| 7.3                                                               | Sprache                                                                                                    |                                                                                                    | Deutsch<br>English<br>Nederlands<br>Francais<br>Svenska<br>Norsk<br>Espanol<br>Italiano | EN               |      |
| 7.4                                                               | Datum/ Uhrzeit                                                                                                    | TT:MM:JJ / ss:mm                                                                                                    | TT:MM:JJ / ss:mm                                                                        | -                |      |
| 7.5                                                               | PW-History                                                                                                    |                                                                                                    |                                                                                         |                  |      |
| 9                                                                 | HT Betrieb                                                                                                    |                                                                                                    |                                                                                         |                  |      |
| 9.1                                                               | Aufheizen                                                                                                    | °C                                                                                                    | 80 85                                                                                   | 80               |      |
| 9.2                                                               | Abkühlen                                                                                                    | °C                                                                                                    | 35 40                                                                                   | 40               |      |
| 9.3                                                               | Handbetrieb                                                                                                    | Min                                                                                                    | 0/1<br>20 90                                                                            | 0<br>20          |      |
| 9.4                                                               | Automatikbetrieb                                                                                                    | Min                                                                                                    | 20 90                                                                                   | 20               |      |
| 9.5                                                               | Min. Fluss RL                                                                                                    | l/h                                                                                                    | 100                                                                                     | 100              | 1    |
| 9.6                                                               | Regelwerte<br>E1.1<br>E1.2<br>E1.3<br>Max Aufheizzeit                                                                                                    | -<br>°C<br>°C<br>°C<br>°C                                                                                               | -<br>-5 +10<br>-5 +10<br>-5 +10                                                         | -<br>0<br>0<br>0 |      |
| Scha                                                              | Itpunkte programmiert                                                                                                    |                                                                                                    |                                                                                         |                  |      |
|                                                                   | nfektion durchführen                                                                                                    | L oder                                                                                                    | Heißdesinfektio                                                                         | n durchfuhren    |      |
| Desir                                                             | nfektion mit sep. Desinfekt                                                                                                    | ionsprotokoll aufnehmen                                                                                                 |                                                                                         |                  |      |
| Desir<br>Und a<br>Proba<br><b>Schu</b><br>Progr<br>Anwe           | nfektion mit sep. Desinfekt<br>anschließende Probenahm<br>enummer:<br>Ilung des verantwortlich<br>rammierphasen<br>endung der Gebrauchsanv                                                                                    | ionsprotokoll aufnehmen<br>le zu chem. Analyse gem. Is<br><b>en Personals/Kunden</b> (s. U<br>veisung                   | SO 13959<br>Übergabeerklärung)                                                          |                  |      |
| Desir<br>Und a<br>Probo<br>Schu<br>Progr<br>Anwe<br>Progr         | nfektion mit sep. Desinfekt<br>anschließende Probenahm<br>enummer:<br>Ilung des verantwortlich<br>rammierphasen<br>endung der Gebrauchsanv<br>rammierungen nach Kund                                                          | ionsprotokoll aufnehmen<br>he zu chem. Analyse gem. Is<br>en Personals/Kunden (s. 0<br>veisung<br>enwunsch vorgenommen: | SO 13959<br>Übergabeerklärung)                                                          |                  |      |
| Desir<br>und a<br>Proba<br>Schu<br>Progr<br>Anwe<br>Progr<br>Repa | nfektion mit sep. Desinfekt<br>anschließende Probenahm<br>enummer:<br>Ilung des verantwortlich<br>rammierphasen<br>endung der Gebrauchsanv<br>rammierungen nach Kund                                                          | ionsprotokoll aufnehmen<br>he zu chem. Analyse gem. Is<br>en Personals/Kunden (s. 0<br>veisung<br>enwunsch vorgenommen: | SO 13959<br>Übergabeerklärung)                                                          |                  |      |
| Desir<br>und a<br>Proba<br>Schu<br>Progr<br>Anwe<br>Progr<br>Repa | nfektion mit sep. Desinfekt<br>anschließende Probenahm<br>enummer:<br>Ilung des verantwortlich<br>rammierphasen<br>endung der Gebrauchsanv<br>rammierungen nach Kunde<br>araturen durchgeführt:                               | ionsprotokoll aufnehmen<br>he zu chem. Analyse gem. Is<br>en Personals/Kunden (s. 0<br>veisung<br>enwunsch vorgenommen: | SO 13959<br>Übergabeerklärung)                                                          |                  |      |
| Desir<br>und a<br>Proba<br>Schu<br>Progr<br>Anwe<br>Progr<br>Repa | nfektion mit sep. Desinfekt<br>anschließende Probenahm<br>enummer:<br>Ilung des verantwortlich<br>rammierphasen<br>endung der Gebrauchsanv<br>rammierungen nach Kund<br>araturen durchgeführt:                                | ionsprotokoll aufnehmen<br>ne zu chem. Analyse gem. Is<br>en Personals/Kunden (s. 0<br>veisung<br>enwunsch vorgenommen: | SO 13959<br>Übergabeerklärung)                                                          |                  |      |
| Desir<br>und a<br>Proba<br>Schu<br>Progr<br>Anwe<br>Progr<br>Repa | nfektion mit sep. Desinfekt<br>anschließende Probenahm<br>enummer:<br>ulung des verantwortlich<br>rammierphasen<br>endung der Gebrauchsanv<br>rammierungen nach Kund<br>araturen durchgeführt:<br>erkungen/festgestellte Mär  | ionsprotokoll aufnehmen<br>ne zu chem. Analyse gem. I<br>en Personals/Kunden (s. 0<br>veisung<br>enwunsch vorgenommen:  | SO 13959<br>Übergabeerklärung)                                                          |                  |      |
| Desir<br>und a<br>Proba<br>Schu<br>Progr<br>Anwe<br>Progr<br>Repa | nfektion mit sep. Desinfekt<br>anschließende Probenahm<br>enummer:<br>Ilung des verantwortlich<br>rammierphasen<br>endung der Gebrauchsanv<br>rammierungen nach Kunde<br>araturen durchgeführt:<br>erkungen/festgestellte Mär | ionsprotokoll aufnehmen<br>ne zu chem. Analyse gem. IS<br>en Personals/Kunden (s. 0<br>veisung<br>enwunsch vorgenommen: | SO 13959<br>Übergabeerklärung)                                                          |                  |      |

Einheit

Bereich

Werks-

Kunden-

**AQUA**base

# 6. Anlagen-Kenndaten

# Herstelleradresse

B. Braun Avitum AG

Schwarzenberger Weg 73-79 34212 Melsungen Germany

Tel.: +49 (56 61) 71-0 Fax: +49 (56 61) 75-0

# Copyright

Dieses Dokument ist Eigentum der B. Braun Avitum AG, wobei alle Rechte vorbehalten sind.

ISO 9001 und EN 13485 zertifiziert CE-Kennzeichen CE 0123 Made in Germany (EU)

# Typenschild

Das Typenschild befindet sich auf der linken Seite des Schaltschranks.

| Typ / type                            |                        |                                                                             |                 |
|---------------------------------------|------------------------|-----------------------------------------------------------------------------|-----------------|
| Artikel-Nr.<br>Article no.            | REF                    | Herstellungsdatum<br>Date of production                                     | س               |
| Serien Nr.<br>Serial No.              | SN                     | Erwartete Lebensdauer<br>Expected life time                                 | Jahre<br>years  |
| Aufnahmeleistung<br>Power consumption | KVA                    | Umgebungstemp.<br>Ambient temp.                                             | Min-Ma:<br>°C   |
| Frequenz<br>Frequency nominal         | Hz                     | Betriebsdruck<br>Operating pressure                                         | Max<br>bar      |
| Nennspannung<br>Voltage nominal       | v                      | Ĩ                                                                           | Made in Germany |
| B BF<br>SHAF                          | RAUN<br>RING EXPERTISE | B. Braun Avitum AG<br>Schwarzenberger Weg 73-<br>34212 Melsungen<br>Germany | 79 📥            |

Abbildung 6-1: Beispiel eines Typenschildes

Bei Ersatzteilbestellung geben Sie bitte an:

- Gerätetyp
- Seriennummer (SN)
- Bezeichnung und Artikelnummer
- Gewünschte Stückzahl

| HINWEIS | Es dürfen nur Originalersatzteile sowie Zubehör- und Verbrauchsmaterial von B. Braun eingesetzt werden. $ ightarrow$ Teil 2, Seite 10-1 und $ ightarrow$ Teil 1, Seite 3-1. |
|---------|----------------------------------------------------------------------------------------------------|
|         | Bei Schäden, die auf Verwendung anderer Ersatzteile sowie Zubehör- u. Verbrauchsmaterial zurückzuführen sind, lehnt B. Braun jede Haftung ab.                               |

# 7. Technische Daten

# 7.1 Leistungsdaten

(REFERENZ: DOKUMENT ID 085)

|                             |        | AQUAbase                                               |                          | AQUAbase HT            |                          |                          |                        |
|-----------------------------|--------|--------------------------------------------------------|--------------------------|------------------------|--------------------------|--------------------------|------------------------|
| Тур                         |        | 300                                                    | 600                      | 900                    | 250                      | 500                      | 750                    |
| Artikel Nr.                 |        | 1101030                                                | 1101060                  | 1101090                | 1101225                  | 1101250                  | 1101275                |
| Anzahl Behandlungsplätze*** |        | 8/6                                                    | 16/12                    | 25/18                  | 6/5                      | 12/10                    | 18/15                  |
| Membrane(n)                 | Anzahl | 1                                                      | 2                        | 3                      | 1                        | 2                        | 3                      |
| -                           | Тур    | TS-L1-440                                              | TS-L1-440                | TS-L1-440              | ROHSM                    | ROHSM                    | ROHSM                  |
|                             |        | (52742)                                                | (52742)                  | (52742)                | (52802)                  | (52802)                  | (52802)                |
| Druck PI2*                  | bar    | 16.6                                                   | 16.6                     | 16.6                   | 15.8                     | 15.8                     | 15.8                   |
| Salzrückhalt                |        | Einwertige Ionen > 95%, Zweiwertige Ionen > 97,5 %     |                          |                        | )                        |                          |                        |
| Permeatefluss **            | l/h    | 300                                                    | 600                      | 900                    | 250                      | 500                      | 750                    |
| Pumpen<br>Grundfos CRN      | M1     | 1-33<br>2.2kW<br>(52860)                               | 3-29<br>2.2kW<br>(51950) | 3-33<br>3kW<br>(52348) | 1-33<br>2.2kW<br>(52860) | 3-29<br>2.2kW<br>(51950) | 3-33<br>3kW<br>(52348) |
| El. Anschluss               | V/Hz   | 3N ~ 400V / 50Hz (CEE 16A)                             |                          |                        |                          |                          |                        |
| Aufnahme Teillast           | KVA    | 3.46                                                   | 3.46                     | 4.74                   | 3.46                     | 3.46                     | 4.74                   |
| Aufnahme Vollast            | KVA    | n./a.                                                  | n./a.                    | n./a.                  | 9.48                     | 9.48                     | 10.76                  |
| Heizkapazität               | kW     | n./a.                                                  | n./a.                    | n./a.                  | 3x2                      | 3x2                      | 3x2                    |
| Schutzklasse                | IP     | 44 (Pumpen 55)                                         |                          |                        |                          |                          |                        |
| Sicherung                   | AT     | 16                                                     |                          |                        |                          |                          |                        |
| Alarmausgänge               |        | Potentialfrei, Wechsler 40V/2A                         |                          |                        |                          |                          |                        |
| Weichwasseranschluss        |        | V4A-Sclauchanschluss NW 20 (Schlauch:25 x 4,5)         |                          |                        |                          |                          |                        |
| Eingang Ringleitung         |        | Verbindungsschlauch (RO-RL) VA: Art# 5096201 + 9361300 |                          | 300                    |                          |                          |                        |
| Rücklauf Ringleitung        |        | Verbindungsschlauch (RO-RL) VA: Art# 5096201 + 9361300 |                          | 300                    |                          |                          |                        |
| Abwasser                    |        | 1"                                                     |                          |                        |                          |                          |                        |
| Breite                      | mm     | 990                                                    | 990                      | 990                    | 980                      | 980                      | 980                    |
| Tiefe                       | mm     | 805                                                    | 805                      | 805                    | 805                      | 805                      | 805                    |
| Höhe                        | mm     | 1705                                                   | 1705                     | 1705                   | 1705                     | 1705                     | 1705                   |

\* Rohwassertemperatur: 10 °C; Leistungsabweichung Membran ± 15%

\*\* Rohwasserr: 10 °C, 500 ppm NaCl; Gegendruck 3.0 bar;

kalkuliertes Membranalter: 3 Jahre, Flux decline 3 Jahre: 10%; total WCF: 75%

\*\*\* Bei kontinuierlichem HD Fluss 500/800 ml/min. Einige Dialysemaschinen benötigen höhere Flussraten beim Spülen Änderungen vorbehalten

## 7.2 Auslegungsdaten

| Auslegungsdaten                    |                                                                                                    |
|------------------------------------|----------------------------------------------------------------------------------------------------|
| Permeatleistung                    | siehe $\rightarrow$ 7.1 "Leistungsdaten"                                                                                           |
| Elektroanschluss                   | 400 V / 50 Hz / CEE 16 A über FI-Schutzschalter 30 mA<br>Auslösestrom                                                              |
|                                    | $\rightarrow$ Typenschild $\rightarrow$ Teil 2, Seite 6-1, Drehfeld rechtsdrehend oder Festanschluss                               |
| Permeat-Konzentratverhältnis       | 25 % bei Hartwasserbetrieb                                                                                                    |
|                                    | 75 % bei Weichwasserbetrieb                                                                                                    |
| Umgebungstemperatur                | 5 – 40 °C                                                                                                    |
| Gehäuseinnentemperatur (Steuerung) | 5 – 70 °C                                                                                                    |
| Gehäuseinnentemperatur (Hydraulik) | 5 – 90 °C                                                                                                    |
| relative Luftfeuchte (Steuerung)   | max 75 % rF, nicht kondensierend                                                                                                   |
| Produktberührte Materialien        | Edelstahl 1.4404; 1.4571; 1.4435, Ethylen-Propylen-Dien (EPDM),<br>Polypropylen, Polysulfon, Polyvinylidenfluorid (PVDF), Polyamid |

## 7.3 Anforderungen an das Speisewasser / Rohwasser

AQUAbase-Umkehrosmoseanlagen sind so konzipiert, dass sie generell mit einer Speisewasserqualität der Güte "Trinkwasser" (nach 98/83/EG) betrieben werden können ( $\rightarrow$  Teil 1, Kapitel 2.4). Für einzelne Wasserinhaltsstoffe schreibt B. Braun von 98/83/EG abweichende Maximalwerte vor (siehe Tabelle  $\rightarrow$  Teil 1 ab Seite 2-3).

Die Standzeit der eingesetzten Umkehrosmosemembranen und die Permeatqualität als Produktstrom der Umkehrosmoseanlage hängen direkt von der Konzentration der einzelnen Wasserinhaltsstoffe ab und können durch geeignete Vorbehandlungsverfahren optimiert werden.

Die <u>kritischen Parameter</u> sind in  $\rightarrow$  Teil 1, Kapitel 2.4.1, Tabellenspalte "Speisewasser für Umkehrosmose" in dieser Gebrauchsanweisung optisch hervorgehoben (**Fettdruck**).

| Anforderungen an das Rohwasser                   |                                                                                              |
|--------------------------------------------------|----------------------------------------------------------------------------------------------|
| Wasserzulauf (Rohwasser)                         | minimal ist vierfache Reinwasserleistung                                                     |
|                                                  | (bei Verwendung einer Vorbehandlung ist deren Wasserverbrauch der Mindestmenge zuzurechnen.) |
| Dynamischer Druck, Minimum<br>(nur bei Entnahme) | 2,5 bar                                                                                      |
| Statischer Druck, Maximum                        | 6.0 bar                                                                                      |
| pH-Bereich                                       | $9,0 \ge pH \ge 5,0$                                                                         |
| freies Chlor (Dauerbelastung)                    | max. 0.0 ppm                                                                                 |
| Feinfilter 5 μm<br>Silt Density Index (SDI)      | ≤ <b>3</b>                                                                                   |
| Rohwasserrichtwert TDS (als NaCl)                | 500 ppm                                                                                      |
| Temperaturbereich                                | 10 – 30 °C                                                                                   |

# 7.4 Anforderung an die Ringleitung

| Anforderungen an die Ringleitung  |                                                                                         |
|-----------------------------------|-----------------------------------------------------------------------------------------|
| Fließgeschwindigkeit (mind.)      | 0,5 m/s (bei maximalem Verbrauch)                                                       |
| Druck am Ringleitungsende (mind.) | 2,5 bar (bei maximalem Verbrauch)<br>Druckverlust Dp < 3 bar                            |
| Werkstoff                         | PVDF, PEX, PVC<br>empfohlen: Edelstahl 316 L elektropoliert mit R <sub>a</sub> < 0.8 μm |
| Druckbeständigkeit (mind.)        | 10 bar                                                                                  |
| Konstruktion der Abnahmestellen   | totraumarm gem. 6-d-Regel (GMP)                                                         |

WARNUNG Vergiftungsgefahr durch herausgelöste Konstruktionswerkstoffe und Zerstörung von Bauteilen!

 $\rightarrow$  Es dürfen nur bis mind. 90°C temperaturbeständige Originalmaterialien verwendet werden.

## 7.5 RO Module

| RO Module                                               |               |
|---------------------------------------------------------|---------------|
| Membran Spiralwickelmodul                               | D= 4"; H= 40" |
| Material                                                | PA Composite  |
| Max. Chlor Konzentration im Zulauf                      | 0 ppm         |
| SDI <sub>15</sub>                                       | < 3           |
| pH Bereich während Dialyse/Standbybetrieb               | 5 – 9         |
| pH Bereich zur chemischen Reinigung<br>(nur kurzzeitig) | 2 – 11        |

# 7.6 Pumpen

| Pumpen                   |                                                                           |
|--------------------------|---------------------------------------------------------------------------|
| Werkstoff                | Pumpengehäuse: nichtrostender Stahl 1.4408<br>Laufrad: Edelstahl AISI 316 |
| Gleitringdichtung        | EPDM oder FKM                                                             |
| IE Klasse                | IE3                                                                       |
| Schutzart                | IP 55                                                                     |
| Isolationsklasse         | F                                                                         |
| Umgebungstemperatur max. | 60 °C                                                                     |
| Gewicht netto            | 39–50 kg                                                                  |

## 7.7 Membrandruckrohr

| Membrandruckrohr MM 4040 |                                                        |
|--------------------------|--------------------------------------------------------|
| Druck                    | max. 25 bar                                            |
| Material                 | 1.4404 AISI 316 L                                      |
| Anschlüsse               |                                                        |
| Weichwasserzulauf        | R 1/2" ( nach Bearbeitung Milchrohrverschraubung NW20) |
| Permeatauslauf           | R 1/2" ( nach Bearbeitung Milchrohrverschraubung NW20) |
| Konzentratauslauf        | R 1/2" ( nach Bearbeitung Milchrohrverschraubung NW20) |

## 7.8 Schaltplan

| Schaltplan            |           |
|-----------------------|-----------|
| Elektroschaltplan-Nr. |           |
| – AQUAbase            | 87 253 XX |

## 7.9 Befehlsgeräte

Die Steuerung besteht aus einem Bedienteil (mit CPU) und einem Leistungsteil (LT1plus). Der Leistungsteil ist über einen externen Daten- und Adressbus erweiterbar. Die Verbindung zwischen dem Bedien- und Leistungsteil erfolgt über Flachbandkabel. Externe Anschlüsse, mit Ausnahme RS232, erfolgen über das Leistungsteil mit Steckblockklemmen.

#### 7.9.1 LCD-Anzeige

| LCD-Anzeige                    |         |
|--------------------------------|---------|
| Charaktergröße                 | 4,75 mm |
| Anzahl der Charakter pro Zeile | 20      |
| Anzahl der Zeilen              | 4       |
| Hintergrundbeleuchtung:        | blau    |

#### 7.9.2 LED-Anzeige

| LED-Anzeige           |                                                             |
|-----------------------|-------------------------------------------------------------|
| Anlage unter Spannung | LED "RUN" (grün) leuchtet                                   |
| Alarm                 | LED "ERROR" (rot) und LED "RUN" (grün) abwechselnd blinkend |
| Error                 | LED "ERROR" (rot) blinkt                                    |

#### 7.9.3 Bedienung

Die Bedienung der CPU II erfolgt über 4 Kurzhubtasten (displaygeführt).

Teil 2 • Kapitel 7

#### 7.9.4 Datenerhaltung

| Datenerhaltung                  |                                 |
|---------------------------------|---------------------------------|
| Einstell- und Programmdaten     | über EEPROM gespeichert         |
| garantierte Datenerhaltung      | 10 Jahre                        |
| Min. garantierte Speicherzyklen | 100′000                         |
| Echtzeituhr                     | über Lithium-Batterie gepuffert |

#### 7.9.5 Watchdog

Der ordnungsgemäße Programmablauf wird durch einen integrierten Watchdog (Microcontroller) überwacht. Bei Auslösung des CPU-Watchdogs erfolgt ein Gerätereset und es wird ein interner Systemtest durchgeführt. (Max. Rücksetzzeit = 2 Sek.)

#### 7.9.6 Sicherheitskreis LT1PLUS

Wird der LT-Sicherheitskreis nicht fristgerecht angesprochen, wird sofort der Betrieb unterbrochen und Gerätefehler signalisiert (max. Rücksetzzeit = 1 Sekunde). Die Übertragung der Daten wird durch einen Sicherheitskreis auf dem Leistungsteil überwacht. Das Auslösen des Sicherheitskreises führt zum Auslösen von Error 413.

## 7.10 Ein- und Ausgangssignale

#### 7.10.1 Digitale Eingänge

| Digitale Eingänge |                                   |
|-------------------|-----------------------------------|
| Anzahl            | max. 32                           |
| Spannung          | 24 V DC, Sicherheitskleinspannung |
| Linienstrom       | 1.0 bis 2.0 mA DC                 |
#### Belegung der digitalen Eingänge

| Name  | Belegung                     | Beschreibung                                | Auswertung<br>AQUAbase<br>DI14=0 | Auswertung<br>AQUAbase<br>HT DI14=1 |
|-------|------------------------------|---------------------------------------------|----------------------------------|-------------------------------------|
| DI 01 | Motorschutzschalter Pumpe M1 | 0 = Fehler, 1 = kein Fehler                 | Ja                               | Ja                                  |
| DI 02 | PSAH1                        | 0 = Fehler, 1 = kein Fehler                 | Ja                               | Ja                                  |
| DI 03 | TSAH1                        | 0 = Fehler, 1 = kein Fehler                 | Ja                               | Ja                                  |
| DI 04 | Reserve                      |                                             |                                  |                                     |
| DI 05 | Reserve                      |                                             |                                  |                                     |
| DI 06 | Reserve                      |                                             |                                  |                                     |
| DI 07 | Reserve                      |                                             |                                  |                                     |
| DI 08 | Reserve                      |                                             |                                  |                                     |
| DI 09 | Reserve                      |                                             | Nein                             | Ja                                  |
| DI 10 | Hardwarekette Heizung        | 0 = Fehler, 1 = kein Fehler                 | Nein                             | Ja                                  |
| DI 11 | ELR Heizung E1.1 defekt      | Wenn DO05 = 0 aber DI11 = 1 (Timeout 500ms) | Nein                             | Ja                                  |
| DI 12 | ELR Heizung E1.2 defekt      | Wenn DO06 = 0 aber DI12 = 1 (Timeout 500ms) | Nein                             | Ja                                  |
| DI 13 | ELR Heizung E1.3 defekt      | Wenn DO07 = 0 aber DI13 = 1 (Timeout 500ms) | Nein                             | Ja                                  |
| DI 14 | Menü 9 HT Betrieb            | Menü 9 nur sichtbar wenn DI14 = 1           | Nein                             | Ja                                  |
| DI 15 | Reserve                      |                                             |                                  |                                     |
| DI 16 | Reserve                      |                                             |                                  |                                     |
| DI 17 | Reserve                      |                                             |                                  |                                     |
| DI 18 | Reserve                      |                                             |                                  |                                     |
| DI 19 | Reserve                      |                                             |                                  |                                     |
| DI 20 | Reserve                      |                                             |                                  |                                     |
| DI 21 | Reserve                      |                                             |                                  |                                     |
| DI 22 | Reserve                      |                                             |                                  |                                     |
| DI 23 | Reserve                      |                                             |                                  |                                     |
| DI 24 | Reserve                      |                                             |                                  |                                     |
| DI 25 | Reserve                      |                                             |                                  |                                     |
| DI 26 | Reserve                      |                                             |                                  |                                     |
| DI 27 | Reserve                      |                                             |                                  |                                     |
| DI 28 | Reserve                      |                                             |                                  |                                     |
| DI 29 | Reserve                      |                                             |                                  |                                     |
| DI 30 | Reserve                      |                                             |                                  |                                     |
| DI 31 | Reserve                      |                                             |                                  |                                     |
| DI 32 | Reserve                      |                                             |                                  |                                     |

# 7.11 Analoge Eingänge Leitfähigkeitserfassung

| Analoge Eingänge<br>Leitfähigkeitserfassung |                                                                                                    |
|---------------------------------------------|----------------------------------------------------------------------------------------------------|
| Anzahl                                      | 4                                                                                                    |
| Ansteuerung                                 | 9V AC, 5kHz Rechteck                                                                                             |
| SpgPotential                                | Sicherheitskleinspannung                                                                                         |
| Auflösung                                   | 8bit                                                                                                    |
| interne Sicherung                           | Kurzschluss- und bedingter Fremdspannungsschutz                                                                  |
| Zellkonstante                               | 0,15                                                                                                    |
| Justierung                                  | 0,10 … 0,50 einzeln einstellbar                                                                                  |
| Bemerkung                                   | Temperaturkompensation in Funktion analoger Temperatureingang gem. EN27888 TempBereich 0 – 40 $^\circ\mathrm{C}$ |

## 7.11.1 Rohwasser CIS1

| Rohwasser        |                                                              | Auswertung<br>AQUAbase<br>DI14=0 | Auswertung<br>AQUAbase HT<br>DI14=1 |
|------------------|--------------------------------------------------------------|----------------------------------|-------------------------------------|
| Messbereich      | 50 2'000 μS/cm                                               | Ja                               | Ja                                  |
| Genauigkeit      | Bereich, 50 5000 μS/cm, ± 5 μS/cm                            |                                  |                                     |
|                  | Bereich, 500 1'000 μS/cm, ± 25 μS/cm                         |                                  |                                     |
| Lastimpedanz     | 3'000 150 Ohm (Zellkonstante 0.15 berücksichtigt)            |                                  |                                     |
| ext. Beschaltung | Parallelwiderstand von 30 k $\Omega$ (Drahtbruchüberwachung) |                                  |                                     |

## 7.11.2 Konzentrat CISAH2

| Konzentrat       |                                                      | Auswertung<br>AQUAbase<br>DI14=0 | Auswertung<br>AQUAbase HT<br>DI14=1 |
|------------------|------------------------------------------------------|----------------------------------|-------------------------------------|
| Messbereich      | 50 7700 μS/cm                                        | Ja                               | Ja                                  |
| Genauigkeit      | Bereich 50 μS/cm, ± 5 μS/cm … 1000 μS/cm             |                                  |                                     |
|                  | Bereich 1000 … 7700 μS/cm, ± 25 μS/cm                |                                  |                                     |
| Lastimpedanz     | 3000 50 Ohm (Zellkonstante 0,15 berücksichtigt)      |                                  |                                     |
| ext. Beschaltung | Parallelwiderstand von 30 kΩ (Drahtbruchüberwachung) |                                  |                                     |

#### 7.11.3 Permeat CISAHH3

| Permeat          |                                                      | Auswertung<br>AQUAbase<br>DI14=0 | Auswertung<br>AQUAbase HT<br>DI14=1 |
|------------------|------------------------------------------------------|----------------------------------|-------------------------------------|
| Messbereich      | 1 200 μS/cm                                          | Ja                               | Ja                                  |
| Genauigkeit      | Bereich 1 … 30 μS/cm, ± 1 μS/cm                      |                                  |                                     |
|                  | Bereich 30 … 200 μS/cm, ± 3 μS/cm                    |                                  |                                     |
| Lastimpedanz     | 150.000 750 Ohm (Zellkonstante 0,15 berücksichtigt)  |                                  |                                     |
| ext. Beschaltung | Parallelwiderstand von 30 kΩ (Drahtbruchüberwachung) |                                  |                                     |

# 7.12 Analoger Eingang Temperaturerfassung NTC

| TISAH1 Permeattemperatur |                      | Auswertung<br>AQUAbase<br>DI14=0 | Auswertung<br>AQUAbase HT<br>DI14=1 |
|--------------------------|----------------------|----------------------------------|-------------------------------------|
| Anschluss                | Temperatur Pemeat    | Ja                               | Ja                                  |
| Sensortyp                | Temperatursensor NTC |                                  |                                     |
| Messbereich              | 0 100 °C             |                                  |                                     |
| Ausgang                  | NTC, Zweileiter      |                                  |                                     |
| Genauigkeit              | ±1°C                 |                                  |                                     |

# 7.13 Analoge Eingänge 4...20mA

| Anzahl       | 5                        |
|--------------|--------------------------|
| SpgPotential | Sicherheitskleinspannung |
| Auflösung    | 8bit                     |
| Тур          | 420 mA Schnittstelle     |

| Analoger Eingang 1: P | ISAL 1 Füllstand Vorlagetank                                 | Auswertung<br>AQUAbase<br>DI14=0 | Auswertung<br>AQUAbase HT<br>DI14=1 |
|-----------------------|--------------------------------------------------------------|----------------------------------|-------------------------------------|
| Anschluss             | Drucksensor                                                  | Ja                               | Ja                                  |
| Sensortyp             | Druckmessumformer JUMO MIDAS                                 |                                  |                                     |
| Messbereich           | 0 100 mbar                                                   |                                  |                                     |
| Material              | Siliziumsensor mit Edelstahl-Trennmembran<br>(piezoresistiv) |                                  |                                     |
| Ausgang               | 4 20mA, Zweileiter                                           |                                  |                                     |
| Schutzart             | IP 65                                                        |                                  |                                     |

| Analoger Eingang 2: TISAH 2 Temperatur Permeat Rücklauf |                    | Auswertung<br>AQUAbase<br>DI14=0 | Auswertung<br>AQUAbase HT<br>DI14=1 |
|---------------------------------------------------------|--------------------|----------------------------------|-------------------------------------|
| Anschluss                                               | Temperatursensor   | Nein                             | Ja                                  |
| Sensortyp                                               | PT100              |                                  |                                     |
| Messbereich                                             | -20 +120 °C        |                                  |                                     |
| Material                                                | Edelstahl 1.4571   |                                  |                                     |
| Ausgang                                                 | 4 20mA, Zweileiter |                                  |                                     |
| Schutzart                                               | IP 65              |                                  |                                     |

| Analoger Eingang 3: T | ISAH 4 Temperaturregelung Heizung | Auswertung<br>AQUAbase<br>DI14=0 | Auswertung<br>AQUAbase HT<br>DI14=1 |
|-----------------------|-----------------------------------|----------------------------------|-------------------------------------|
| Anschluss             | Temperatursensor                  | Nein                             | Ja                                  |
| Sensortyp             | PT100                             |                                  |                                     |
| Messbereich           | -20 +120 °C                       |                                  |                                     |
| Material              | Edelstahl 1.4571                  |                                  |                                     |
| Ausgang               | 4 20mA, Zweileiter                |                                  |                                     |
| Schutzart             | IP 65                             |                                  |                                     |

| Analoger Eingang 4: FISAL 1 Durchflussmessung |                     | Auswertung<br>AQUAbase<br>DI14=0 | Auswertung<br>AQUAbase HT<br>DI14=1 |
|-----------------------------------------------|---------------------|----------------------------------|-------------------------------------|
| Anschluss                                     | Durchfluss Permeat  | Ja<br>Nur Anzeige                | Ja                                  |
| Sensortyp                                     | Durchflusssensor    |                                  |                                     |
| Messbereich                                   | 1 6000 l/h          |                                  |                                     |
| Ausgang                                       | 4 20 mA, Zweileiter |                                  |                                     |

# 7.13.1 CSAH4 (externe Leitfähigkeitsmessung; Jumo)

| CSAH4                  |                         | Auswertung<br>AQUAbase<br>DI14=0 | Auswertung<br>AQUAbase HT<br>DI14=1 |
|------------------------|-------------------------|----------------------------------|-------------------------------------|
| Anschluss              | Leitfähigkeit Permeat   | Ja                               | Ja                                  |
| Sensortyp              | Leitfähigkeitselektrode |                                  |                                     |
| Messbereich            | 1 1000 μS/ cm           |                                  |                                     |
| Hysterese              | 5 μS/cm                 |                                  |                                     |
| Temperaturkompensation | 25 °C                   |                                  |                                     |
| Schutzart:             | IP20                    |                                  |                                     |

# 7.13.2 Digitale Ausgänge

| Digitale Ausgänge Steuerventile |                                                                                                    |
|---------------------------------|----------------------------------------------------------------------------------------------------|
| Anzahl                          | Max. 32                                                                                                    |
| Spannung                        | 24 V DC, Sicherheitskleinspannung                                                                                                    |
| Last                            | 390 mA bei 24 V DC, 150 mA bei 9 V DC (Stromabsenkung) oder 4 A Ein-<br>schaltstrom (max. 1 Sek., 1 Ventil gleichzeitig) max. 3A / Ausgangsport (8 Aus-<br>gänge) |
| Interne Sicherung               | kurzschlusssicher, Temperaturschutz                                                                                                    |
| Gleichzeitigkeit                | max. 4 Magnetventile                                                                                                    |

# 7.13.3 Belegung der digitalen Ausgänge

|    | Belegung                      | Auswertung<br>AQUAbase<br>DI14=0 | Auswertung<br>AQUAbase HT<br>DI14=1 |    | Belegung | Auswertung<br>AQUAbase<br>DI14=0 | Auswertung<br>AQUAbase HT<br>DI14=1 |
|----|-------------------------------|----------------------------------|-------------------------------------|----|----------|----------------------------------|-------------------------------------|
| 1  | Reserve                       |                                  |                                     | 17 | Reserve  |                                  |                                     |
| 2  | Magnetventil Y9               | Ja                               | Ja                                  | 18 | Reserve  |                                  |                                     |
| 3  | Magnetventil Y10              | Ja                               | Ja                                  | 19 | Reserve  |                                  |                                     |
| 4  | Hauptschütz Heizung E1        | Nein                             | Ja                                  | 20 | Reserve  |                                  |                                     |
| 5  | Halbleiterschütz Heizung E1.1 | Nein                             | Ja                                  | 21 | Reserve  |                                  |                                     |
| 6  | Halbleiterschütz Heizung E1.2 | Nein                             | Ja                                  | 22 | Reserve  |                                  |                                     |
| 7  | Halbleiterschütz Heizung E1.3 | Nein                             | Ja                                  | 23 | Reserve  |                                  |                                     |
| 8  | Pumpe M1                      | Ja                               | Ja                                  | 24 | Reserve  |                                  |                                     |
| 9  | Reserve                       |                                  |                                     | 25 | Reserve  |                                  |                                     |
| 10 | Reserve                       |                                  |                                     | 26 | Reserve  |                                  |                                     |
| 11 | Reserve                       |                                  |                                     | 27 | Reserve  |                                  |                                     |
| 12 | Reserve                       |                                  |                                     | 28 | Reserve  |                                  |                                     |
| 13 | Reserve                       |                                  |                                     | 29 | Reserve  |                                  |                                     |
| 14 | Reserve                       |                                  |                                     | 30 | Reserve  |                                  |                                     |
| 15 | Reserve                       |                                  |                                     | 31 | Reserve  |                                  |                                     |
| 16 | Reserve                       |                                  |                                     | 32 | Reserve  |                                  |                                     |

# 7.13.4 Relais Ausgänge Power

| Relaisausgang Pumpe M1 / Netzschütz |                 |
|-------------------------------------|-----------------|
| Anzahl Relais                       | 2               |
| Relaisspule                         | 24 V DC / 15 mA |
| Kontakt                             | Wechsler        |
| Last                                | 40 V / 8A       |
| interne Sicherung                   | keine           |

| Relais | Name           | Kontakt  | Funktion               | Auswertung<br>AQUAbase<br>DI14=0 | Auswertung<br>AQUAbase HT<br>DI14=1 |
|--------|----------------|----------|------------------------|----------------------------------|-------------------------------------|
| K1101  | Reserve        |          |                        |                                  |                                     |
| K1102  | Dialysebetrieb | Wechsler | Bei Dialysebetrieb ein | Ja                               | Ja                                  |

#### 7.13.5 Relais Ausgänge Allgemein

| Relaisausgang Pumpe M1 / Netzschütz |                 |
|-------------------------------------|-----------------|
| Anzahl Relais                       | 4               |
| Relaisspule                         | 24 V DC / 15 mA |
| Kontakt                             | potentialfrei   |
| Last                                | 4 V DC / 2 A    |
| interne Sicherung                   | keine           |

| Relais | Name           | Kontakt   | Funktion                                                                | Auswertung<br>AQUAbase<br>DI14=0 | Auswertung<br>AQUAbase HT<br>DI14=1 |
|--------|----------------|-----------|-------------------------------------------------------------------------|----------------------------------|-------------------------------------|
| K1103  | Desinfektion   | Schließer | geschlossen im Desinfektionsbetrieb<br>und während Heissreinigung aktiv | Ja                               | Ja                                  |
| K1104  | Dialysebetrieb | Schließer | geschlossen im Standbybetrieb nach<br>Abstellspülung                    | Ja                               | Ja                                  |
| K1105  | Alarm          | Wechsler  | Relais ist invertiert, kein Alarm<br>angezogen, bei Alarm abgefallen    | Ja                               | Ja                                  |
| K1106  | Reserve        | Schließer | -                                                                       | -                                | -                                   |

# 7.14 Schnittstellen

#### 7.14.1 Schnittstelle RS232

Serielle Schnittstelle für Datenverkehr mit Host-Computer (PC, Leitsystem usw.). Anschluss über Standard-Schnittstelleninterface 5V-V24 oder 5V-Current-Loop.

Baudrate: 1200bit/s

Parity: keine

Bit/Charakter: 8

Anzahl Startbit: 1

Anzahl Stopbit: 1

# 7.15 Leitlinie zur EMV

Die in den EMV-Tabellen genannten Geräte der Serie AQUAbase umfassen alle Varianten der Baureihe

- **AQUA**base
- AQUAbase HT

#### Leitlinien und Herstellererklärung – Elektromagnetische Aussendung

Die Geräte der Serie AQUAbase sind für den Betrieb in einer wie unten angegebenen Umgebung bestimmt. Der Kunde oder der Anwender einer AQUAbase sollte sicherstellen, dass diese in einer derartigen Umgebung betrieben wird.

| Aussendungsmessungen                                                    | Übereinstimmung | Elektromagnetische Umgebung – Leitlinien                                                                                                    |
|-------------------------------------------------------------------------|-----------------|----------------------------------------------------------------------------------------------------|
| HF-Aussendung nach CISPR 11                                             | Gruppe 1        | Die AQUAbase verwendet HF-Energie ausschließ-<br>lich zu ihrer internen Funktion. Daher ist ihre HF-<br>Ausstrahlung sehr gering, und es ist unwahr-<br>scheinlich, dass benachbarte Geräte gestört wer-<br>den. |
| HF-Aussendung nach CISPR 11                                             | Klasse B        | Die AQUAbase sind für den Gebrauch in allen Ein-                                                                                                    |
| Aussendungen von Oberschwin-<br>gungen nach IEC 61000-3-2               | Klasse A        | und solchen geeignet, die unmittelbar an ein öf-<br>fentliches Versorgungsnetz angeschlossen sind,                                                                                                    |
| Aussendung von Spannungs-<br>schwankungen/Flicker nach<br>IEC 61000-3-3 | Stimmt überein  | das auch Gebäude versorgt, die zu Wohn- zwe-<br>cken benutzt werden.                                                                                                    |

#### Leitlinien und Herstellererklärung – Elektromagnetische Störfestigkeit

Die Geräte der Serie AQUAbase sind für den Betrieb in der unten angegebenen elektromagnetischen Umgebung bestimmt. Der Kunde oder der Anwender einer AQUAbase sollte sicherstellen, dass diese in einer derartigen Umgebung betrieben wird.

| Störfestigkeitsprüfung                                                       | IEC 60601-Prüfpegel                                   | Übereinstimmungs-<br>pegel                            | Elektromagnetische Umgebung –<br>Leitlinien                                                                                                    |
|------------------------------------------------------------------------------|-------------------------------------------------------|-------------------------------------------------------|----------------------------------------------------------------------------------------------------|
| Entladung statischer<br>Elektrizität (ESD) nach                              | ± 6 kV Kontakt-<br>entladung                          | ± 6 kV Kontakt-<br>entladung                          | Fußböden sollten aus Holz oder Beton<br>bestehen oder mit Keramikfliesen ver-                                                                                    |
| IEC 61000-4-2                                                                | ± 8 kV Luftentladung                                  | ± 8 kV Luftentladung                                  | sehen sein. Wenn der Fußboden mit<br>synthetischem Material versehen ist,<br>muss die relative Luftfeuchtigkeit<br>mindestens 30% betragen.                      |
| Schnelle transiente                                                          | ± 2 kV für Netzleitungen                              | ± 2 kV für Netzleitungen                              | Die Qualität der Versorgungs-                                                                                                    |
| elektrische<br>Störgrößen/ Bursts<br>nach IEC 610004-4                       | ± 1 kV für Eingangs-<br>und Ausgangsleitungen         | ± 1 kV für Eingangs-<br>und Ausgangsleitungen         | spannung sollte der einer typischen<br>Geschäfts- oder Krankenhaus-<br>umgebung entsprechen.                                                                     |
| Stoßspannungen<br>(Surges) nach                                              | ± 1 kV Gegentakt-<br>spannung                         | ± 1 kV Gegentakt-<br>spannung                         | Die Qualität der Versorgungs-<br>spannung sollte der einer typischen                                                                                             |
| IEC 61000-4-5                                                                | ± 2 kV Gleichtakts-<br>spannung                       | ± 2 kV Gleichtakts-<br>spannung                       | Geschäfts- oder Krankenhaus-<br>umgebung entsprechen.                                                                                                    |
| Spannungseinbrüche,<br>Kurzzeitunter-<br>brechungen und                      | <5 % UT<br>(>95 % Einbruch der<br>UT) für 1/2 Periode | <5 % UT<br>(>95 % Einbruch der<br>UT) für 1/2 Periode | Die Qualität der Versorgungs-<br>spannung sollte der einer typischen<br>Geschäfts oder Krankenhaus-                                                              |
| Schwankungen der<br>Versorgungsspannung<br>nach IEC 61000-4-11               | 40 % UT<br>(60 % Einbruch der UT)<br>für 5 Perioden   | 40 % UT<br>(60 % Einbruch der UT)<br>für 5 Perioden   | umgebung entsprechen. Wenn der<br>Anwender AQUAbase fortgesetzte Funk-<br>tionen auch beim Auftreten von Unter-<br>brechungen der Energieversorgung              |
|                                                                              | 70 % UT<br>(30 % Einbruch der UT)<br>für 25 Perioden  | 70 % UT<br>(30 % Einbruch der UT)<br>für 25 Perioden  | fordert, wird empfohlen, die AQUAbase<br>aus einer unterbrechungsfreien Strom-<br>versorgung oder einer Batterie zu spei-                                        |
|                                                                              | <5 % UT<br>(>95 % Einbruch der<br>UT) für 5 s         | <5 % UT<br>(>95 % Einbruch der<br>UT) für 5 s         | sen.                                                                                                    |
| Magnetfeld bei der<br>Versorgungsfrequenz<br>(50/60Hz) nach<br>IEC 61000-4-8 | 3 A/m                                                 | 3 A/m                                                 | Magnetfelder bei der Netzfrequenz<br>sollten den typischen Werten, wie sie<br>in den Geschäfts- und Krankenhaus-<br>umgebungen vorzufinden sind,<br>entsprechen. |

ANMERKUNG: U<sub>T</sub> ist die Netzwechselspannung vor der Anwendung der Prüfpegel

#### Leitlinien und Herstellererklärung – Elektromagnetische Störfestigkeit

Die Geräte der Serie AQUAbase sind für den Betrieb in der unten angegebenen elektromagnetischen Umgebung bestimmt. Der Kunde oder der Anwender einer AQUAbase sollte sicherstellen, dass diese in einer derartigen Umgebung betrieben wird.

| Störfestigkeitsprüfung                             | IEC 60601-Prüfpegel                      | Übereinstimmungs-<br>pegel | Elektromagnetische Umgebung –<br>Leitlinien                                                                                                    |
|----------------------------------------------------|------------------------------------------|----------------------------|----------------------------------------------------------------------------------------------------|
|                                                    |                                          |                            | Tragbare und mobile Funkgeräte<br>sollten in keinem geringeren Abstand<br>zu den AQUAbase einschließlich der<br>Leitungen verwendet werden als dem<br>empfohlenen Schutzabstand, der nach<br>der für die Sendefrequenz zutreffenden<br>Gleichung berechnet wird. |
|                                                    |                                          |                            | Empfohlener Schutzabstand:                                                                                                    |
| Geleitete HF-Störgröße nach IEC 61000-4-6          | 3 V <sub>eff</sub><br>150 kHz bis 80 MHz | 3 V                        | d = 0,35 √ P                                                                                                    |
| Gestrahlte HF-<br>Störgrößen nach<br>IEC 61000-4-3 | 3 V/m<br>80 MHz to 2.5 GHz               | 10 V/m                     | d = 0,35 √ P<br>für 80 MHz bis 800 MHz<br>d = 0,70 √ P<br>für 800 MHz to 2.5 GHz                                                                                                    |
|                                                    |                                          |                            | Mit P als maximale Nennleistung des<br>Senders in Watt (W) gemäß Angaben<br>des Senderherstellers und d als<br>empfohlenem Schutzabstand in<br>Metern (m).                                                                                                    |
|                                                    |                                          |                            | Die Feldstärke stationärer Funksender<br>sollte bei allen Frequenzen gemäß<br>einer Untersuchung vor Ort <sup>1)</sup> geringer<br>als der Überein- stimmungspegel<br>sein. <sup>2)</sup>                                                                        |
|                                                    |                                          |                            | In der Umgebung von<br>Geräten, die folgendes<br>Bildzeichen tragen, sind<br>Störungen möglich.                                                                                                    |

ANMERKUNG 1: Bei 80 MHz und 800 MHz gilt der höhere Frequenzbereich.

ANMERKUNG 2: Diese Leitlinien mögen nicht in allen Fällen anwendbar sein. Die Ausbreitung elektromagnetischer Größen wird durch Absorption und Reflexion der Gebäude, Gegenstände und Menschen beeinflusst.

<sup>1)</sup> Die Feldstärke stationärer Sender, wie z. B. Basisstationen von Funktelefonen und mobilen Landfunkgeräten, Amateur-funktstationen, AM- und FM-Rundfunk- und Fernsehsender können theoretisch nicht genau vorherbestimmt werden, um die elektromagnetische Umgebung hinsichtlich der stationären Sender zu ermitteln, sollte eine Studie des Standorts erwogen werden. Wenn die gemessene Feldstärke an dem Standort, an dem eine AQUAbase benutzt wird, die obigen Übereinstimmungspegel überschreitet, sollte die AQUAbase beobachtet werden, um bestimmungs- gemäße Funktion nachzuweisen. Wenn ungewöhnliche Leistungsmerkmale beobachtet werden, können zusätzliche Maßnahmen erforderlich sein, wie z. B. eine veränderte Ausrichtung oder ein anderer Standort der AQUAbase.

 $^{2)}$ Über den Frequenzbereich von 150 Hz bis 80 MHz sollte die Feldstärke geringer als 3 V/m sein.

# Empfohlene Schutzabstände zwischen tragbaren und mobilen HF-Telekommunikationsgeräten und einer AQUAbase

Die AQUAbase ist für den Betrieb in einer elektromagnetischen Umgebung bestimmt, in der die HF-Störgrößen kontrolliert sind. Der Kunde oder der Anwender einer AQUAbase kann dadurch helfen, elektromagnetische Störungen zu vermeiden, indem er den Mindestabstand zwischen tragbaren und mobilen HF-Telekommunikationsgeräten (Sendern) und einer AQUAbase – abhängig von der Ausgangsleistung und des Kommunikationsgerätes, wie unten angegeben – einhält.

| Nennleistung<br>des Senders | Schutzab           | stand abhängig von der Se | ndefrequenz         |
|-----------------------------|--------------------|---------------------------|---------------------|
|                             | 150 kHz bis 80 MHz | 80 MHz bis 800 MHz        | 800 MHz bis 2.5 GHz |
| W                           | d = 0,4 √ P        | d = 0,4 √ P               | d = 0,7 √ P         |
| 0,01                        | 0,04               | 0,04                      | 0,07                |
| 0,1                         | 0,13               | 0,13                      | 0,22                |
| 1                           | 0,40               | 0,40                      | 0,70                |
| 10                          | 1,3                | 1,3                       | 2,2                 |
| 100                         | 4,0                | 4,0                       | 7,0                 |

Für Sender, deren maximale Nennleistung in obiger Tabelle nicht angegeben ist, kann der empfohlene Schutzabstand d in Metern (m) unter Verwendung der Gleichung ermittelt werden, die zur jeweiligen Spalte gehört, wobei P die maximale Nennleistung des Senders in Watt (W) gemäß Angabe des Senderherstellers ist.

ANMERKUNG 1: Bei 80 MHz und 800 MHz gilt der höhere Frequenzbereich.

ANMERKUNG 2: Diese Leitlinien mögen nicht in allen Fällen anwendbar sein. Die Ausbreitung elektromagnetischer Größen wird durch Absorption und Reflexion der Gebäude, Gegenstände und Menschen beeinflusst.

# 

Aufstellplan und Klemmenplan

Aufstellplan AQUAbase

8.

8.1

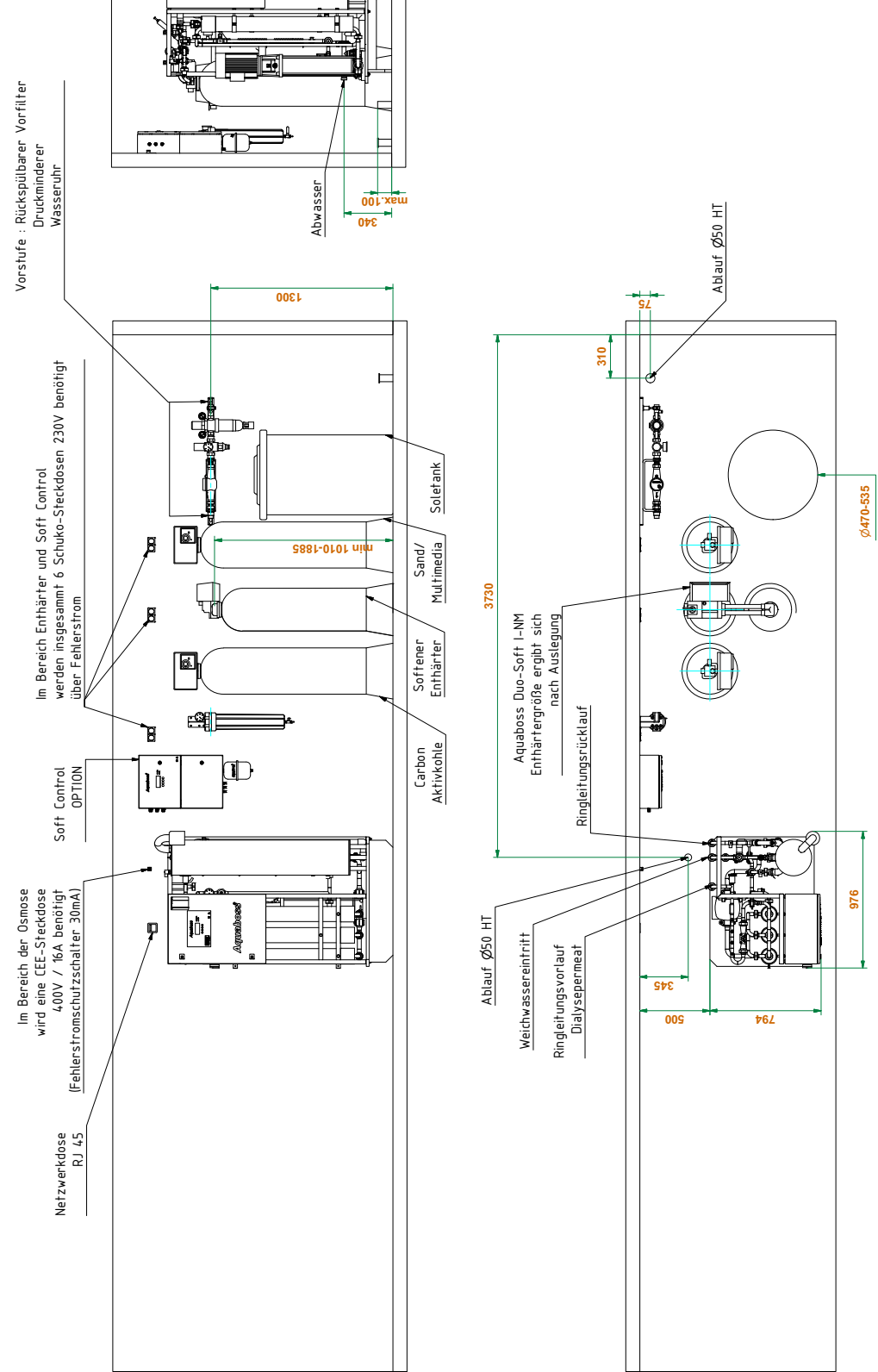

# 8.2 Klemmenplan AQUAbase

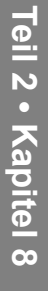

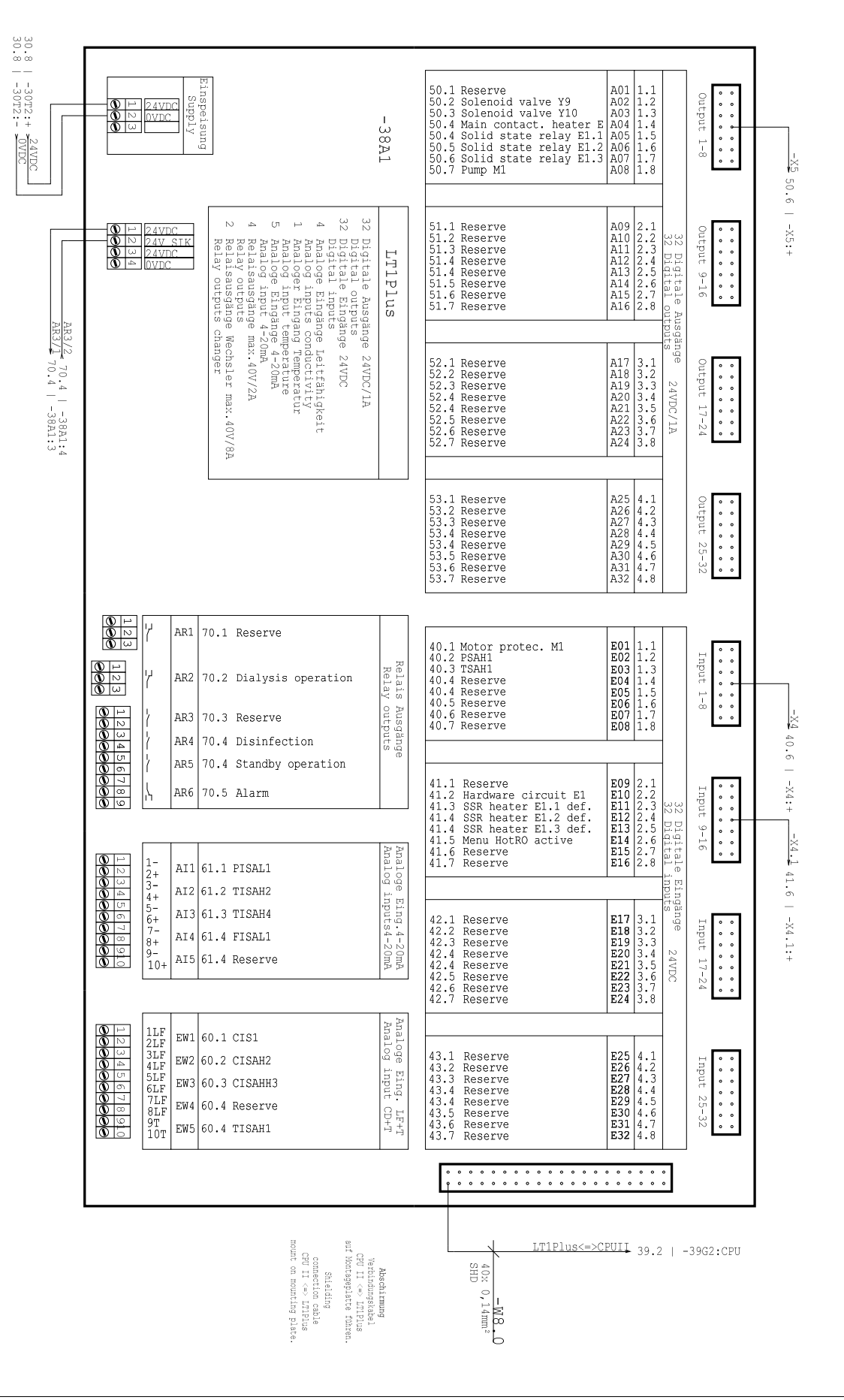

# 9. Wartung und Sicherheitstechnische Kontrollen (STK)

Die Funktionssicherheit der Umkehrosmoseanlage kann nur dann erhalten bleiben, wenn das Medizinproduktebuch ordnungsgemäß geführt und dem Techniker bei der STK / Wartung zugänglich gemacht wird.

Die AQUAbase ist eine wartungsarme Anlage:

- Wenn die Anlage mit einem vorgeschalteten Enthärter betrieben wird, ist darauf zu achten, dass immer Weichwasser zur Verfügung steht. Regelmäßige Kontrolle des Weichwassers durchführen.
- Ein monatlicher Vergleich / Abgleich der Leitfähigkeitswerte mit einem Handmessgerät ist durchzuführen.
- Der Vorfilter ist alle 4–8 Wochen auszutauschen. Eine Erinnerungsmeldung kann unter Menüpunkt 6.10 einprogrammiert werden.
- Der Be- und Entlüftungsfilter zur Tankbeatmung ist 1 Mal jährlich zu wechseln.

| HINWEIS | Anweisungen zu spezifischen Kontrollen für Ihr Gerät beachten.<br>→ Teil 2, Seite 9-2 |
|---------|---------------------------------------------------------------------------------------|
|         | Medizinproduktebuch führen.<br>→ Teil 2, Seite 9-4                                    |
|         | Anweisungen zur Wartung und STK beachten. $ ightarrow$ Teil 2, Seite 9-6              |

| nentenausfall durch Nichteinhaltung der Wartung und sicherheitstechnischen<br>en!<br>d der Umkehrosmoseanlage und dadurch keine Permeatproduktion möglich.<br>rd eine jährliche sicherheitstechnische Kontrolle (STK) durch B. Braun-autorisiertes<br>sonal vorgeschrieben.<br>ung des Patienten durch Systemversagen oder Nichteinhaltung der Anforderungen<br>Permeat.<br>Wartung, Reparatur, Tausch von Komponenten oder anderen Änderungen, muss<br>reiber einen dokumentierten Nachweis erbringen, dass die Anlage den<br>glichen Spezifikationen (Permeatqualität,Werkstoffkompatibilität) entspricht. |
|----------------------------------------------------------------------------------------------------|
| d der Umkehrosmoseanlage und dadurch keine Permeatproduktion möglich.<br>rd eine jährliche sicherheitstechnische Kontrolle (STK) durch B. Braun-autorisiertes<br>sonal vorgeschrieben.<br>ung des Patienten durch Systemversagen oder Nichteinhaltung der Anforderungen<br>Permeat.<br>Wartung, Reparatur, Tausch von Komponenten oder anderen Änderungen, muss<br>eiber einen dokumentierten Nachweis erbringen, dass die Anlage den<br>glichen Spezifikationen (Permeatqualität,Werkstoffkompatibilität) entspricht.                                                                                       |
| rd eine jährliche sicherheitstechnische Kontrolle (STK) durch B. Braun-autorisiertes<br>sonal vorgeschrieben.<br>ung des Patienten durch Systemversagen oder Nichteinhaltung der Anforderungen<br>Permeat.<br>Wartung, Reparatur, Tausch von Komponenten oder anderen Änderungen, muss<br>reiber einen dokumentierten Nachweis erbringen, dass die Anlage den<br>glichen Spezifikationen (Permeatqualität,Werkstoffkompatibilität) entspricht.                                                                                                    |
| ung des Patienten durch Systemversagen oder Nichteinhaltung der Anforderungen<br>Permeat.<br>Wartung, Reparatur, Tausch von Komponenten oder anderen Änderungen, muss<br>reiber einen dokumentierten Nachweis erbringen, dass die Anlage den<br>glichen Spezifikationen (Permeatqualität,Werkstoffkompatibilität) entspricht.                                                                                                    |
| ung des Patienten durch Systemversagen oder Nichteinhaltung der Anforderungen<br>Permeat.<br>Wartung, Reparatur, Tausch von Komponenten oder anderen Änderungen, muss<br>eiber einen dokumentierten Nachweis erbringen, dass die Anlage den<br>glichen Spezifikationen (Permeatqualität,Werkstoffkompatibilität) entspricht.<br>von Vergiftung und pyrogenen Reaktionen.                                                                                                    |
| Wartung, Reparatur, Tausch von Komponenten oder anderen Änderungen, muss<br>eiber einen dokumentierten Nachweis erbringen, dass die Anlage den<br>glichen Spezifikationen (Permeatqualität,Werkstoffkompatibilität) entspricht.<br>von Vergiftung und pyrogenen Reaktionen.                                                                                                    |
| /on Vergiftung und pyrogenen Reaktionen.                                                                                                    |
| von Vergiftung und pyrogenen Reaktionen.                                                                                                    |
| ann dia Umkahrasmasaanlaga Wassar ainar Auglität arzaugt walchas dia                                                                                                    |
| rungen der internationalen Norm DIN EN ISO 26722 erfüllt, kann die Verteilung<br>Vassers dessen Qualität soweit verschlechtern, dass es die Anforderungen nach der<br>IN EN ISO 26722 nicht mehr erfüllt, sofern das Verteilungssystem nicht angemessen<br>t wird.                                                                                                    |
| tung/STK von der Umkehrosmoseanlage und dem angeschlossenen<br>ngssystem, muss nach Herstellerangaben erfolgen.                                                                                                    |
|                                                                                                    |
| /on Vergiftung und pyrogenen Reaktionen.                                                                                                    |
| nteinhaltung der Wartungsvorgaben und Desinfektionsvorgaben des Herstellers<br>r Verschlechterung der Permeatqualität oder zur Funktionsbeeinträchtigung der                                                                                                    |
|                                                                                                    |

# 9.1 Spezifische Kontrollen für Ihre Anlage

In diesem Formular finden Sie von B. Braun eingetragene Vorgaben für spezifische Kontrollen, die speziell für Ihre Anlage festgelegt worden sind. Die spezifischen Kontrollen müssen It. dem hier angegebenen Intervall durchgeführt werden.

Unabhängig davon ist das Medizinproduktebuch  $\rightarrow$  Teil 2, Seite 9-4 zu führen und die Wartungs- und STK-Maßnahmen  $\rightarrow$  Teil 2, Seite 9-6 müssen durchgeführt und protokolliert werden.

| Durchzuführende spezifische<br>Kontrollen | Beschreibung | Intervall | Hinweise |
|-------------------------------------------|--------------|-----------|----------|
|                                           |              |           |          |
|                                           |              |           |          |
|                                           |              |           |          |
|                                           |              |           |          |
|                                           |              |           |          |
|                                           |              |           |          |
|                                           |              |           |          |
|                                           |              |           |          |
|                                           |              |           |          |
|                                           |              |           |          |
|                                           |              |           |          |
|                                           |              |           |          |
|                                           |              |           |          |
|                                           |              |           |          |
|                                           |              |           |          |
|                                           |              |           |          |
|                                           |              |           |          |
|                                           |              |           |          |
|                                           |              |           |          |
|                                           |              |           |          |
|                                           |              |           |          |
|                                           |              |           |          |
|                                           |              |           |          |

# 9.2 Medizinproduktebuch und Wartungs-STK-Kontrollbuch

| HINWEIS | Für die Anlage AQUAbase hat der Betreiber ein Medizinproduktebuch zu führen.                                                                                            |
|---------|----------------------------------------------------------------------------------------------------|
|         | Das Medizinproduktebuch gibt wichtige Informationen zur Funktionalität der Umkehr-<br>osmoseanlage und soll aus diesem Grund in der Nähe des Gerätes aufbewahrt werden. |
|         | Betriebsprotokoll $\rightarrow$ Teil 2, Seite 9-5<br>Wartungs-STK-Kontrollbuch $\rightarrow$ Teil 2, Seite 9-6<br>Wartungs-STK-Plan $\rightarrow$ Teil 2, Seite 9-7     |

Die Funktionssicherheit der Umkehrosmose kann nur dann erhalten bleiben, wenn das Medizinproduktebuch ordnungsgemäß geführt und dem Techniker bei der STK / Wartung zugänglich gemacht wird.

Vollständig und korrekt geführte Kontrollbücher sind zur Festlegung der periodisch durchzuführenden Wartungs- und Kontroll-Arbeiten unabdingbar.

Bei jeder durchgeführten Kontrolltätigkeit muss die Art der Tätigkeit, das Ausführungsdatum und die ausführende Person in das jeweilige Kontrollbuch eingetragen werden.

In dieser Gebrauchsanweisung sind Musterseiten für das Medizinproduktebuch und für das Wartungs- und STK-Kontrollbuch abgedruckt. Sie können diese Seiten beliebig oft kopieren.

#### 9.2.1 Medizinproduktebuch

Das Medizinproduktebuch zu AQUAbase beinhaltet Angaben zur Anlage sowie ein Betriebsprotokoll.

| Angaben zur Anlage:                                                            | Angaben zur Anlage:                        |  |  |  |  |  |  |  |  |
|--------------------------------------------------------------------------------|--------------------------------------------|--|--|--|--|--|--|--|--|
| 1. Bezeichnung/Anlagentyp:                                                     |                                            |  |  |  |  |  |  |  |  |
| 2. Seriennummer                                                                |                                            |  |  |  |  |  |  |  |  |
| 3. GMDN Code                                                                   | 14 – 437                                   |  |  |  |  |  |  |  |  |
| 4. Datum der Übergabe an den Betreiber                                         |                                            |  |  |  |  |  |  |  |  |
| <ol> <li>Namen der geschulten Personen<br/>(Blockschrift)</li> </ol>           |                                            |  |  |  |  |  |  |  |  |
|                                                                                |                                            |  |  |  |  |  |  |  |  |
|                                                                                |                                            |  |  |  |  |  |  |  |  |
|                                                                                |                                            |  |  |  |  |  |  |  |  |
| 6. Funktionsüberprüfungen                                                      | Gemäss Betriebsprotokoll                   |  |  |  |  |  |  |  |  |
| i Intervall                                                                    | Täglich                                    |  |  |  |  |  |  |  |  |
| ii Autorisiert                                                                 | Geschultes Personal aus Pkt. 5             |  |  |  |  |  |  |  |  |
|                                                                                | Geschultes Personal der B. Braun Avitum AG |  |  |  |  |  |  |  |  |
|                                                                                |                                            |  |  |  |  |  |  |  |  |
|                                                                                |                                            |  |  |  |  |  |  |  |  |
|                                                                                |                                            |  |  |  |  |  |  |  |  |
| 7. Sicherheitstechnische Kontrollen                                            | Gemäß STK-Liste                            |  |  |  |  |  |  |  |  |
| i Intervall                                                                    | Jährlich                                   |  |  |  |  |  |  |  |  |
| ii Autorisiert                                                                 | Geschultes Personal der B. Braun Avitum AG |  |  |  |  |  |  |  |  |
|                                                                                |                                            |  |  |  |  |  |  |  |  |
| 8 Funktionsstörungen                                                           | Siehe Eintragungen im Betriehenrotokoll    |  |  |  |  |  |  |  |  |
|                                                                                |                                            |  |  |  |  |  |  |  |  |
| <ol> <li>Meldungen von Vorkommnissen an<br/>Behörden und Hersteller</li> </ol> | Siehe Eintragungen im Betriebsprotokoll    |  |  |  |  |  |  |  |  |

#### 9.2.2 Betriebsprotokoll AQUAbase

Die Anlagenleistung soll täglich im Medizinproduktebuch gemäß Medizinprodukte-Betreiberverordnung vom 29. Juni 1998 mit Angabe aller Betriebsbedingungen festgehalten werden.

Serien-Nr.: .....

Monat / Jahr: ....

|                               | Visum                                                  |    |    |    |    |    |    |    |    |    |    |    |    |    |    |    |    |    |    |    |    |    |    |    |    |    |    |    |    |    |    |    |
|-------------------------------|--------------------------------------------------------|----|----|----|----|----|----|----|----|----|----|----|----|----|----|----|----|----|----|----|----|----|----|----|----|----|----|----|----|----|----|----|
| Bemerkung wie auch Funktions- | störungen, deren Folgen,<br>Bedienfehler, Vorkommnisse |    |    |    |    |    |    |    |    |    |    |    |    |    |    |    |    |    |    |    |    |    |    |    |    |    |    |    |    |    |    |    |
| Temperatur                    | in °C<br>TISAH1                                        |    |    |    |    |    |    |    |    |    |    |    |    |    |    |    |    |    |    |    |    |    |    |    |    |    |    |    |    |    |    |    |
| Druck                         | PI3<br>in bar                                          |    |    |    |    |    |    |    |    |    |    |    |    |    |    |    |    |    |    |    |    |    |    |    |    |    |    |    |    |    |    |    |
| Druck                         | PI2<br>in bar                                          |    |    |    |    |    |    |    |    |    |    |    |    |    |    |    |    |    |    |    |    |    |    |    |    |    |    |    |    |    |    |    |
| Durchfluss                    | FISAL1<br>in l/h                                       |    |    |    |    |    |    |    |    |    |    |    |    |    |    |    |    |    |    |    |    |    |    |    |    |    |    |    |    |    |    |    |
| Leitfähigkeit                 | Konzentrat<br>CISAH2 (µS/cm)                           |    |    |    |    |    |    |    |    |    |    |    |    |    |    |    |    |    |    |    |    |    |    |    |    |    |    |    |    |    |    |    |
| Leitfähigkeit                 | Rohwasser<br>CIS1 (µS/cm)                              |    |    |    |    |    |    |    |    |    |    |    |    |    |    |    |    |    |    |    |    |    |    |    |    |    |    |    |    |    |    |    |
| Leitfähigkeit                 | Permeat<br>CISAHH3 (µS/cm)                             |    |    |    |    |    |    |    |    |    |    |    |    |    |    |    |    |    |    |    |    |    |    |    |    |    |    |    |    |    |    |    |
| nandlung                      | Härte<br>(°dH °fH)                                     |    |    |    |    |    |    |    |    |    |    |    |    |    |    |    |    |    |    |    |    |    |    |    |    |    |    |    |    |    |    |    |
| Vorbe                         | Freies<br>Chlor                                        |    |    |    |    |    |    |    |    |    |    |    |    |    |    |    |    |    |    |    |    |    |    |    |    |    |    |    |    |    |    |    |
|                               | Datum                                                  | 01 | 02 | 03 | 04 | 05 | 00 | 07 | 08 | 60 | 10 | 11 | 12 | 13 | 14 | 15 | 16 | 17 | 18 | 19 | 20 | 21 | 22 | 23 | 24 | 25 | 26 | 27 | 28 | 29 | 30 | 31 |

# Wartungs-STK-Kontrollbuch für AQUAbase

Alle am Gerät durchgeführten Wartungs- und STK-Arbeiten sollen im Wartungs-STK-Kontrollbuch festgehalten werden.

Die Sicherheitstechnischen Kontrollen (STK) müssen jährlich durchgeführt werden

Serien-Nr.: .....

| Durchgeführte Wartungsarbeit | Datum | Laufzeit | Beschreibung der Wartungsarbeiten, | Visum |
|------------------------------|-------|----------|------------------------------------|-------|
|                              |       | in n     | Bemerkungen                        |       |
|                              |       |          |                                    |       |
|                              |       |          |                                    |       |
|                              |       |          |                                    |       |
|                              |       |          |                                    |       |
|                              |       |          |                                    |       |
|                              |       |          |                                    |       |
|                              |       |          |                                    |       |
|                              |       |          |                                    |       |
|                              |       |          |                                    |       |
|                              |       |          |                                    |       |
|                              |       |          |                                    |       |
|                              |       |          |                                    |       |
|                              |       |          |                                    |       |
|                              |       |          |                                    |       |
|                              |       |          |                                    |       |
|                              |       |          |                                    |       |
|                              |       |          |                                    |       |
|                              |       |          |                                    |       |

# Wartungsplan und Sicherheitstechnische Kontrolle (STK) AQUAbase

| Dialysezentrum:         | <br>Seriennummer (SN): |                      |
|-------------------------|------------------------|----------------------|
| Ansprechpartner:        | <br>Anlagentyp:        | AQUAbase AQUAbase HT |
| Straße:                 | <br>Modulanzahl:       |                      |
| PLZ/Ort:                | <br>Inventarnummer:    |                      |
| Prüfmittelnummer        | Auftragsnummer:        |                      |
| Leitfähigkeit:          | <br>Herstellungsdatum: |                      |
| Elektrische Sicherheit: |                        |                      |
| Temperatur:             | <br>Datum:             |                      |

| 1.    | Vorstufe (Option)                                                  | gewechselt | durchge-<br>führt / i.O. | letzter Wechsel<br>Monat Jahr | Werte / Daten / Bemerkungen |
|-------|--------------------------------------------------------------------|------------|--------------------------|-------------------------------|-----------------------------|
| 1.1   | Optische Gesamtbeurteilung inkl. Dichtigkeit;<br>Vorstufe komplett |            |                          |                               |                             |
| 1.2   | Wasserfilter rückspülbar                                           |            |                          |                               | Тур                         |
| 1.2.1 | Verschmutzungsgrad überprüfen (Sichtkontrolle)                     |            |                          |                               |                             |
| 1.2.2 | Spülvorgang durchführen                                            |            |                          |                               |                             |
| 1.3   | Wasserwächter                                                      |            |                          |                               | Тур                         |
| 1.3.1 | Funktionsprüfung                                                   |            |                          |                               |                             |
| 1.4   | Rohrtrenner                                                        |            |                          |                               | Тур                         |
| 1.4.1 | Funktionsprüfung für Trenn- und<br>Durchflussstellung              |            |                          |                               |                             |
| 1.5   | Wasserzähler ablesen                                               |            |                          |                               | m³                          |

| 2.  | Sand-/Eisenfilter (Option)           Typ:         g |  | durchge-<br>führt / i.O. | letzter Wechsel<br>Monat Jahr | Werte / Daten / Bemerkungen |
|-----|-----------------------------------------------------|--|--------------------------|-------------------------------|-----------------------------|
| 2.1 | Optische Gesamtbeurteilung inkl. Dichtigkeit        |  |                          |                               |                             |
| 2.2 | Steuerkopf auf Funktion prüfen                      |  |                          |                               |                             |

| 3.   | Enthärter / Ionenaustauscher<br>Typ:         | gewechselt | durchge-<br>führt / i.O. | letzter Wechsel<br>Monat Jahr | Werte / Daten / Bemerkungen |
|------|----------------------------------------------|------------|--------------------------|-------------------------------|-----------------------------|
| 3.1  | Optische Gesamtbeurteilung inkl. Dichtigkeit |            |                          |                               |                             |
| 3.2  | Handregeneration auslösen                    |            |                          |                               |                             |
| 3.3  | Austauscherharz alle 10 Jahre erneuern       |            |                          |                               |                             |
| 3.4  | Injektor bei Bedarf reinigen                 |            |                          |                               |                             |
| 3.5  | Soleventil bei Bedarf austauschen            |            |                          |                               |                             |
| 3.6  | Salztank reinigen (1x jährlich)              |            |                          |                               |                             |
| 3.7  | Füllstand Salz                               |            |                          |                               | cm                          |
| 3.8  | Eingestellte Füllstandhöhe Sole              |            |                          |                               | cm                          |
| 3.9  | Rohwasserhärte                               |            |                          |                               | °dH                         |
| 3.10 | Weichwasserhärte 1°dH                        |            |                          |                               | °dH                         |
| 3.11 | Eingestellte Kapazität                       |            |                          |                               | m³                          |
| 3.12 | Bypassventilstellung (Kontrolle)             |            |                          |                               |                             |
| 3.13 | Steuerkopf auf Funktion prüfen               |            |                          |                               |                             |

| AQUA | ase |
|------|-----|
|------|-----|

| 4.  | Aktivkohlefilter<br>Typ:, SN:  | gewechselt | durchge-<br>führt / i.O. | letzter Wechsel<br>Monat Jahr | Werte / Daten / Bemerkungen |
|-----|--------------------------------|------------|--------------------------|-------------------------------|-----------------------------|
| 4.1 | Optische Gesamtbeurteilung     |            |                          |                               |                             |
| 4.2 | Steuerkopf auf Funktion prüfen |            |                          |                               |                             |

| 5.     | RO-Anlage                                                                                                   | gewechselt                  | durchge<br>führt / i.C        | - letzter Wee<br>D. Monat Ja      | chsel Wer<br>ahr       | te / Daten / Ber | nerkun  | gen       |  |  |
|--------|----------------------------------------------------------------------------------------------------|-----------------------------|-------------------------------|-----------------------------------|------------------------|------------------|---------|-----------|--|--|
| 5.1    | Gesamtlaufzeit Anlage                                                                                       |                             |                               |                                   |                        |                  |         |           |  |  |
| 5.2    | Laufzeit Pumpe M1                                                                                           |                             |                               |                                   |                        |                  |         |           |  |  |
| 5.3    | Optische Gesamtbeurteilung inkl. Dichtigkeit                                                                |                             |                               |                                   |                        |                  |         |           |  |  |
| 5.4    | Vorfilter<br>Filterwechsel-Intervall kontrollieren, min. alle<br>6 Wochen im Protokoll Kap. 9 kontrollieren |                             |                               |                                   |                        |                  |         |           |  |  |
| 5.5    | Milchrohrverschraubungen kontrolliert und nachgezogen, Dichtungen erneuern alle 5 Jahre                     |                             |                               |                                   |                        |                  |         |           |  |  |
| 5.6    | Moduldeckelverschraubungen i.O.                                                                             |                             |                               |                                   |                        |                  |         |           |  |  |
| 5.7    | Klappenstellung K4=zu                                                                                       |                             |                               |                                   |                        |                  |         |           |  |  |
| 5.8    | Tank Be- und Entlüftung (1x jährlich)<br>tauschen                                                           |                             |                               |                                   |                        |                  |         |           |  |  |
| 5.9    | Magnetventile                                                                                               |                             |                               |                                   |                        |                  |         |           |  |  |
| 5.9.1  | Funktion Y9, Y10 prüfen                                                                                     |                             |                               |                                   |                        |                  |         |           |  |  |
| 5.9.2  | Alle MV Spulen + Dichtungssätze erneuern (alle 5 Jahre)                                                     |                             |                               |                                   |                        |                  |         |           |  |  |
| 5.10   | Druckschalter<br>Funktion Schaltpunkt prüfen                                                                | Schalt-<br>punkt            | PSAH1                         |                                   | 6,0 bar                | + 2,0 bar 🛛      | i.O. E  | ∃ n.i.O.  |  |  |
| 5.11   | Pumpen und Motoren                                                                                          |                             |                               |                                   |                        |                  |         |           |  |  |
| 5.11.1 | Gleitringdichtung im Pumpenkopf<br>ggf. erneuern                                                            | M1 🗆                        | Prüfun<br>M1 🗆                | g                                 | Dicht, k               | eine Laufger     | äusch   | е         |  |  |
| 5.11.2 | Motorschutzschalter prüfen,<br>ggf. einstellen                                                              | M1 □<br>(A)                 |                               | eingeste                          | llt:<br>_ (A) (1,0-fac | her Nennstro     | om)     |           |  |  |
| 5.11.3 | Drucksensor PISAL1 prüfen                                                                                   |                             |                               |                                   |                        |                  |         |           |  |  |
| 5.12   | Gerätedaten                                                                                                 |                             |                               |                                   |                        |                  |         |           |  |  |
| 5.12.1 | ggf. Software updaten (bei Softwareaustausch                                                                |                             |                               |                                   |                        |                  | SW-V    | /ers. alt |  |  |
|        | auf gültige Gebrauchsanweisung achten!)                                                                     |                             |                               |                                   |                        | S                | W-Ve    | ers. neu  |  |  |
| 5.12.2 | Kontrolle Messungen                                                                                         |                             |                               |                                   |                        |                  |         |           |  |  |
| 5.12.2 | .1 Leitfähigkeit                                                                                            |                             |                               | Referenz                          | Messwert               | Abweich.         | i.O.    | n.i.O.    |  |  |
|        | Prüfmittelnummer:                                                                                           | □ Weich                     | wasser                        | µS/cm                             | µS/cm                  |                  |         |           |  |  |
|        |                                                                                                    | □ Konze                     | entrat                        | µS/cm                             | µS/cm                  |                  |         |           |  |  |
|        |                                                                                                    | Perme                       | eat                           | µS/cm                             | µS/cm                  |                  |         |           |  |  |
|        |                                                                                                    | Kontrolle mit<br>max. Abwei | t kalibrierter<br>chung für P | m Handgerät: m<br>/ermeat ± 2 uS/ | ax. Abweichunថ<br>cm   | g für WW und Ko  | nz. ± 1 | 0 µS/cm,  |  |  |
| 5.12.2 | .2 Temperatur                                                                                               |                             | g                             | Referenz                          | Messwert               | Abweich          | li O    | niO       |  |  |
|        |                                                                                                    |                             | 11                            | °C                                | °C                     | °C               | .0.     |           |  |  |
|        |                                                                                                    | □ TISAH                     | 12                            | °C                                | °C                     | °C               |         |           |  |  |
|        |                                                                                                    | □ TISAH                     | 14                            | °C                                | °C                     | °C               |         |           |  |  |
|        |                                                                                                    | Kontrolle mi                | t kalibrierte                 | m Handgerät: r                    | nax. Abweichur         | ng. ± 3 ° C      |         |           |  |  |
| 5.12.2 | .3 Anlagenleistung FISAL1                                                                                   |                             |                               | Referenz*                         | Messwert               | Abweich.**       | i.O.    | n.i.O.    |  |  |
|        |                                                                                                    |                             |                               | [l/h]                             | [l/h]                  | [l/h]            |         |           |  |  |
|        | * Siehe Typenschild<br>** i.O., wenn ≥ 100% des Refenzwertes                                                |                             |                               |                                   |                        |                  |         |           |  |  |

| 5.     | RO-Anlage                                                               |                    | gewechselt    | durchge<br>führt / i.0 | e-<br>0. | letzter Weo<br>Monat Ja | hsel<br>ahr   | Wer                 | te / Daten / Ben         | nerkung | gen                |
|--------|-------------------------------------------------------------------------|--------------------|---------------|------------------------|----------|-------------------------|---------------|---------------------|--------------------------|---------|--------------------|
| 5.12.2 | .4 Drücke                                                               |                    |               |                        | Re       | eferenz*                | Mes           | swert               | Abweich.**               | i.O.    | n.i.O.             |
|        |                                                                         |                    |               |                        | 1        | [bar]                   |               | [bar]               | [%]                      |         |                    |
|        |                                                                         |                    | * Siehe QS    | Protokoll              |          |                         |               |                     | 1                        |         |                    |
|        |                                                                         |                    | ** i.O., -25% | Referenz               | wert     | t < Messwert            | t > +2:       | 5% Refer            | enz                      |         |                    |
| 5.12.3 | Alarm / Grenzwerte überprüfe                                            | n / auslesen       |               | □ i.O.<br>□ n.i.(      | 0.       |                         |               |                     |                          |         |                    |
|        |                                                                         | eingestellter Wert | gemesse       | ener Wer               | t be     | eim Auslös              | en            | Wert                | im Bereich v             | on ± 2  | μS                 |
|        | 5.12.3.1 Alarmwert                                                      | µS/cm              |               |                        | . μ      | S/cm                    |               |                     | li.O. □                  | n.i.O.  |                    |
|        | 5.12.3.2 Grenzwert                                                      | µS/cm              |               |                        | . μ      | S/cm                    |               |                     | li.O. □                  | n.i.O.  |                    |
| 5 12 4 | Temperaturverwerfung kontrol                                            | lieren             | Startwer      | t                      | I        | Messwert                |               | 5                   | Schaltpunkt ±            | 3 °C    |                    |
| 0.12.1 | Temperatar verwenning kentrel                                           | <u> </u>           | °C            | )                      |          | °C                      |               |                     | l i.O. □                 | n.i.O.  |                    |
|        |                                                                         |                    | °C            | ;                      |          | °C                      |               |                     | li.O. □                  | n.i.O.  |                    |
| 5.12.5 | Fehlerhistory kontrollieren                                             |                    |               |                        |          |                         |               |                     |                          |         |                    |
| 5.12.6 | Protokoll "Service Bericht" aus                                         | füllen             |               |                        |          |                         |               |                     |                          |         |                    |
| 5.12.7 | Alle Betriebszustände einleite                                          | n                  |               |                        |          |                         |               |                     |                          |         |                    |
| 5.12.8 | Anlagenleistung protokollieren                                          | l                  |               |                        |          |                         |               |                     |                          |         |                    |
| 5.13   | Elektroinstallation                                                     |                    |               |                        |          |                         |               |                     |                          |         |                    |
| 5.13.1 | Klemmen kontrollieren - feste                                           | r Sitz aller Kabel |               |                        |          |                         |               |                     |                          |         |                    |
| 5.13.2 | Isolierung aller Kabel prüfen, g                                        | ggf. wechseln      |               |                        |          |                         |               |                     |                          |         |                    |
| 5.13.3 | Batterie CPU wechseln (alle 5                                           | Jahre)             |               |                        |          |                         |               |                     |                          |         |                    |
| 5.13.4 | Einstellung von ÜV1 jährlich ü (2,0 bar ± 0,5 bar)                      | berprüfen          |               |                        |          |                         |               |                     |                          |         |                    |
|        |                                                                         |                    |               |                        |          |                         |               |                     |                          |         |                    |
| 6.     | Reinigung & Desinfektion<br>(nur bei Bedarf oder nach Auf<br>Betreiber: | trag durch         |               | durchge<br>führt / i.0 | e-<br>0. |                         |               | Wer                 | te / Daten / Ben         | nerkung | gen                |
| 6.1    | Zitronensäurespülung **                                                 |                    |               | Ja [<br>Nein [         |          |                         |               |                     |                          |         |                    |
| 6.2    | Desinfektion durchgeführt **                                            |                    |               | Ja [<br>Nein [         |          | Desinfekt<br>verschlos  | ions-<br>sen? | Einfüllö<br>9 Ja E  | ffnung wiede<br>] Nein □ | ſ       |                    |
| 6.3    | Heißdesinfektion durchgeführ                                            | **                 |               | Ja [<br>Nein [         |          |                         | min<br>°C     | (min. be<br>(20 min | ei 80 °C)<br>)           |         | ] i.O.<br>] n.i.O. |

\*\* gemäß separatem Protokoll (siehe  $\rightarrow$  Teil 1, Kapitel 12)

| 7.  | Sonderarbeiten                             | gewechselt | durchge-<br>führt / i.O. | letzter Wechsel<br>Monat Jahr | Werte / Daten / Bemerkungen |                |
|-----|--------------------------------------------|------------|--------------------------|-------------------------------|-----------------------------|----------------|
| 7.1 | Modulwechsel                               |            |                          |                               | Serien-Nr. alt              | Serien-Nr. neu |
| 7.2 | Pumpenwechsel                              |            |                          |                               | Serien-Nr. alt              | Serien-Nr. neu |
| 7.3 | Motorwechsel                               |            |                          |                               | Serien-Nr. alt              | Serien-Nr. neu |
| 7.4 | Spulen Y9, Y10 erneuern                    |            |                          |                               |                             |                |
| 7.5 | Relais auf allen Relaisbaugruppen erneuern |            |                          |                               |                             |                |
| 7.6 | Klappe K4 Dichtungen bei Bedarf erneuern   |            |                          |                               |                             |                |
| 7.7 | Sonstiges                                  |            |                          |                               |                             |                |
|     |                                            |            |                          |                               |                             | Bemerkungen    |

#### **AQUA**base

| 8.    | Wiederholungsprüfung von medizinischen<br>elektrischen Geräten nach DIN EN 62353<br>(IEC 62353)                                                           | Messwert                                    | Grenzwert                             | Werte / Daten / | Bemerkungen |
|-------|----------------------------------------------------------------------------------------------------|---------------------------------------------|---------------------------------------|-----------------|-------------|
|       | ACHTUNG: Durchführung der Prüfung ge                                                                                                    | emäß EN 62353 (IE                           | C 62353)                              |                 |             |
|       | <ul> <li>Wiederholungsprüfung</li> <li>Prüfung nach Instandsetzung<br/>Schutzklasse: 1</li> </ul>                                                         |                                             |                                       |                 |             |
|       | Netzverbindung: PIE 🗆                                                                                                    | PIE = fest angesc<br>(permanent install     | hlossenes ME-Ger<br>ed equipment)     | ät              |             |
|       | NPS 🗆                                                                                                    | NPS = nicht abne<br>(non-detachable p       | hmbare Netzansch<br>ower supply cord) | lussleitung     |             |
| 8.1   | Inspektion durch Besichtigung<br>Netzanschlussleitung, Gesamtanlage:                                                                                      |                                             |                                       | □ i.O.          | □ n.i.O.    |
| 8.2   | Schutzleiterwiderstand<br>Messung zwischen Netzanschlussleitung<br>und Gehäuse                                                                            | R <sub>SL</sub>                             | <0,300Ω                               | □ i.O.          | □ n.i.O.    |
| 8.2.1 | Messung zwischen Netzanschlussleitung<br>und Montageplatte                                                                                                | R <sub>SL</sub>                             | <0,300Ω                               | □ i.O.          | □ n.i.O.    |
| 8.2.2 | Messung zwischen Netzanschlussleitung und<br>Türe/Frontplatte                                                                                             | R <sub>SL</sub>                             | <0,300Ω                               |                 |             |
| 8.3   | Isolationswiderstand<br>Alle berührbaren leitfähige Teile mit Prüfsonde<br>abtasten                                                                       | R <sub>ISO</sub>                            | >2,0MΩ                                | □ i.O.          | □ n.i.O.    |
| 8.4   | Ableitstrom<br>Netzverbindung PIE: Bei fest angeschlossenen M<br>des GERÄTEABLEITSTROMES nicht erforderlich<br>Netzverbindung NPS: Die Messung des GERÄTE | IE-Geräten (PIE) is<br>h.<br>EABLEITSTROMES | t die Messung<br>S ist erforderlich.  |                 |             |
|       | Geräteableitstrom (Ersatzmessung):                                                                                                    | I <sub>EGA</sub>                            | <1,0mA                                | □ i.O.          | □ n.i.O.    |
| 8.5   | Funktionsprüfung                                                                                                    | □ i.O.                                      | □ n.i.O.                              |                 |             |
| 8.6   | Messprotokoll vorhanden                                                                                                    | □ i.O.                                      | □ n.i.O.                              |                 |             |
| 8.7   | Sicherheits- oder Funktionsmängel wurden nicht festgestellt.                                                                                              | [                                           | ]                                     |                 |             |
| 8.8   | Kein direktes Risiko, die entdeckten Mängel können kurzfristig behoben werden.                                                                            |                                             |                                       |                 |             |
| 8.9   | Gerät muss bis zur Behebung der Mängel aus<br>dem Verkehr gezogen werden!                                                                                 | E                                           | ]                                     |                 |             |
| 8.10  | Gerät entspricht nicht den Anforderungen –<br>Modifikationen/Austausch von Komponenten/<br>Außerbetriebnahme wird empfohlen.                              |                                             |                                       |                 |             |
| 8.11  | Die nächste Wiederholungsprüfung ist notwendig in:                                                                                                    | □ 12 N                                      | lonaten                               |                 |             |

Prüfung durchgeführt durch

Datum, Unterschrift

.....

.....

Teil 2 • Kapitel 9

| 9.  | Übergabe                                    | durchge-<br>führt / i.O. | Werte / Daten / Bemerkungen |
|-----|---------------------------------------------|--------------------------|-----------------------------|
| 9.1 | Betriebszustand Dialyse / Standby einleiten |                          |                             |
| 9.2 | einwandfreie Übergabe bestätigen lassen     |                          |                             |

Es wird empfohlen, einen Erfolg der Desinfektion durch eine HINWEIS Keimzahlbestimmung / Endotoxinbestimmung zu verifizieren.

Die Anlage wurde in einwandfreiem Zustand übernommen

..... .....

Anlagenbetreiber, Blockschrift

Ort / Datum, Unterschrift

Wartung und Sicherheitstechnische Kontrollen (STK)

Teil 2 – Ergänzungen zur Gebrauchsanweisung

..... ..... Servicetechniker, Blockschrift Ort / Datum, Unterschrift

#### DESINFEKTIONSPROTOKOLL 9.2.3

| Kunde                          |    |
|--------------------------------|----|
| Strasse                        |    |
| PLZ und Ort                    |    |
| Desinfektion angeordnet durch  | am |
| Desinfektion eingeleitet durch | am |
| Durchführung                   | iO |

#### Durchführuna:

| numung.                                                                             | 1.0. |
|-------------------------------------------------------------------------------------|------|
| 1. Zuständige Verantwortliche über DI in Kenntnis setzen                            |      |
| 2. Dialysegeräte abkoppeln                                                          |      |
| <ol><li>Anlage eindeutig zur Desinfektion kennzeichnen.</li></ol>                   |      |
| Siehe $\rightarrow$ Seite 11-2 "GEFAHR – Desinfektion/Reinigung wird durchgeführt". |      |
| 4. Durchführung der Desinfektion mit Hilfe der Programmvorgabe "Dl" oder "D"        |      |
|                                                                                     |      |

Den Warn- und Sicherheitshinweisen der Gebrauchsanweisung ist unbedingt Folge **HINWEIS** zu leisten!

#### Es wurde folgendes desinfiziert:

| Umkehrosmoseanlage                  | SN: |
|-------------------------------------|-----|
| Ringleitung                         |     |
| Entnahmestellen Permeat/Probennahme |     |

#### Verwendetes Desinfektionsmittel:

| Verfalldatum                                                                                                    |                                                                                                    | Menge                                                                          |                                                                                                    |  |  |
|----------------------------------------------------------------------------------------------------|----------------------------------------------------------------------------------------------------|--------------------------------------------------------------------------------|----------------------------------------------------------------------------------------------------|--|--|
| Konzentration                                                                                                    |                                                                                                    | Einspülzeit                                                                    |                                                                                                    |  |  |
| Einwirkzeit                                                                                                    |                                                                                                    | Ausspülzeit                                                                    |                                                                                                    |  |  |
| <ol> <li>Nach der Des</li> <li>spezifische Ül<br/><ul> <li>H<sub>2</sub>O<sub>2</sub> (Perc</li> <li>Peressigsä</li> <li>Chlor (Chlor)</li> </ul> </li> </ol>                                                                                                    | infektion (DI), Ausspülen der Umkehrosmo<br>berprüfung der DI-Mittelfreiheit für:<br>oxid Test – Merck ArtNr. 10011) <i>oder</i><br>aure (Peressigsäuretest – Merck ArtNr. 1<br>or Test – Merck ArtNr. 117925) | ose (RO) und der 1<br>10084) <i>oder</i>                                       | Ringleitung mit Permeat                                                                                  |  |  |
| 3. Prüfung der D                                                                                                    | esinfektionsmittelfreiheit an allen Permeat                                                                                                    | -Entnahmestellen                                                               | einzeln                                                                                                  |  |  |
| Ich habe mich da                                                                                                    | avon überzeugt, dass an allen Entnahme                                                                                                    | stellen der Desint                                                             | fektionsmittelnachweis negativ ist                                                                       |  |  |
|                                                                                                    |                                                                                                    |                                                                                |                                                                                                    |  |  |
| HIN                                                                                                    | Es ist sichergestellt, dass vor B<br>Desinfektionsmittelnachweis ar<br>Zum Nachweis des Desinfektion<br>der Desinfektion eine Keimzahl                                                                         | deginn der nächst<br>n allen Entnahmes<br>nserfolgs wird em<br>bestimmung im P | en Dialyse nochmals ein<br>stellen durchgeführt wird.<br>ıpfohlen 5–7 Tage nach<br>ermeat durchzuführen. |  |  |
| <ul> <li>Analyse: Gesamtkeimzahl (GKZ) nach ISO 13959 soll &lt; 100/ml Endotoxin durch LAL Test: Soll &lt; 0,25 EU/ml</li> <li>Probenahme: - sterile Einweghandschuhe anziehen</li> <li>Probenahmehahn (mind. Ringleitungsvorlauf und Rücklauf) mit Alkohol reinigen</li> <li>Probenahmehahn öffnen und mit gleichbleibendem Strahl 3–5 min. durchspülen</li> <li>Permeatprobe in ein steriles Probenahmegefäß (mind. 200 ml) füllen, sofort verschließen oder über einem Probenahmefilter (ArtNr. 50346) mit Kupplung (ArtNr. 50327) filtrieren (Wassermenge notierer</li> <li>Die Probe kühl lagern und innerhalb 6 Stunden einem akkreditierten Untersuchungslabor überstellen</li> </ul> |                                                                                                    |                                                                                |                                                                                                    |  |  |
| Ende der Desinfe                                                                                                    | ktion: Untersch                                                                                                    | rift Kunde:                                                                    |                                                                                                    |  |  |
| Ort/Datum                                                                                                    |                                                                                                    |                                                                                |                                                                                                    |  |  |

#### 9.2.4 REINIGUNGSPROTOKOLL

| Reinigung eingeleitet durch | am |
|-----------------------------|----|
|                             |    |
| Reinigung angeordnet durch  | am |
| PLZ und Ort                 |    |
| Strasse                     |    |
| Kunde                       |    |

#### urcntunrung:

- 1. Zuständige Verantwortliche über Reinigung in Kenntnis setzen
- 2. Dialysegeräte abkoppeln
- 3. Anlage eindeutig zur Reinigung kennzeichnen
- 5. Durchführung der Reinigung mit Hilfe der Programmvorgabe "DI"
- 6. Zeiten notieren: Start Stopp

Den Warn- und Sicherheitshinweisen der Gebrauchsanweisung ist unbedingt Folge **HINWEIS** zu leisten!

| System und Seriennr.         | i.O.    | N/A     |                |                    |
|------------------------------|---------|---------|----------------|--------------------|
| Umkehrosmose                 |         |         | SN.:           |                    |
| Ringleitung + Sekundärringe  |         |         |                | Ringleitungslänge: |
|                              | vor Rei | inigung | nach Reinigung | Einheit            |
| Permeatleitfähigkeit         |         |         |                | µS/cm              |
| pH Wert im Konzentrat        |         |         |                |                    |
| Stundenliterleistung Permeat |         |         |                | l/h                |
| Temperatur Permeat           |         |         |                | °C                 |

#### Verwendetes Reinigungsmittel:

| Verfalldatum  | Menge       |  |
|---------------|-------------|--|
| Konzentration | Einspülzeit |  |
| Einwirkzeit   | Ausspülzeit |  |

#### Ich habe mich davon überzeugt, dass

| <ul> <li>die ermitt<br/>als die er</li> </ul> | telte Permeatleitfähigkeit nach der Reinigung gleich groß oder geringer ist,<br>mittelte Permeatleitfähigkeit vor der Reinigung (max. +3µS/cm) |  |
|-----------------------------------------------|----------------------------------------------------------------------------------------------------|--|
| – der pH W                                    | ert im Konzentrat vor und nach Reinigung den gleichen Wert hat (±0,1 pH)                                                                       |  |
|                                               | Es ist sichergestellt, dass sich der Reinigung eine Desinfektion der                                                                           |  |

|                       | Umkehrosmose, der Ringleitung und der Sekundärringe anschließt. |                         | eßt. 🗆 |
|-----------------------|-----------------------------------------------------------------|-------------------------|--------|
|                       |                                                                 |                         |        |
| Ende der Reinigung: _ |                                                                 | Unterschrift Kunde:     |        |
| Ort/Datum:            |                                                                 | Unterschrift Techniker: |        |

# 10. Ersatz- und Verschleißteilliste AQUAbase

Eine detaillierte Ersatzteilliste ist im Lieferumfang der Anlage enthalten. Siehe TM 182

# 11. Musterbrief an den kommunalen Wasserversorger

An den

[Kommunalen Wasserversorger]

.....

.....

[Ort], [Datum]

Sehr geehrte Damen und Herren,

Die künstliche Niere stellt hohe Qualitätsanforderungen an das verwendete Wasser. Ich habe zu Ihrer Information eine Kopie mit dem jetzigen Qualitätsstandard für Wasser zum Verdünnen konzentrierter Hämodialyselösung beigefügt. Diesen Qualitätsstandard nicht zu erfüllen, kann beim Patienten zu lebensbedrohenden Zuständen führen.

Insbesondere Chemikalien wie Aluminium, Fluoride, freies Chlor und Chloramine, die im Allgemeinen in der kommunalen Wasseraufbereitung benutzt werden, können die Gesundheit der Hämodialysepatienten stark beeinträchtigen.

In unserem Dialysezentrum haben wir eine Wasseraufbereitungsanlage installiert, die es uns unter Normalbedingungen ermöglicht, den Qualitätsstandard für Wasser zum Verdünnen konzentrierter Hämodialyselösung zu erreichen. Dieses Wasseraufbereitungssystem wurde speziell auf die durchschnittliche Zusammensetzung des von Ihnen angebotenen Wassers ausgelegt und zusammengestellt.

Die Anlage besteht aus einer Enthärtung sowie einer Umkehrosmose. Diese Komponenten sind in der Lage, alle für den Patienten schädlichen Wasserinhaltsstoffe aus dem Trinkwasser zu entfernen.

Wir möchten Sie bitten, uns jegliche Änderung der Wasserzusammensetzung, insb. die Verwendung von Desinfektionsmitteln wie Chlor, oder die Dosierung anderer Chemikalien unverzüglich mitzuteilen, damit wir entsprechende Maßnahmen zum Schutze unserer Patienten veranlassen können.

Für Ihre verständnisvolle Mitarbeit möchten wir uns herzlich bei Ihnen bedanken.

Mit freundlichem Gruß

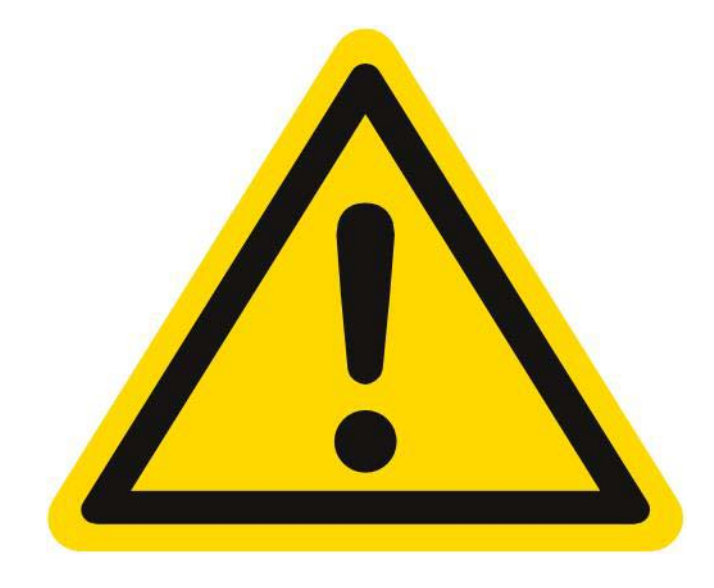

# GEFAHR

# Akute Vergiftungsgefahr bei chemischer Desinfektion/Reinigung

Die Durchführung einer Reinigung und Desinfektion darf nur auf Anordnung des behandelnden Arztes erfolgen.

Vor Einleiten des Desinfektions- und Reinigungsbetriebs muss die Permeatverbindung zu den Dialysegeräten abgekuppelt werden.

Stellen Sie nach der Desinfektion/Reinigung, vor dem Verbinden des Schlauches mit der Dialysemaschine an jeder Entnahmestelle sicher, dass das Permeat frei von Rückständen der zur Reinigung und Desinfektion verwendeten Chemikalien ist.

Art.Nr.: 53226